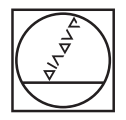

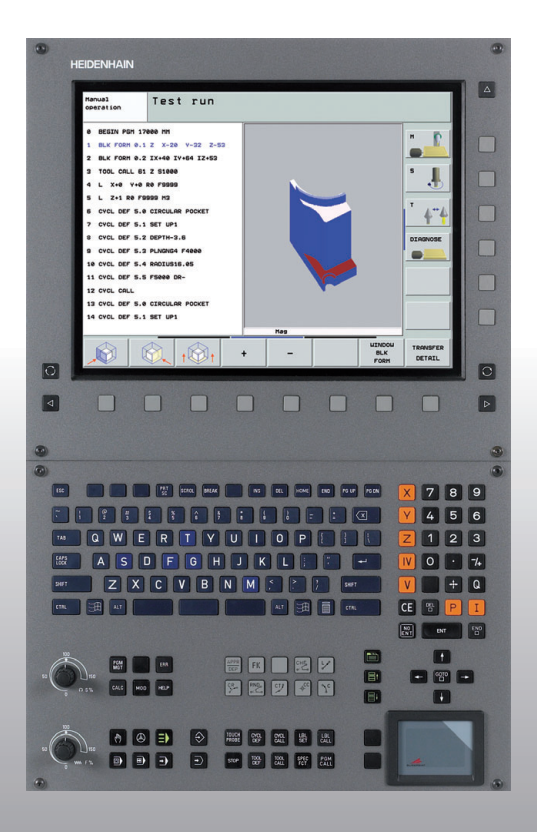

# **HEIDENHAIN**

#### Kılavuz Açık metin diyaloğu

# **iTNC 530**

NC Yazılımı 340 490-04 340 491-04 340 492-04 340 493-04 340 494-04

türkçe (tr) 12/2007

## Kılavuz

... HEIDENHAIN kumandası iTNC 530 için kısaltılmış programlama yardımıdır. TNC'nin programlanması ve kullanımı hakkındaki tam bir açıklamayı Kullanıcı El Kitabı'nda bulabilirsiniz. Ayrıca burada da bilgiler bulabilirsiniz

Q parametresinin programlanması için

merkezi alet kaydedici için

3D alet düzeltmesi için

Alet ölçümü için

#### Kılavuzdaki semboller

Önemli bilgiler Lotsen'de aşağıdaki sembollerle ayarlıdır:

빤

Önemli Uyarı!

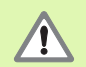

Uyarı: Kullanıcı veya makine için dikkatsizlik tehlikesi!

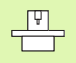

Makine ve TNC'nin makine üreticisi tarafından tanımlanan fonksiyon için hazırlanmış olması gerekir!

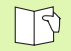

Kullanıcı el kitabındaki bölüm. Burada, istediğiniz konu hakkındaki bilgileri bulabilirsiniz.

| Kumanda                                      | NC yazılımı numarası |
|----------------------------------------------|----------------------|
| iTNC 530                                     | 340 490-04           |
| iTNC 530, Export versiyonu                   | 340 491-04           |
| Windows XP ile iTNC 530                      | 340 492-04           |
| Windows XP ile iTNC 530,<br>Export versiyonu | 340 493-04           |
| iTNC 530 Programlama yeri                    | 340 494-04           |
|                                              |                      |

# İçerik

| Kılavuz                                      | 3   |
|----------------------------------------------|-----|
| Temel bilgiler                               | 5   |
| Konturlara hareket edin ve çıkın             | 16  |
| Hat fonksiyonları                            | 22  |
| Serbest kontur programlama FK                | 31  |
| Alt programlar ve program bölüm tekrarları   | 41  |
| Döngülerle çalışma                           | 44  |
| Delik ve vida dişi oluşturma için döngüler   | 46  |
| Cepler, pimler ve yivler                     | 63  |
| Nokta numunesi                               | 70  |
| SL döngüleri                                 | 72  |
| İşlemek için döngüler                        | 83  |
| Koordinat hesap dönüşümü ile ilgili döngüler | 87  |
| Özel döngüler                                | 95  |
| PLANE fonksiyonu (Yazılım seçeneği 1)        | 99  |
| Grafik ve durum göstergeleri                 | 113 |
| DIN/ISO Programlaması                        | 116 |
| Ek fonksiyon M                               | 123 |

## **Temel bilgiler**

#### Programlar/Dosyalar

|   | Z |
|---|---|
| - |   |

#### Bakınız "Programlama, Dosya Yönetimi"

TNC, programları, tabloları ve metinleri dosyalara kaydeder. Dosya tanımı, iki bileşenden oluşur:

| PROG20           | .H                    |
|------------------|-----------------------|
| Dosya ismi       | Dosya Tipi            |
| Maksimum uzunluk | Bakınız sağdaki tablo |

| TNC'deki dosyalar                                                                                                    | Тір                                            |
|----------------------------------------------------------------------------------------------------|------------------------------------------------|
| <b>Programlar</b><br>HEIDENHAIN formatında<br>DIN/ISO formatında                                                                                                    | .H<br>.I                                       |
| <b>smart.NC Programı</b><br>Ünite programı<br>Kontur Programı<br>Nokta tabloları                                                                                                    | .HU<br>.HC<br>.HP                              |
| <b>Tablolar şunlar içindir</b><br>Aletler<br>Alet değiştirici<br>Paletler<br>Sıfır noktaları<br>Noktalar<br>Preset'ler (Referans noktaları)<br>Kesim verileri<br>Kesici maddeler, malzemeler | .T<br>.TCH<br>.P<br>.D<br>.PNT<br>.CDT<br>.TAB |
| <b>Metinleri şöyle kaydedin:</b><br>ASCII dosyaları<br>Yardım dosyaları                                                                                                    | .A<br>.CHM                                     |

#### Yeni çalışma programını açın

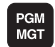

- Programın kaydedilmesi gereken klasörü seçin
- Yeni program ismini girin, ENT tuşu ile onaylayın
- Ölçü birimi seçin: MM veya INÇ yazılım tuşuna basın. TNC program penceresini açar ve BLK-FORM tanımlama diyaloğunu açar (ham parça)
- Mil eksenini girin
- MİN noktasının X, Y ve Z koordinatlarını arka arkaya girin
- MAKS noktasının X, Y ve Z koordinatlarını arka arkaya girin

#### 1 BLK FORM 0.1 Z X+0 Y+0 Z-50

#### 2 BLK FORM 0.2 X+100 Y+100 Z+0

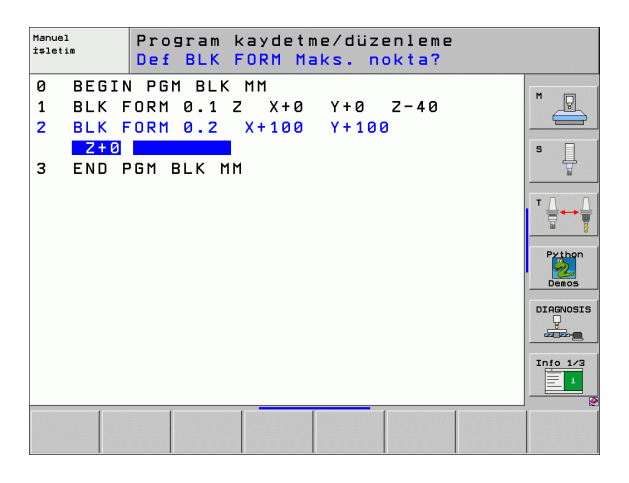

#### Ekran taksimini belirleyin

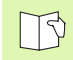

Bakınız "Giriş, iTNC 530".

| ĸЛ |
|----|
|    |

Ekran taksimi oluşturma yazılım tuşlarını gösterin

| İşletim türü                | Ekran içeriği              |                        |
|-----------------------------|----------------------------|------------------------|
| Manuel işletim/el. el çarkı | Pozisyonlar                | POZİSYON               |
|                             | Sol pozisyonlar, sağ durum | POZİSYON<br>+<br>DURUM |
| El girişi ile pozisyonlama  | Program                    | PROGRAM                |
|                             | Sol program, sağ durum     | PROGRAM<br>+<br>DURUM  |

| BEECL   X + 244.463     Y - 218.286   X vol.     Y - 218.286   X vol.                                                                                                    | man                                                             | uei :                                                                             | (\$1et                                                                         | 1 111    |                      |                                                                                                    |                                                                         |                         |                                         | kaydetme                                         |
|----------------------------------------------------------------------------------------------------|-----------------------------------------------------------------|-----------------------------------------------------------------------------------|--------------------------------------------------------------------------------|----------|----------------------|----------------------------------------------------------------------------------------------------|-------------------------------------------------------------------------|-------------------------|-----------------------------------------|--------------------------------------------------|
| EEEC   X   +244.463   EEA1 Dakus PCH LEL CVC M POS +     Y   -218.286   K VGL   + 0.000     Y   -218.286   K VGL   + 0.000     H   + 0.000   + 0.000   + 0.000     H   + 76.700   + 0.000   + 0.000     H   + 76.700   + 0.000   - 0.000     H   + 0.000   - 0.000   - 0.000     S   0.000   - 0.000   - 0.000     S   0.000   - 0.000   - 0.000     S   0.000   - 0.000   - 0.000     S   0.000   - 0.000   - 0.000     S   0.000   - 0.000   - 0.000     S   - 0.000   - 0.000   - 0.000     S   - 0.000   - 0.000   - 0.000     C   - 0.000   - 0.000   - 0.000     C   - 0.000   - 0.000   - 0.000     D   - 0.000   - 0.000   - 0.000     S   - 0.000   - 0.000   - 0.000     S   - 0.000   - 0.000   - 0.000     L                                                                                                    |                                                                 |                                                                                   |                                                                                |          |                      |                                                                                                    |                                                                         |                         |                                         | M                                                |
| Y   -218.286     Z   +7.804     +a   +0.000     +R   +0.000     +R   +0.000     +R   +0.000     +R   +0.000     +R   +0.000     +R   +0.000     +R   +0.000     +R   +0.000     +R   +0.000     +R   +0.000     R   +0.000                                                                                                    | GERC                                                            | X                                                                                 | +24                                                                            | 4.46     | 3                    | Genl bakış                                                                                                    | PGM                                                                     | LBL CYC                 | M POS                                   | •                                                |
| 2   +7.804   X +332.659   +03022.380     +a   +0.000   +133.659   +0.0002   +133.659     +a   +0.000   +133.659   +0.0002   +133.659     +B   +76.700   +133.659   +0.0000   +100.000     +C   +0.000   +0.000   +0.0000   +0.0000   +0.0000     B   +0.0000   -0.0000   -0.0000   -0.0000   -0.0000     B   +0.0000   -0.0000   -0.0000   -0.0000   -0.0000     B   -0.0000   -0.0000   -0.0000   -0.0000   -0.0000     B   -0.0000   -0.0000   -0.0000   -0.0000   -0.0000     B   -0.0000   -0.0000   -0.0000   -0.0000   -0.0000     B   -0.0000   -0.0000   -0.0000   -0.0000   -0.0000   -0.0000     B   E   B   R   -0.0000   -0.0000   -0.0000   -0.0000     B   -0.0000   -0.0000   -0.0000   -0.0000   -0.0000   -0.0000   -0.0000     C   L   -2.000   -0                                                                                                    |                                                                 | Y                                                                                 | -21                                                                            | 8.28     | 6                    | K YOL                                                                                                    |                                                                         |                         |                                         | S                                                |
| + a   + 0.000     + a   + 0.000     + B   + 0.000     + B   + 0.000     + C   + 0.000     + C   + 0.000     + C   + 0.000     + C   + 0.000     + C   + 0.000     + C   + 0.000     - 0.000   - 0.000     0 < 0.000                                                                                                    | -8                                                              | Z                                                                                 | +                                                                              | 7.80     | 4                    | X +935.0                                                                                                    | 59                                                                      | *8 +9992                | z.300                                   |                                                  |
| + A   + 0.000   + + + + + + + + + + + + + + + + + + +                                                                                                    |                                                                 | <b>*</b> a                                                                        | +                                                                              | 0.00     | 0                    | Y +1383.0<br>Z +5025.0                                                                                                    | 130                                                                     | *C +9999                | 9.000                                   |                                                  |
| + B   + 76.700     + C   + 0.000     + C   + 0.000     + C   + 0.000     S1   0.000     S1   0.000     0 × 0.000   0 × 0.000     0 × 0.000   0 × 0.000     0 × 0.000   0 × 0.000     0 × 0.000   0 × 0.000     0 × 0.000   0 × 0.000     0 × 0.000   0 × 0.000     0 × 0.000   0 × 0.000     0 × 0.000   0 × 0.000     0 × 0.000   0 × 0.000     0 × 0.000   0 × 0.000     0 × 0.000   0 × 0.000     0 × 0.000   0 × 0.000     0 × 0.000   0 × 0.000     0 × 0.000   0 × 0.000     0 × 0.000   0 × 0.000     0 × 0.000   0 × 0.000     0 × 0.000   + 0.000     0 × 0.000   + 0.000                                                                                                    |                                                                 | <b>*</b> A                                                                        | +                                                                              | 0.00     | 0                    | *a +99999.0                                                                                                    | 99                                                                      |                         |                                         | Τ <u>Λ</u> . <u>Λ</u>                            |
| +C   +0.000   +0.000   +0.000   +0.000     S1   0.000   +0.000   -0.000   -0.000   -0.000     S1   0.000   -0.000   -0.000   -0.000   -0.000   -0.000     0%   S-IST   0%   S-IST   0%   S-IST   0%   -0.000     0%   S-IST   0%   S-IST   0%   S-IST   0%   -0.000     0%   S-IST   0%   SCIMIT   20:34   -0.000   -0.000     0%   S-IST   0%   SCIMIT   20:34   -0.000   -0.000     1   L   X-208   V-208   REFHX   -0.000   -0.000   -0.000   -0.000   -0.000   -0.000   -0.000   -0.000   -0.000   -0.000   -0.000   -0.000   -0.000   -0.0000   -0.000   -0.000   -0.000   -0.000   -0.000   -0.000   -0.000   -0.000   -0.000   -0.000   -0.000   -0.000   -0.000   -0.000   -0.000   -0.000   -0.000   -0.000   -0.000   -0.000   -0.000   -0.000   -0.000 </td <td></td> <td>* B</td> <td>+7</td> <td>6.70</td> <td>0</td> <td>*A +99999.0</td> <td>199</td> <td></td> <td></td> <td></td>                                                                                                    |                                                                 | * B                                                                               | +7                                                                             | 6.70     | 0                    | *A +99999.0                                                                                                    | 199                                                                     |                         |                                         |                                                  |
| Pilo   Pilo                                                                                                    |                                                                 | + C                                                                               | +                                                                              | 0.00     | 0                    | 😰 VT 🔹 🔹                                                                                                    | 0.0000                                                                  |                         |                                         |                                                  |
| S1   0.0000     S1   0.0000     S1   0.0000     0%   S-IST     0%   S-IST                                                                                                    |                                                                 |                                                                                   |                                                                                |          | -                    | A +0.0                                                                                                    | 999                                                                     |                         |                                         | Python                                           |
| S1 0.000   S1 0.000     S1 0.000   S1 0.000     P 0   M 5 7     0% S-IST   0% S-IST     0% S-IST   0% S-IST     0% S-IST                                                                                                    |                                                                 |                                                                                   |                                                                                |          |                      | B +0.0                                                                                                    | 000                                                                     |                         |                                         | Demos                                            |
| PIIS   Y   S   Z   S   S                                                                                                    |                                                                 | 51                                                                                | 0.0                                                                            | aa       |                      |                                                                                                    |                                                                         |                         |                                         |                                                  |
| #:15 T 5 Z 5 288     #:15 T 5 Z 5 288     #:15 T 5 2 7 288     #:15 T 5 2 7 288     #:15 T 5 2 8 78 FMX     :15 L 5 28 78 FMX     :15 L 5 28 78 FMX     :15 L 5 28 78 FMX     :15 L 5 28 78 FMX     :15 L 5 28 78 FMX     :15 L 5 28 78 FMX     :15 L 5 28 78 FMX     :15 L 5 28 78 FMX     :16 0 0 0 1 FM     :17 0 0 0 0 FM     :18 0 0 0 FM     :18 0 0 0 FM     :19 0 0 0 FM     :10 0 0 0 FM                                                                                                    |                                                                 |                                                                                   |                                                                                |          |                      | Tenel da                                                                                                    | nne +                                                                   | 0.0000                  |                                         | DIAGNOSIS                                        |
| Into 1/2   Into 1/2     0%   S-IST     0%   S-IST <                                                                                                    | A. 15                                                           | T =                                                                               |                                                                                | 5 2529   |                      |                                                                                                    |                                                                         |                         |                                         |                                                  |
| 0% S-IST<br>0% SENMJ LIMIT 1 20:34     M   S     F   FORMAN<br>OWC BELLR<br>TERRAN<br>SWO<br>SWO<br>SWO<br>SWO<br>SWO<br>SWO<br>SWO<br>SWO<br>SWO<br>SWO                                                                                                    |                                                                 | FØ                                                                                |                                                                                | 5 2500   | 15 /9                |                                                                                                    |                                                                         |                         |                                         |                                                  |
| 0%   S L Nm 3   Limit 1   20:34     M   S   F   THRAMA<br>POWESSYOW<br>ITABLO<br>IFF   30 R01   PLET<br>THROSU<br>IFF     BE GIN PGN SHOI HH<br>L L X-280   V-200 RF HAX   POSTOR-<br>Raydeline     2   L-2180 R6 FHAX   IFF   IFF   IFF     3   L 2-180 R6 FHAX   IFF   IFF   IFF   IFF     3   L 2-280 FHAX   IFF   IFF   IFF   IFF   IFF     3   L 2-280 FHAX   IFF   IFF   IFF   IFF   IFF   IFF     3   L 3-280 FHAX   IFF   IFF   IFF   IFF   IFF   IFF     3   L 3-280 FHAX   IFF   IFF   IFF   IFF   IFF   IFF   IFF   IFF     3   L 3-280 RF HAX   IFF   IFF   IFF   IFF   IFF   IFF   IFF   IFF   IFF   IFF   IFF   IFF   IFF   IFF   IFF   IFF   IFF   IFF   IFF   IFF   IFF   IFF   IFF   IFF   IFF   IFF   IFF   IFF   IFF   IFF   IFF <td></td> <td></td> <td></td> <td></td> <td>R%</td> <td>S-IST</td> <td></td> <td></td> <td></td> <td>Info 1/3</td>                                                                                                    |                                                                 |                                                                                   |                                                                                |          | R%                   | S-IST                                                                                                    |                                                                         |                         |                                         | Info 1/3                                         |
| M   S   F   TRR/HA   NO BELIE   Lototic     M   S   F   TRR/HA   NO BELIE   SD ROT   RLET     TRR/HA   SD ROT   RLET   SD ROT   RLET   TRR/LOU     EEI girişi ile pozisyonlama   Program-<br>kaydetee     BecsIN PGH SHDI HH   L x-238 V-288 R5 FH6X   Ref HAX   Ref HAX     L b-20 R8 FH6X   L b-20 R8 FH6X   Ref HAX   Ref HAX     L b-20 R8 FH6X   Ref HAX   Ref HAX   Ref HAX     L b-20 R8 FH6X   Ref HAX   Ref HAX   Ref HAX     J cold chl z z   Procee   Ref HAX   Ref HAX     J cold chl z z   Procee   Ref HAX   Ref HAX     J cold chl H3   Procee   Ref HAX   Ref HAX     S cold chl H3   Procee   Ref HAX   Ref HAX     S cold chl H3   Procee   Ref HAX   Ref HAX     S cold chl H3   Procee   Procee   Procee     S table R00 HH4   Ref HAX   Ref HAX   Ref HAX     S cold chl H3   Procee   Procee   Ref HAX     S cold chl H3   Procee   <                                                                                                    |                                                                 |                                                                                   |                                                                                |          | R2                   | SENMI                                                                                                    |                                                                         |                         | 20:3                                    |                                                  |
| M S F PORESIN POR SELER<br>PORESIN POR SELER<br>IF PORESIN THE PORESIN THE PORESIN<br>IF PORESIN POR SELER<br>IF PORESIN THE PORESIN IN THE PORESIN<br>IF PORESIN POR SELECT IN PORT OF IT<br>REALT THE PORESIN IN THE PORESIN<br>IF PORESIN POR SELECT IN PORT OF IT<br>IF PORESIN POR SELECT IN PORT OF IT<br>IF PORESIN POR SELECT IN PORT OF IT<br>IF PORESIN IN THE PORT OF IT<br>IF PORESIN PORT SELECT IN PORT OF IT<br>IF PORT OF IT<br>IF PORT OF IT                                                                                                    |                                                                 | 1                                                                                 | 1                                                                              |          | 1                    |                                                                                                    | 1                                                                       |                         |                                         | <u> </u>                                         |
| Image: Contract of the second of the second of the seco                                                                                                    | м                                                               |                                                                                   | c                                                                              | F        | FONK                 | RAMA ÖNCE<br>SİYON TAB                                                                                                    | ELIR<br>LO                                                              |                         | 3D RO                                   | T ALET                                           |
| El giriși ile pozisyonlama<br>PEGIN PGH SHOI HH<br>1 L X-288 V-288 RE FHAX<br>2 L Z-198 RE FHAX<br>3 L B-28 RE FHAX<br>3 L B-28 RE FHAX<br>3 L B-28 RE FHAX<br>3 L B-28 RE FHAX<br>3 L B-28 RE FHAX<br>4 L B-48 RE FHAX<br>5 L B-48 RE FHAX<br>5 L B-48 RE FHAX<br>6 L B-48 RE FHAX<br>6 L B-48 RE FHAX<br>6 L B-48 RE FHAX<br>6 L B-48 RE FHAX<br>7 L B-48 RE FHAX<br>7 L B-48 RE FHAX<br>7 L B-48 RE FHAX<br>7 L B-48 RE FHAX<br>7 L B-48 RE FHAX<br>7 L B-48 RE FHAX<br>7 L B-48 RE FHAX<br>8 L B-48 RE FHAX<br>8 L B-48 RE                                                                                                    |                                                                 |                                                                                   | 3                                                                              |          |                      | -221 4                                                                                                    | +                                                                       |                         | 11.                                     | T I                                              |
| Volume   I   x - 200   x + 20 + 200 = R0 F HAX     2   L   2-150 R0 F HAX   I   I                                                                                                    | E 1                                                             | giri:                                                                             | şi il                                                                          | e po:    | zisy                 | onlama                                                                                                    | PGM                                                                     | LBL CYC                 | M POS                                   | Program-<br>kaydetme                             |
| 1   L 2-200   V200 KO FHAX     2   L 2-100 FMAX     3   L 3-20 R0 FMAX     4   L 3-20 R0 FMAX     5   L 5-20 R0 FMAX     6   -0.000     7   -0.000     7   -0.000     8   -0.000     9   CVCL CFLL 22     9   CVCL CFLL 23     9   CVCL CFLL H3     10   CFL 45.3 KF Limit 22:33     10   F2.4 4.4 4.5 3     10   -2.18.286   2     10   +0.000     10   +0.000                                                                                                    |                                                                 |                                                                                   |                                                                                |          |                      | K YOL                                                                                                    |                                                                         |                         | -                                       | <u>'</u>   " 🖓                                   |
| 2 L 2-198 R8 PHAX<br>3 L B-28 R8 PHAX<br>4 L B-28 R8 PHAX<br>5 L B-8 R8 PHAX<br>5 L B-8 R8 PHAX<br>5 COLL CALL 2 Z<br>7 CVCL CALL H3                                                                                                    | :                                                               | x-280 Y+                                                                          | 200 RØ FM                                                                      |          |                      |                                                                                                    | 00                                                                      |                         |                                         |                                                  |
| 3 L B-20 R0 FMAX   ■ 0.0000     4 L B-20 R0 FMAX   ■ 0.0000     5 L B+0 R0 FMAX   ■ 0.0000     7 CVCL DEF 256 RECTANGULAR STUD 02 >   ■ 0.0000     3 CVCL CALL M3   ■ 0.0000     ● x SIST   ● x SIST     ● x SIST   ● x SIST     ● x SIST                                                                                                    | 2 L :                                                           | Z-160 R0                                                                          | FMAX                                                                           |          |                      | X +0.6                                                                                                    |                                                                         | *0 · ·                  | 0.000                                   |                                                  |
| 4 L 8-20 R0 FMAX<br>5 L 8-8 R0 FMAX<br>5 TOL CALL 2 Z<br>7 OCCL DEF 258 RECTANGULAR STUD 02 ><br>3 OFCL CALL H2                                                                                                    | 3 L I                                                           |                                                                                   |                                                                                |          |                      | X +0.6<br>Y +0.6<br>Z +0.6                                                                                                    | 100                                                                     | *C +                    | 8.888<br>8.888                          |                                                  |
| 5 L B+0 R0 FMAX<br>5 TOOL CALL 2 Z<br>7 CVCL CALL 42<br>0 CVCL CALL M3<br>■ ** 5-TST<br>● * 5-TST<br>● * 5-TST                                                                                                    |                                                                 | 8-20 R0 F                                                                         | MAX                                                                            |          |                      | X +0.6<br>Y +0.6<br>Z +0.6                                                                                                    | 188<br>188<br>188                                                       | *C +                    | 8.000                                   | s []                                             |
| 3   TOOL CALL 2 Z     2   CVCL DEF 256 RECTANGULAR STUD 0Z >     3   CVCL CALL H3     ex 51751   ex 5181     ex 5181   ctrict 22:35     X   + 2.4 4.4 63     Y   - 218.286   2     +a   +0.0800   +R     +0.0800   +R     +0.0800   +B                                                                                                    | 4 L I                                                           | 8-20 R0 F<br>8+20 R0 F                                                            | MAX<br>MAX                                                                     |          |                      | X +0.0<br>Y +0.0<br>Z +0.0<br>*a +0.0<br>*A +0.0                                                                                                    | 100<br>100<br>100                                                       | *C +                    | 8.000                                   | s I                                              |
| 7 CVCL DEF 256 RECTANGULAR STUD 02 ><br>8 CVCL CALL H3<br>ex 5-IST<br>ex 5 INF 1 Lift(1 = 22:35<br>X + 2 4 4 . 4 6 3 Y - 218 . 286 Z + 7 . 804<br>+ 0 . 000 + H + 0 . 000 + B + 76 . 700<br>F(2 + 0 . 000) + C + 0 . 000 + B + 76 . 700<br>F(2 + 0 . 000) + C + 0 . 000 + B + 76 . 700<br>F(2 + 0 . 000) + C + 0 . 000 + B + 76 . 700<br>F(2 + 0 . 000) + C + 0 . 000 + B + 76 . 700<br>F(2 + 0 . 000) + C + 0 . 000 + B + 76 . 700<br>F(2 + 0 . 000) + C + 0 . 000 + B + 76 . 700<br>F(2 + 0 . 000) + C + 0 . 000 + B + 76 . 700<br>F(2 + 0 . 000) + C + 0 . 000 + B + 76 . 700<br>F(2 + 0 . 000) + C + 0 . 000 + C + 0 . 000 + C + 0 . 000<br>F(2 + 0 . 000) + C + 0 . 000 + C + 0 . 000 + C + 0 . 000<br>F(2 + 0 . 000) + C + 0 . 000 + C + 0 . 000 + C + 0 . 000 + C + 0 . 000<br>F(2 + 0 . 000) + C + 0 . 000 + C + 0 . 000 + C + 0 . 000<br>F(2 + 0 . 000) + C + 0 . 000 + C + 0 . 000 + C + 0 . 000<br>F(2 + 0 . 000) + C + 0 . 000 + C + 0 . 000 + C + 0 . 000<br>F(2 + 0 . 000) + C + 0 . 000 + C + 0 . 000 + C + 0 . 000<br>F(2 + 0 . 000) + C + 0 . 000 + C + 0 . 000<br>F(2 + 0 . 000) + C + 0 . 000 + C + 0 . 000<br>F(2 + 0 . 000) + C + 0 . 000 + C + 0 . 000<br>F(2 + 0 . 000) + C + 0 . 000<br>F(2 + 0 . 000) + C + 0                                                                                                    | 4 L I<br>5 L I                                                  | 8-20 R0 F<br>8+20 R0 F<br>8+0 R0 FM                                               | MAX<br>MAX<br>AX                                                               |          |                      | x +0.0<br>y +0.0<br>z +0.0<br>#0 +0.0<br>#0 +0.0                                                                                                    | 00<br>100<br>100<br>100<br>0.0000                                       | *C +                    | 8.000                                   | S J                                              |
| 8   cvcL CALL H3   C +0.0000   Python     ex 5-IST   Image: Tesel done   0.0000     ex 5INE 1 clight*1 20:35   Draonosti   Draonosti     X   +244.463   Y -218.286   Z +7.804     +a + 0.000 ++A + 0.000 ++B +76.700   Image: Tesel done   Image: Tesel done     +C + 0.000   Image: Tesel done   Image: Tesel done                                                                                                    | 4 L I<br>5 L I<br>6 TOOI                                        | 8-20 R0 F<br>8+20 R0 F<br>8+0 R0 FM<br>L CALL 2                                   | MAX<br>MAX<br>AX<br>Z                                                          |          |                      | x +0.6<br>y +0.6<br>Z +0.6<br>sa +0.6<br>sa +0.6<br>xa +0.6<br>xa +0.                                                        | 000<br>100<br>100<br>100<br>0.0000                                      | *C +                    | 8.000                                   |                                                  |
| ex     s.tst     itema damage     ete.eeee       ex     statistication     itema damage     itema ete.eeee       ex     statistication     itema ete.eeee     itema ete.eeee       itema ete.eeee     itema ete.eeee     itema ete.eeee     itema ete.eeee       itema ete.eeee     itema ete.eeee     itema ete.eeee     itema ete.eeee       itema ete.eeee     itema ete.eeee     itema ete.eeee     itema ete.eeee       itema ete.eeee     itema ete.eeee     itema ete.eeee     itema ete.eeee       itema ete.eeee     itema ete.eeee     itema ete.eeee     itema ete.eeeee       itema ete.eeee     itema ete.eeee     itema ete.eeee     itema ete.eeeee       itema ete.eeee     itema ete.eeee     itema ete.eeee     itema ete.eeeee       itema ete.eeee     itema ete.eeee     itema ete.eeee     itema ete.eeeee       itema ete.eee     itema ete.eeee     itema ete.eeee     itema ete.eeeee       itema ete.eee     itema ete.eeee     itema ete.eeee     itema ete.eeeeeeeeeeeeeeeeeeeeeeeeeeeeeeeeee                                                                                                    | 4 L I<br>5 L I<br>5 TOOI                                        | 8-20 R0 F<br>8+20 R0 F<br>8+0 R0 FM<br>L CALL 2<br>L DFF 25F                      | MAX<br>MAX<br>AX<br>Z                                                          | OP STUD  | 02.3                 | X +8.6<br>Y +8.6<br>Z +8.6<br>#8 +8.6<br>#8 +8.6<br>#8 +8.6<br>#8 +8.6<br>#8 +8.6<br>#8 +8.6                                                                                                    | 000<br>100<br>100<br>100<br>100<br>0.0000<br>100<br>100                 | *C +                    | 2.000                                   |                                                  |
| ex s-IST     Image: Second second se                                                                                                    | 4 L I<br>5 L I<br>6 TOOI<br>7 CYCI                              | 8-20 R0 F<br>8+20 R0 F<br>8+0 R0 FM<br>L CALL 2<br>L DEF 256                      | MAX<br>MAX<br>AX<br>Z<br>RECTANGU                                              | AR STUD  | 02 »                 | X +86.6<br>Z +86.6<br>#8 +86.6<br>#8 +86.6<br>₩0T 4<br>₩ +80.80<br>₩ +80.80                                                                                                    | 000<br>100<br>100<br>100<br>000<br>000<br>000<br>000                    | *C +                    | 2.000                                   |                                                  |
| es site1     infinitie     20:35     orranson       X     + 2 4 4 . 4 6 3     Y     - 2 18 . 2 8 6     Z     + 7 . 8 04     U       *a     + 0 . 0 00     + R     + 0 . 0 00     + B     + 7 6 . 7 00     U     U       *C     + 0 . 0 00     + B     + 7 6 . 7 00     U     U </td <td>4 L 1<br/>5 L 1<br/>5 TOOI<br/>7 CYCI<br/>8 CYCI</td> <td>8-20 R0 F<br/>8+20 R0 F<br/>8+0 R0 FM<br/>L CALL 2<br/>L DEF 256<br/>L CALL M3</td> <td>MAX<br/>MAX<br/>AX<br/>Z<br/>RECTANGU</td> <td>AR STUD</td> <td>02 »</td> <td>x +86.6<br/>y +80.6<br/>x8 +80.6<br/>x8 +80.6<br/>x8 +80.6<br/>x8 +80.80<br/>R +80.80<br/>R +80.</td> <td>100<br/>100<br/>100<br/>100<br/>100<br/>100<br/>100<br/>100<br/>100<br/>100</td> <td>•C +</td> <td>2.000</td> <td>5<br/>T<br/>Python</td> | 4 L 1<br>5 L 1<br>5 TOOI<br>7 CYCI<br>8 CYCI                    | 8-20 R0 F<br>8+20 R0 F<br>8+0 R0 FM<br>L CALL 2<br>L DEF 256<br>L CALL M3         | MAX<br>MAX<br>AX<br>Z<br>RECTANGU                                              | AR STUD  | 02 »                 | x +86.6<br>y +80.6<br>x8 +80.6<br>x8 +80.6<br>x8 +80.6<br>x8 +80.80<br>R +80.80<br>R +80.                                                                                                    | 100<br>100<br>100<br>100<br>100<br>100<br>100<br>100<br>100<br>100      | •C +                    | 2.000                                   | 5<br>T<br>Python                                 |
| X   +244.463   Y   -218.286   Z   +7.804     +a   +0.000   +A   +0.000   +B   +76.700     +C   +0.000   -A   -A   -A   -A                                                                                                    | 4 L 1<br>5 L 1<br>5 TOOI<br>7 CYCI<br>8 CYCI                    | 8-20 R0 F<br>8+20 R0 F<br>8+0 R0 FM<br>L CALL 2<br>L DEF 256<br>L CALL M3         | MAX<br>MAX<br>AX<br>Z<br>RECTANGU<br>8% S-IS                                   | AR STUD  | 02 >                 | x +86.6<br>y +86.6<br>z +86.6<br>sa +86.6<br>kA +86.6<br>kA +86.0<br>C +86.00<br>C +86.00<br>kA +86.00<br>C +86.00<br>kA +86.00<br>kA +86.00                                                                                                    | 198<br>198<br>198<br>198<br>198<br>198<br>198<br>198<br>198<br>198      | •C +                    | 8.888                                   | S<br>Python<br>Denos                             |
| +a +0.000+A +0.000+B +76.700<br>+C +0.000 − − − − − − − − − − − − − − − − −                                                                                                    | 4 L 1<br>5 L 1<br>5 TOOI<br>7 CYCI<br>8 CYCI                    | 8-20 R0 F<br>8+20 R0 F<br>8+0 R0 FM<br>L CALL 2<br>L DEF 256<br>L CALL M3         | MAX<br>MAX<br>Z<br>RECTANGU<br>0% S-IS<br>0% SIN                               | LAR STUD | 02 »<br>20:35        | x +0.6<br>y +0.6<br>z +0.6<br>eA +0.6<br>eA +0.6<br>eA +0.6<br>B +0.0<br>C +0.0<br>C +0.0<br>↓<br>Tenel db                                                                                                    | 000<br>000<br>000<br>000<br>000<br>000<br>000<br>000<br>000<br>00       | •C +                    | 0.000                                   | S J<br>Frithen<br>Dress                          |
| +C +0.000 Into 1/3                                                                                                    | 4 L 1<br>5 L 1<br>6 TOOI<br>7 CYCI<br>8 CYCI                    | B-20 R0 F<br>B+20 R0 F<br>B+0 R0 FM<br>L CALL 2<br>L DEF 256<br>L CALL M3<br>+ 24 | MAX<br>MAX<br>AX<br>Z<br>RECTANGU<br>0% S-IS<br>0% SINm<br>4 4 . 4 6           | AR STUD  | 02 »<br>20:35        | x +0.6<br>y +0.6<br>z +0.6<br>en +0.6<br>en +0.                                                        | e e e e e e e e e e e e e e e e e e e                                   | *C +                    | eee<br>eee<br>eee                       | S<br>Prihan<br>Deeos<br>DIAGNOSIS                |
|                                                                                                    | 4 L 1<br>5 L 1<br>5 TOOI<br>7 CYCI<br>8 CYCI<br>8 CYCI          | 8-20 R0 F<br>8+20 R0 F<br>8+0 R0 FM<br>L CALL 2<br>L DEF 256<br>L CALL M3<br>+ 24 | MAX<br>MAX<br>RX<br>Z<br>RECTANGU<br>0% S-IS<br>0% SINm<br>4 4 4 6             | AR STUD  | Q2 »<br>20:35<br>— ; | x +0.6<br>y +0.6<br>z +0.6<br>ee +0.6<br>ee +0.6<br>e +0.6<br>e +0.6<br>x +0.6<br>e +0.6<br>c +0.0<br>c +0.0<br>c + | e . ecee<br>aee<br>aee<br>aee<br>aee<br>aee<br>aee<br>aee<br>aee<br>aee | €C +<br>€C +<br>€.88998 | - 000<br>- 000<br>- 7 . 80<br>7 6 . 7 0 | S<br>Python<br>Python<br>Deacs<br>Deacs<br>Deacs |
|                                                                                                    | 4 L 1<br>5 L 1<br>5 TOO<br>7 CYCI<br>8 CYCI<br>8 CYCI<br>8 CYCI | 8-20 R0 F<br>8+20 R0 F<br>8+0 R0 F<br>L CALL 2<br>L DEF 256<br>L CALL M3<br>+ 2 4 | MAX<br>MAX<br>AX<br>Z<br>RECTANGUI<br>0% S-IS<br>0% SINM<br>4 4 4 6<br>0 0 0 0 | AR STUD  | Q2 ><br>20:35<br>-;  | x +0.6<br>z +0.6<br>sa +0.6<br>sh +0.6<br>sh +0                                                        | e . ecee<br>aee<br>aee<br>aee<br>aee<br>aee<br>aee<br>aee<br>aee<br>aee | •C •                    | +7.80<br>76.70                          | S<br>Python<br>Denos<br>JA<br>Info 1/3           |

S 1

Z S 2500

DURUM

KOORD.

HESAP DON

SERC

DURUM

GENEL BAKS

T 5

DURUM

ALET

: 15

DURUM

POZ. GOS.

M 5 / 9

**Temel bilgiler** 

| İşletim türü                                          | Ekran içeriği                                     | Program akışı tümce takibi                                                                                                    | Program-<br>kaydetme           |
|-------------------------------------------------------|---------------------------------------------------|----------------------------------------------------------------------------------------------------|--------------------------------|
| Program akışı seri sonu<br>program akışı tekil seri   | Program                                           | e BEGIN PGH 17911 HH<br>1 BLK FORM 0.1 Z X-50 Y-70 Z-20<br>2 BLK FORM 0.2 X+130 Y+50 Z+45                                                              |                                |
| program testi                                         | Sol program, Program<br>düzenleme sağ             | - 3 TOOL CALL 3 Z 53500<br>4 L X-50 V-30 Z+20 R0 F1000 H3<br>5 L X-30 V-40 Z+10 RR<br>5 RVD F20                                                        | s J                            |
|                                                       | Sol program, sağ durum                            | 7 L X+70 V-50 Z-10<br>8 CT X+70 V+30<br>0X S-IST                                                                                                    | Python<br>Demos                |
|                                                       | Sol program, sağ grafik                           | ex 51061     20133       X     +244.463     Y     -218.286     Z     +7.86       +a     +0.000     +B     +76.76       +C     +0.000     +C     +76.76 | DIAGNOSIS                      |
|                                                       | Grafik                                            | S1 0.000<br>GRC 0:15 T 5 Z/5 Z590 F 0 H 5 /<br>BRGLANG. SON VINI VINI LLERLEME KULLANITH TABLOS<br>LLERLEME KULLANITH TABLOS                           | 9<br>IOK ALET<br>TABLOSU<br>3U |
| Program akışı seri sonu<br>program akışı tekil serisi | Sol program, sağ aktif<br>çarpışma objesi         | Manuel Program kaydetme/diizeoleme                                                                                                    |                                |
|                                                       | Aktif çarpışma objesi                             | Isletis     Isletis       0     DESIN POH EMOSEFK HM       1     BLK FORM 0.1 Z X-90 Y-90 Z-20                                                         | M                              |
| Program kaydetme/<br>düzenleme                        | Program                                           | 2 BLK FORM 0.2 X+00 V+00 Z+0<br>3 TOOL CALL 5 Z 54000<br>4 L Z+50 R0 FMAX M3<br>5 L X+0 V+0 R0 FMAX                                                    | S                              |
|                                                       | Sol program, sağ PROBRAM<br>programlama düzenleme |                                                                                                    | Python<br>Demos                |
|                                                       | Sol program, sağ<br>programlama grafiği           | - 10 FCT DR- R00<br>11 FL X+2 Y+SS LENIS RM+90<br>12 F9ELECT2<br>13 FL LEN23 RM+0                                                                      | DIAGNOSIS                      |
|                                                       | Sol program, sağ 3D çizgisel grafiği              | A FC DR- RES CCV+0<br>BRBLANG. SON VAN VAN ARA BASLAT TEK                                                                                              | T RESET                        |

**Temel bilgiler** 

# Temel bilgiler

#### Dik açılı koordinatlar - kesin

Ölçü girişleri, güncel sıfır noktasını baz alır. Alet **mutlak** koordinatlara hareket eder.

#### Bir NC tümcesinde programlanabilen eksenler

Doğru hareketi Daire hareketi Herhangi 5 eksen bir düzlemin 2 doğrusal ekseni veya 3 doğrusal eksen döngü 19 ÇALIŞMA DÜZLEMİ ile

#### Dik açılı koordinatlar - artan

Ölçü girişleri, aletin son programlanan pozisyonunu baz alır. Alet **artan** koordinatlara hareket eder.

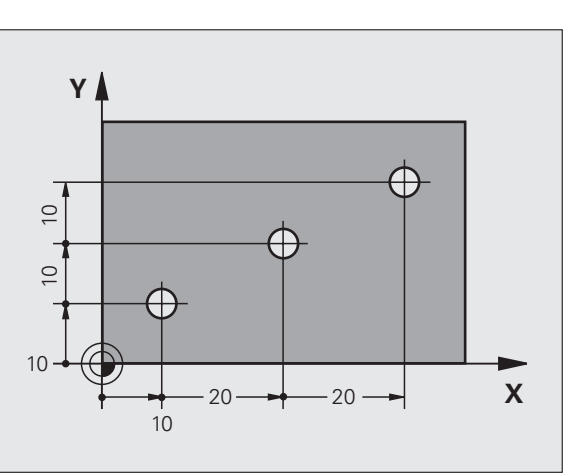

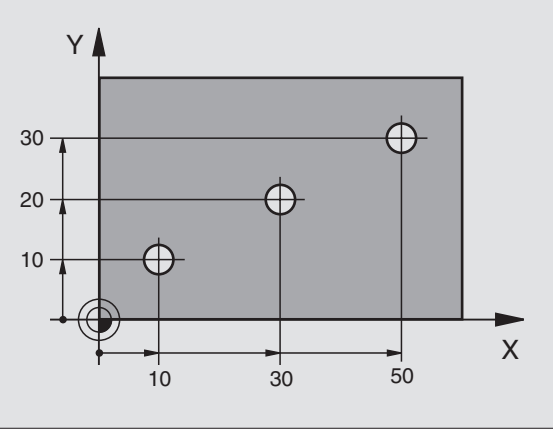

9

#### Daire orta noktası ve kutup: CC

Dairesel hat hareketlerini **C** (bakınız Sayfa 26) hat fonksiyonu ile programlamak için, **CC** daire merkezi girilir. **CC** diğer taraftan ölçü girişleri için kutupsal koordinatlarda kullanılır.

CC dik açılı koordinatlarda belirlenir.

Mutlak belirlenen daire merkezi veya **CC** kutbu daima aktif sıfır noktasını baz alır.

Artan olarak belirlenen bir daire merkezi veya **CC** kutbu daima aletin en son programlanan pozisyonunu baz alır.

#### Açı referans ekseni

Açı – **PA** kutup koordinatları açısı ve **KIRMIZI** devir açısı gibi – referans eksenini baz alır.

| Çalışma düzlemi | Referans ekseni ve 0° yönü |
|-----------------|----------------------------|
| X/Y             | +X                         |
| Y/Z             | +Y                         |
| Z/X             | +Z                         |

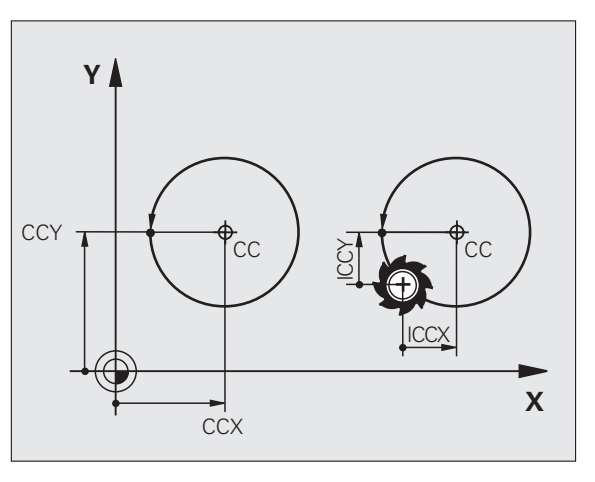

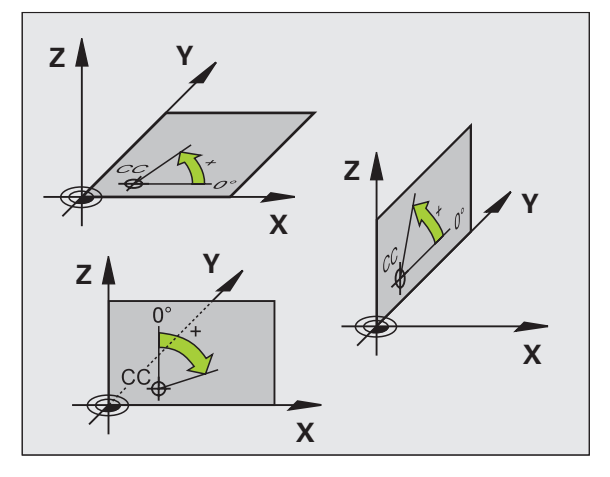

# **Temel bilgiler**

# Temel bilgiler

#### Kutupsal koordinatlar

Kutupsal koordinatlardaki ölçü girişleri **CC** kutbunu baz alır. Bir Pozisyon, çalışma düzleminde aşağıdakilerle belirlenir:

- Kutupsal koordinatlar yarıçapı PR = Pozisyonun CC kutbuna olan mesafesi
- Kutupsal koordinatlar açısı PA = Açı referans ekseni ile mesafe arasındaki açı CC – PR

#### Artan ölçü girişleri

Kutupsal koordinatlardaki artan ölçü girişleri, en son programlanan pozisyonu baz alır.

#### Kutupsal koordinatların programlanması

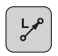

Hat fonksiyonunu seçin

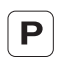

- P tuşuna basın
- Diyalog sorularını cevaplayın

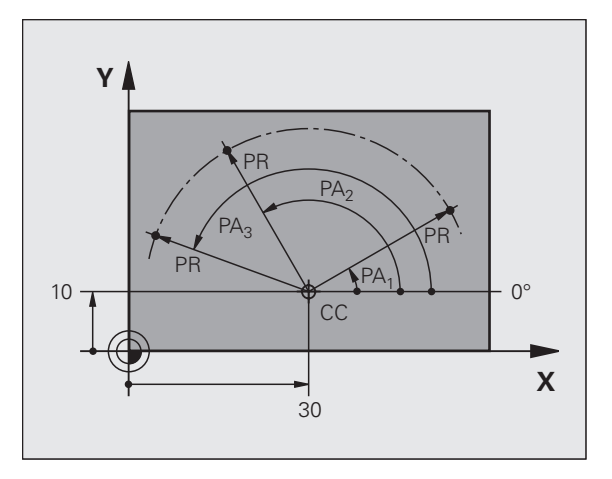

#### Aleti tanımlayın

#### Alet verileri

Her alet 0 ila 254 arasındaki bir alet numarası ile tanımlanır. Eğer alet tabloları ile çalışıyorsanız, daha yüksek numaralar kullanabilirsiniz ek olarak alet ismini girebilirsiniz.

#### Alet verilerini girin

Alet verileri (Uzunluk L ve yarıçap R) girilebilir:

bir alet tablosu formunda (merkezi, TOOL.T programı)

veya

TOOL DEF

**Temel bilgiler** 

- programda hemen TOOL DEF tümceleri ile (lokal)
  - Alet numarası
  - Alet uzunluğu L
  - Alet yarıçapı R
- Gerçek alet uzunluğunu bir ayar cihazı ile belirleyin; belirlenen uzunluk programlanır.

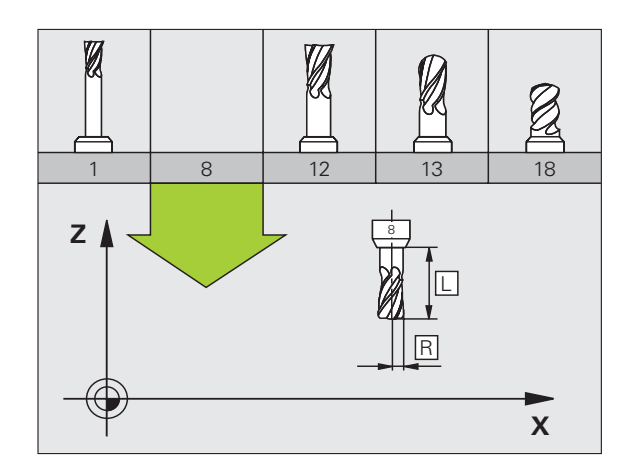

#### Alet verilerini çağırın

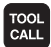

- Alet numarası ve adı
- X/Y/Z'ye paralel mil ekseni: Alet ekseni
- S mil devri
- Besleme F
- Alet uzunluğu ölçüsü DL: (örn. aşınma)
- Alet yarıçapı ölçüsü DR: (örn. aşınma)
- Alet yarıçapı ölçüsü DR2: (örn. aşınma)
- 3 TOOL DEF 6 L+7.5 R+3
- 4 TOOL CALL 6 Z S2000 F650 DL+1 DR+0.5 DR2+0.1
- 5 L Z+100 R0 FMAX
- 6 L X-10 Y-10 RO FMAX M6

#### Alet değiştirme

呦

- Alet değişim pozisyonu hareketinde çarpışma tehlikesine dikkat edin!
- Mil dönüş yönünü M fonksiyonu ile belirleyin:
  - M3: Sağa akış
  - M4: Sola akış
- Alet yarıçapı için üst ölçü veya uzunluk maksimum ± 99.999 mm!

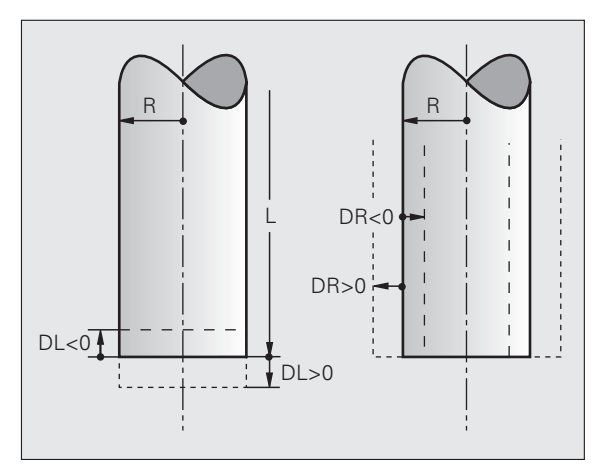

# Temel bilgiler

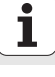

#### Alet düzeltmesi

TNC, çalışma sırasında çağrılan aletin L uzunluğunu ve R yarıçapını dikkate alır.

#### Uzunluk düzeltme

Etkinlik başlangıcı:

Aleti mil ekseninde hareket ettirin

Etkinlik sonu:

L=0 uzunluğuyla yeni aleti veya aleti çağırın

Yarıçap düzeltmesi

- Etkinlik **başlangıcı**:
- Aleti, çalışma düzleminde RR veya RL ile hareket ettirin Etkinlik sonu:
- Konumlama tümcesini R0 ile programlayın
- Yarıçap düzeltmesiz çalışın (örn. delme):
- Konumlama tümcesini R0 ile programlayın

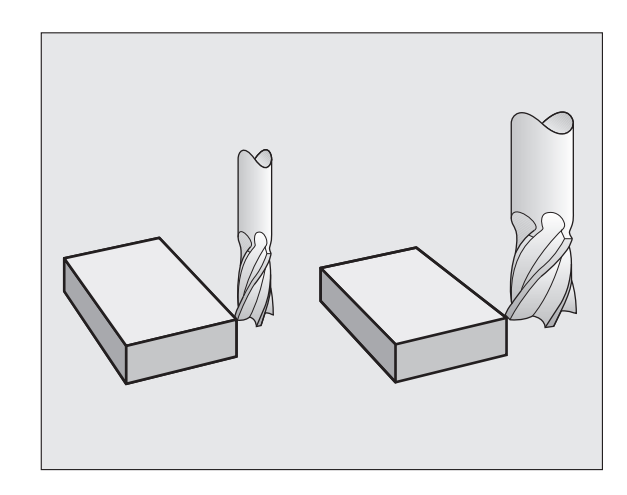

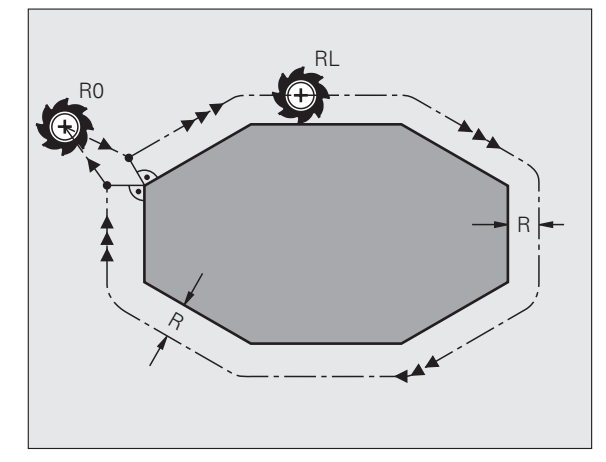

#### 3D tarama sistemsiz referans noktası ayarı

Referans noktası ayarında, TNC göstergesi, bilinen bir malzeme pozisyonu koordinatına kaydedilir:

- Sıfır aletini, bilinen yarıçapla değiştirin
- Manuel işletim ve el. el çarkı işletim türünü seçin
- Alet eksenindeki referans yüzeyini işaretleyin ve alet uzunluğunu girin
- Çalışma düzlemindeki referans yüzeylerini işaretleyin ve alet orta noktası pozisyonunu girin

#### 3D tarama sistemleri ile yönlendirme ve ölçüm

Makine yönlendirmesi HEIDENHAIN 3D tarama sistemi ile daha hızlı, kolay ve doğru yapılır.

Makine donanımı için tarama fonksiyonlarının yanısıra manuel ve el. elçarkı işletim türlerinde, program akışı işletim türlerinde birçok ölçüm döngüleri kullanıma sunulur (bakınız Kullanıcı El Kitabı Tarama Sistemi Döngüleri):

- Bir malzeme eğim konumunun belirlenmesi ve oluşumu için ölçüm döngüleri
- Bir referans noktasının otomatik belirlenmesi için ölçüm döngüleri
- Tolerans karşılaştırma ile otomatik alet düzeltme için ve otomatik alet düzeltme için ölçüm döngüleri

![](_page_14_Figure_12.jpeg)

![](_page_14_Figure_13.jpeg)

## Konturlara hareket edin ve çıkın

#### Başlangıç noktası P<sub>S</sub>

 $\mathsf{P}_{\mathsf{S}}$  kontur dışında yer alır ve yarıçap düzeltmesiz olarak hareket edebilir.

#### Yardımcı nokta P<sub>H</sub>

P<sub>H</sub> kontur dışında yer alır ve TNC tarafından hesaplanır.

![](_page_15_Picture_6.jpeg)

TNC aleti  $\mathsf{P}_S$  başlangıç noktasından itibaren  $\mathsf{P}_H$  yardımcı noktasına kadar en son programlanan beslemeyle hareket ettirir!

#### İlk kontur noktası P<sub>A</sub> ve son kontur noktası P<sub>E</sub>

P<sub>A</sub> ilk kontur noktası **APPR** tümcesinde (İng.: approach = hareket) programlandı. Son kontur noktası, bilinen şekilde programlandı.

#### Son nokta P<sub>N</sub>

 $P_N$  kontur dışında yer alır ve **DEP** tümcesinden alınır (İng.: depart = çıkmak).  $P_N$  otomatik olarak **R0** ile hareket eder.

![](_page_15_Figure_12.jpeg)

#### Kalkış ve çıkıştaki hat fonksiyonları

![](_page_16_Picture_1.jpeg)

İstenen hat fonksiyonu ile yazılım tuşuna basın:

![](_page_16_Figure_3.jpeg)

Tanjant bağlantısı içeren doğru

![](_page_16_Picture_5.jpeg)

Kontur noktasına dik doğru

![](_page_16_Figure_7.jpeg)

Tanjant bağlantısı ile çember

![](_page_16_Figure_9.jpeg)

Konturdaki teğetsel geçiş dairesi içeren doğru parçası

![](_page_16_Picture_11.jpeg)

17

#### Bir doğru üzerinde tanjant bağlantısı ile hareket: APPR LT

![](_page_17_Picture_2.jpeg)

- İlk kontur noktası P<sub>A</sub>'nın koordinatları
- LEN: Yardımcı nokta P<sub>H</sub>'nın ilk kontur noktası P<sub>A</sub>'ya mesafesi
- Yarıçap düzeltme RR/RL

#### 7 L X+40 Y+10 R0 FMAX M3

#### 8 APPR LT X+20 Y+20 Z-10 LEN15 RR F100

9 L Y+35 Y+35

10 L ...

#### Bir doğru üzerinde ilk kontur noktasına dik hareket: APPR LN

- APPR LN
- İlk kontur noktası P<sub>A</sub>'nın koordinatları
- LEN: Yardımcı nokta P<sub>H</sub>'nın ilk kontur noktası P<sub>A</sub>'ya mesafesi
- Yarıçap düzeltme RR/RL

#### 7 L X+40 Y+10 R0 FMAX M3

8 APPR LN X+10 Y+20 Z-10 LEN15 RR F100

9 L X+20 Y+35

10 L ...

![](_page_17_Figure_19.jpeg)

![](_page_17_Figure_20.jpeg)

#### Bir çember üzerinde tanjant bağlantısı ile hareket: APPR CT

![](_page_18_Picture_2.jpeg)

- İlk kontur noktası P<sub>A</sub>'nın koordinatları
- Yarıçap R R > 0 girin
- Orta nokta açısı CCA CCA > 0 girin
- Yarıçap düzeltme RR/RL

#### 7 L X+40 Y+10 R0 FMAX M3

#### 8 APPR CT X+10 Y+20 Z-10 CCA180 R+10 RR F100

#### 9 L X+20 Y+35

10 L ...

# Tanjant bağlantılı bir çember üzerinde kontura ve doğru parçasına hareket: APPR LCT

![](_page_18_Figure_12.jpeg)

- İlk kontur noktası P<sub>A</sub>'nın koordinatları
- Yarıçap R
  - R > 0 girin
- Yarıçap düzeltme RR/RL

#### 7 L X+40 Y+10 R0 FMAX M3

8 APPR LCT X+10 Y+20 Z-10 R10 RR F100

9 L X+20 Y+35

10 L ...

![](_page_18_Figure_21.jpeg)

![](_page_18_Figure_22.jpeg)

19

![](_page_19_Figure_1.jpeg)

![](_page_19_Figure_2.jpeg)

#### 24 DEP LT LEN12.5 F100

25 L Z+100 FMAX M2

#### Bir doğru üzerinde son kontur noktasına dik geriye hareket: DEP LN

![](_page_19_Picture_6.jpeg)

P<sub>E</sub> ve P<sub>N</sub> arasındaki uzunluk LEN > 0 girin

#### 23 L Y+20 RR F100

24 DEP LN LEN+20 F100

25 L Z+100 FMAX M2

![](_page_19_Figure_11.jpeg)

![](_page_19_Figure_12.jpeg)

#### Bir çember üzerinde tanjant bağlantısı ile geriye hareket: DEP CT

- DEP CT
- Yarıçap R R > 0 girin
- Orta nokta açısı CCA

#### 23 L Y+20 RR F100

24 DEP CT CCA 180 R+8 F100

#### 25 L Z+100 FMAX M2

## Tanjant bağlantılı bir çember üzerinde kontura ve doğru parçasına geriye hareket: DEP LCT

![](_page_20_Picture_9.jpeg)

 P<sub>N</sub> son noktasının koordinatları
Yarıçap R R > 0 girin

#### 23 L Y+20 RR F100

24 DEP LCT X+10 Y+12 R+8 F100

25 L Z+100 FMAX M2

![](_page_20_Figure_14.jpeg)

![](_page_20_Figure_15.jpeg)

### Hat fonksiyonları

#### Konumlama tümceleri için hat fonksiyonları

![](_page_21_Picture_2.jpeg)

Bakınız "Programlama: Konturları programlama".

#### Anlaşma

Alet hareketinin programlanması için prensip olarak aletin hareket ettiği ve malzemenin durduğu kabul edilir.

#### Hedef pozisyonların girişi

Hedef pozisyonlar dik açılı veya kutupsal koordinatlarda girilebilir – hem mutlak hem de artan olarak veya karışık mutlak ve artan olarak.

#### Konumlama tümcesindeki veriler

Tam bir konumlama tümcesi aşağıdaki verileri içerir:

- Hat fonksiyonu
- Kontur elemanı son noktası koordinatları (hedef pozisyonu)
- Yarıçap düzeltme RR/RL/R0
- Besleme F
- Ek fonksiyon M

![](_page_21_Picture_15.jpeg)

Aleti, bir çalışma programı başlangıcındayken, alet ve malzeme hasarı olmayacak şekilde konumlandırın.

| Hat fonksiyonları                                                        |                | Sayfa |
|--------------------------------------------------------------------------|----------------|-------|
| Doğru                                                                    | L              | 23    |
| İki doğru arasındaki <b>şev</b>                                          | CHF<br>or Chro | 24    |
| Köşeler yuvarlak                                                         |                | 25    |
| <b>Daire orta noktası</b> veya<br><b>Kutup koordinatlarını</b><br>girin  | <b>D</b>       | 26    |
| Daire orta noktası CC çevresinde <b>çember</b>                           | 2°             | 26    |
| Yarıçap girişi ile çember                                                | CR             | 27    |
| Önceki kontur<br>elemanındaki <b>teğetsel<br/>bağlantı içeren çember</b> | CT?            | 28    |
| Serbest kontur<br>programlama FK                                         | FK             | 31    |

#### Doğru L

![](_page_22_Picture_1.jpeg)

- Doğru son noktasının koordinatları
- Yarıçap düzeltme RR/RL/R0
- Besleme F
- Ek fonksiyon M

#### Dik açılı koordinatlar ile

| 7 L X+10 Y+40 F | RL F200 M3 |
|-----------------|------------|
|-----------------|------------|

- 8 L IX+20 IY-15
- 9 L X+60 IY-10

#### Kutup koordinatları ile

12 CC X+45 Y+25

13 LP PR+30 PA+0 RR F300 M3

14 LP PA+60

- 15 LP IPA+60
- 16 LP PA+180

![](_page_22_Picture_16.jpeg)

- Kutupsal koordinatları programlamadan önce CC kutbunu belirleyin!
- **CC** kutbunu sadece dik açılı koordinatlarda programlayın!
- CC kutbu yeni bir CC kutbu belirlenene kadar etkilidir!

![](_page_22_Figure_20.jpeg)

![](_page_22_Figure_22.jpeg)

#### CHF şevini iki doğru arasına ekleyin

![](_page_23_Picture_1.jpeg)

- Şev kesitlerinin uzunluğu
- Besleme F

#### 7 L X+0 Y+30 RL F300 M3

8 L X+40 IY+5

#### 9 CHF 12 F250

10 L IX+5 Y+0

![](_page_23_Picture_8.jpeg)

- Bir kontur bir CHF tümcesiyle başlayamaz!
- Yarıçap düzeltmesi, CHF tümcesinden önce ve sonra aynı olmalıdır!
- Sev, çağrılan alet ile uygulanabilir olmalıdır!

![](_page_23_Figure_12.jpeg)

#### Köşe yuvarlama RND

Çemberin başlangıç ve bitişi, önceki ve sonraki kontur elemanı ile teğetsel geçişleri oluşturur.

![](_page_24_Picture_2.jpeg)

Yayın R yarıçapı

Köşe yuvarlama için F beslemesi

#### 5 L X+10 Y+40 RL F300 M3

6 L X+40 Y+25

7 RND R5 F100

![](_page_24_Figure_8.jpeg)

#### Çember, daire merkezi CC çevresinde

![](_page_25_Picture_1.jpeg)

- CC daire orta noktasının koordinatları
- Koordinatlar yay son noktasına ait
- Dönüş yönü DR

C ve CP ile bir tam daire bir tümcede programlanabilir.

#### Dik açılı koordinatlar ile

| 5 CC X+25 Y+25           |  |
|--------------------------|--|
| 6 L X+45 Y+25 RR F200 M3 |  |
| 7 C X+45 Y+25 DR+        |  |

#### Kutup koordinatları ile

#### 18 CC X+25 Y+25

19 LP PR+20 PA+0 RR F250 M3

#### 20 CP PA+180 DR+

- 叱
- Kutupsal koordinatları programlamadan önce CC kutbunu belirleyin!
- **CC** kutbunu sadece dik açılı koordinatlarda programlayın!
- CC kutbu yeni bir CC kutbu belirlenene kadar etkilidir!
- Daire son noktası sadece PA ile belirlenir!

![](_page_25_Figure_17.jpeg)

![](_page_25_Figure_18.jpeg)

#### Yarıçap girişi ile CR yayı

![](_page_26_Picture_1.jpeg)

- Koordinatlar yay son noktasına ait
- Yarıçap R daha büyük yay: ZW > 180, R negatif daha küçük yay: ZW < 180, R pozitif</p>
- Dönüş yönü DR

10 L X+40 Y+40 RL F200 M3

11 CR X+70 Y+40 R+20 DR- (BOGEN 1)

veya

11 CR X+70 Y+40 R+20 DR+ (BOGEN 2)

veya

10 L X+40 Y+40 RL F200 M3

11 CR X+70 Y+40 R-20 DR- (BOGEN 3)

veya

11 CR X+70 Y+40 R-20 DR+ (KAVIS 4)

![](_page_26_Figure_14.jpeg)

![](_page_26_Figure_15.jpeg)

Hat fonksiyonları

#### Tanjant bağlantısı içeren çember CT

![](_page_27_Picture_1.jpeg)

Hat fonksiyonları

- Koordinatlar yay son noktasına ait
- Yarıçap düzeltme RR/RL/R0
- Besleme F
- Ek fonksiyon M

#### Dik açılı koordinatlar ile

| 7 L X+0 Y+25 RL F300 M3 |  |
|-------------------------|--|
| 8 L X+25 Y+30           |  |
| 9 CT X+45 Y+20          |  |
| 10 L Y+0                |  |
| Kutup koordinatları ile |  |

| 12 CC X+40 Y+35 |  |
|-----------------|--|
|-----------------|--|

13 L X+0 Y+35 RL F250 M3

14 LP PR+25 PA+120

15 CTP PR+30 PA+30

16 L Y+0

| 면 |
|---|
|---|

- Kutupsal koordinatları programlamadan önce CC kutbunu belirleyin!
- **CC** kutbunu sadece dik açılı koordinatlarda programlayın!
- CC kutbu yeni bir CC kutbu belirlenene kadar etkilidir!

![](_page_27_Figure_17.jpeg)

# Hat fonksiyonları

#### Cıvata hattı (sadece kutup koordinatlarında)

#### Hesaplamalar (Freze yönü aşağıdan yukarıya)

| Geçiş sayısı:            | n   | Vida dişi geçişi + Geçiş atlama vida dişi<br>başlangıcında ve sonunda |
|--------------------------|-----|-----------------------------------------------------------------------|
| Tüm yükseklik:           | h   | Eğim P x Geçiş sayısı n                                               |
| İç Kutup ko. açı:        | IPA | Geçiş sayısı n x 360°                                                 |
| Başlangıç açısı:         | ΡΑ  | Vida dişi başlangıcı + Geçiş atlama için açı                          |
| Başlangıç<br>koordinatı: | z   | Eğim P x (Dişli geçişi + Dişli başlangıcında<br>geçiş atlama)         |

![](_page_28_Figure_4.jpeg)

#### Cıvata hattı formu

| İçten vida dişi | Çalışma | Dönüş | Yarıçap  |
|-----------------|---------|-------|----------|
|                 | yönü    | yönü  | düzeltme |
| sağa giden sola | Z+      | DR+   | RL       |
| giden           | Z+      | DR-   | RR       |
| sağa giden sola | Z-      | DR-   | RR       |
| giden           | Z-      | DR+   | RL       |
|                 |         |       |          |
| Dış vida dişi   | Çalışma | Dönüş | Yarıçap  |
|                 | yönü    | yönü  | düzeltme |

DR+

DR-

DR-

DR+

RR

RL

RL

RR

![](_page_29_Figure_2.jpeg)

Hat fonksiyonları

#### 5 geçişli dişli M6 x 1 mm:

| 12 CC ) | (+40 Y+25 |
|---------|-----------|
|---------|-----------|

sağa giden sola

sağa giden sola

giden

giden

13 L Z+0 F100 M3

14 LP PR+3 PA+270 RL F50

Z+

Z+

Z-

Z-

15 CP IPA-1800 IZ+5 DR-

1

# Boş kontur programlama FK

## Boş kontur programlama FK

B

Bakınız "Hat hareketleri - Boş kontur programlama FK"

Malzeme çiziminde hedef noktası koordinatları eksikse veya gri hat fonksiyonu tuşları ile girilemeyen bu çizim girişlerini içeriyorsa, "Serbest kontur programlama FK"'ya gidilir.

#### Bir kontur elemanı hakkında olası girişler:

- Bilinen son nokta koordinatları
- Kontur elemanındaki yardımcı noktalar
- Kontur elemanı yakınındaki yardımcı noktalar
- Diğer bir kontur elemanıyla göreceli ilişki
- Yön girişleri (açı) /Konum girişleri
- Kontur akışı girişleri

#### FK programlamayı doğru kullanın:

- Tüm kontur elemanları, çalışma düzleminde yer almalıdır
- Bir kontur elemanı için kullanılabilen tüm girişleri yapın
- Geleneksel ve FK tümcelerini karıştırmada FK ile programlanan her bölüm anlaşılır şekilde belirlenmelidir. Ancak bu işlemden sonra TNC, geleneksel hat fonksiyonları girişine izin verir.

![](_page_30_Figure_16.jpeg)

#### Programlama grafiği ile çalışın

![](_page_31_Figure_1.jpeg)

Ekran taksimi olarak PROGRAM+GRAFİK seçin!

Farklı çözümleri gösterin

![](_page_31_Figure_4.jpeg)

Gösterilen çözümü seçin ve alın

![](_page_31_Picture_6.jpeg)

ᇞ

GÖSTER. CÖZÜM

Diğer kontur elemanlarını programlayın

![](_page_31_Picture_8.jpeg)

Sonraki programlanan tümce için programlama grafiğini oluşturun

#### Programlama grafiği standart renkleri

- mavi Kontur elemanı tam olarak belirlenmiştir
- yeşil Girilen değerler birden fazla çözüm sunar; doğru olanı siz seçin
- kırmızı Girilen değerler kontur elemanını tam olarak belirlemiyor; siz daha fazla giriş yapınız
- açık mavi Hareket hızlı olacak şekilde programlandı

![](_page_31_Figure_15.jpeg)

-

#### FK diyaloğunu açın

![](_page_32_Picture_1.jpeg)

FK diyaloğunu açın, aşağıdaki fonksiyonlar kullanıma sunulur:

| FK elemanı                         | Yazılım tuşları |
|------------------------------------|-----------------|
| Tanjant bağlantısı içeren doğru    | FLT             |
| Tanjant bağlantısı içermeyen doğru | FL              |
| Tanjant bağlantısı içeren yay      | FCT             |
| Tanjant bağlantısı içermeyen yay   | FC              |
| FK programlama kutbu               | FPOL<br>T       |

![](_page_32_Picture_5.jpeg)

#### Son nokta koordinatları X, Y veya PA, PR

![](_page_33_Figure_1.jpeg)

![](_page_33_Figure_2.jpeg)

#### FC/FCT tümcesinde CC daire orta noktası

| Bilinen girişler                 | Yazılım tuşları |  |
|----------------------------------|-----------------|--|
| Dik açılı koordinatların merkezi |                 |  |
| Kutupsal koordinatların merkezi  |                 |  |
| Artan girişler                   | Ι               |  |
|                                  |                 |  |

#### 10 FC CCX+20 CCY+15 DR+ R15

11 FPOL X+20 Y+15

12 FL AN+40

13 FC DR+ R15 CCPR+35 CCPA+40

![](_page_34_Figure_6.jpeg)

#### Bir konturun üzerinde veya yanındaki yardımcı noktalar

13 FC DR- R10 P1X+42.929 P1Y+60.071 14 FLT AH-70 PDX+50 PDY+53 D10

![](_page_35_Figure_1.jpeg)

![](_page_35_Figure_2.jpeg)

36
# Boş kontur programlama FK

### Kontur elemanın yönü ve uzunluğu

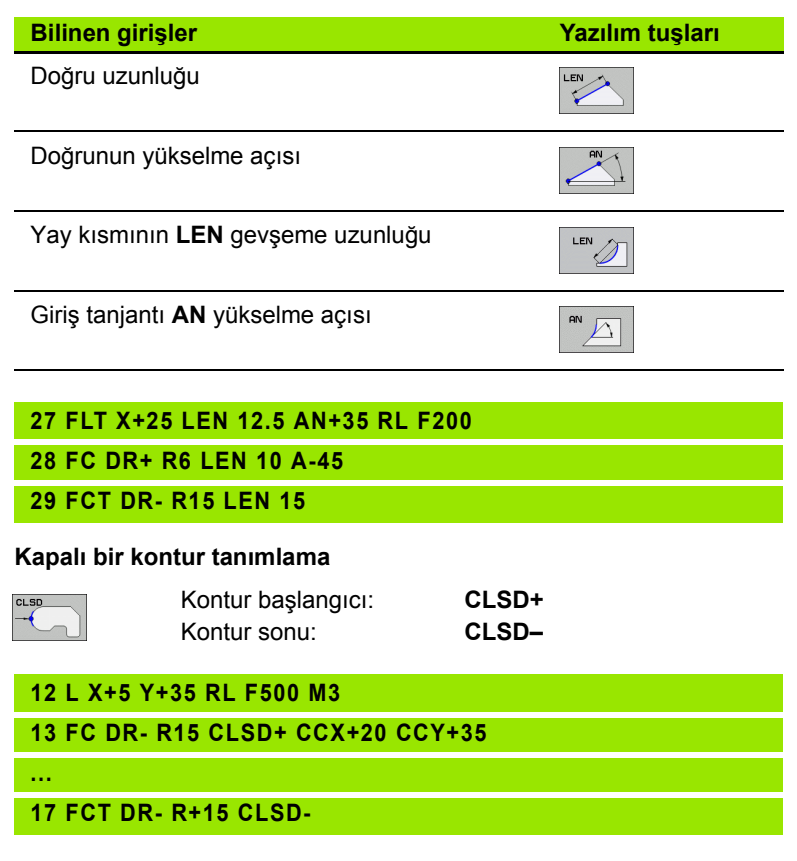

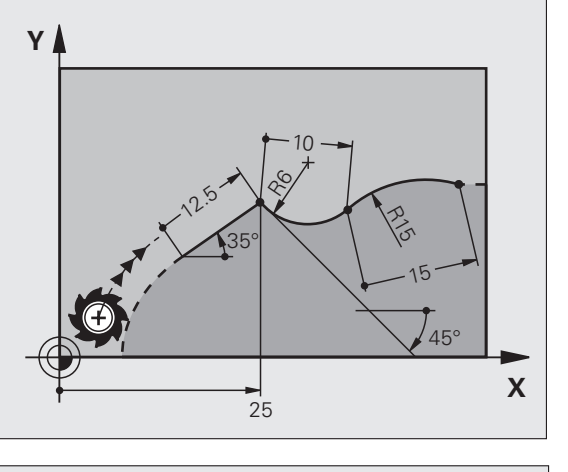

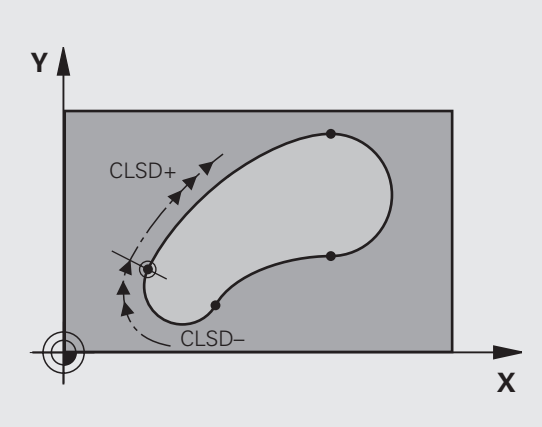

### N tümcesine rölatif referans: Son nokta koordinatları

Boş kontur programlama FK ᇞ Rölatif dayanak ile koordinatları daima artarak girin. Ayrıca baz aldığınız kontur elamanı cümle numarasını da girin.

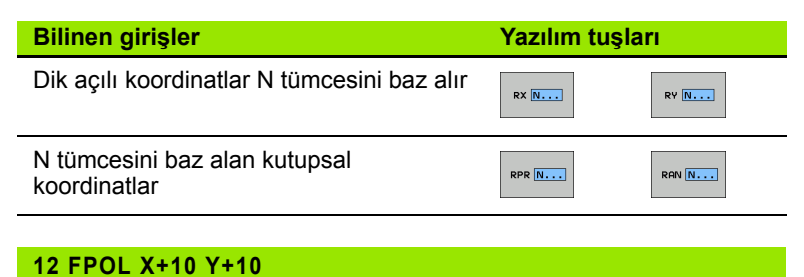

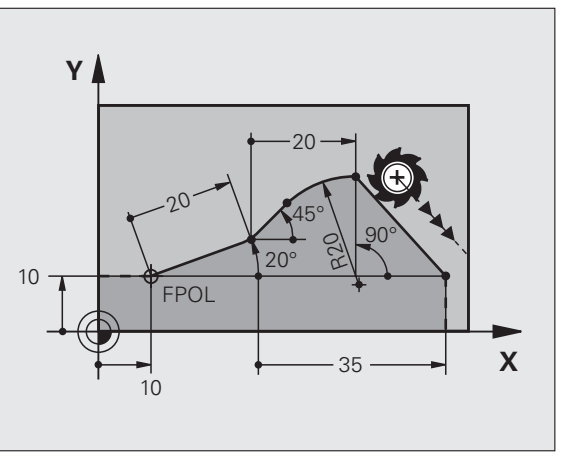

13 FL PR+20 PA+20

14 FL AN+45

15 FCT IX+20 DR- R20 CCA+90 RX 13

16 FL IPR+35 PA+0 RPR 13

### N tümcesine rölatif referans: Kontur elemanlarının yönü ve mesafesi

ᇝ

Rölatif dayanak ile koordinatları daima artarak girin. Ayrıca baz aldığınız kontur elamanı cümle numarasını da girin.

### Bilinen girişler

Yazılım tuşları

Doğru ve diğer kontur elemanı arasındaki veya yay giriş tanjantı ve diğer kontur elemanı arasındaki açı

Diğer kontur elemanına paralel doğru

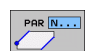

RAN N...

Doğru ile paralel kontur elemanı arasındaki mesafe

17 FL LEN 20 AN+15

18 FL AN+105 LEN 12.5

19 FL PAR 17 DP 12.5

20 FSELECT 2

21 FL LEN 20 IAN+95

22 FL IAN+220 RAN 18

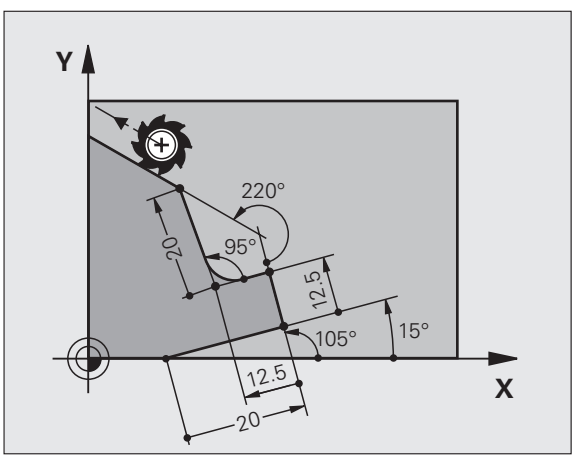

### N tümcesine rölatif referans: CC daire orta noktası

빤

Boş kontur programlama FK

Rölatif dayanak ile koordinatları daima artarak girin. Ayrıca baz aldığınız kontur elamanı cümle numarasını da girin.

| Bilinen girişler                                              | Yazılım tu | şları   |
|---------------------------------------------------------------|------------|---------|
| Daire merkezi dik açılı koordinatları N<br>tümcesini baz alır | RCCX N     | RCCY N  |
| Daire merkezi kutupsal koordinatları N<br>tümcesini baz alır  | RCCPR N    | RCCPA N |

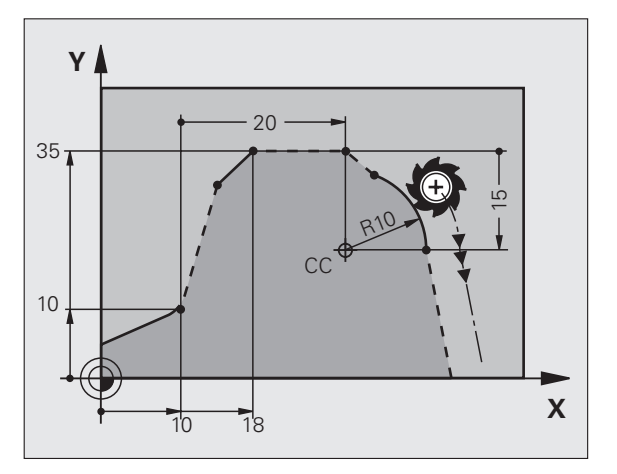

### 12 FL X+10 Y+10 RL

13 FL ...

14 FL X+18 Y+35

15 FL ...

16 FL ...

17 FC DR- R10 CCA+0 ICCX+20 ICCY-15 RCCX12 RCCY14

### Alt programlar ve program bölüm tekrarları

Bir kez programlanmış çalışma adımlarını, alt programlarla ve program bölümü tekrarlarıyla yineleyerek uygulatabilirsiniz.

### Alt programlarla çalışma

- 1 Ana program, alt program çağırmaya CALL LBL 1 kadar çalışır
- 2 Daha sonra alt program LBL 1 ile tanımlanır alt program sonun kadar LBL 0 uygulanır
- 3 Ana program devam ettirilir

Alt programları, ana program sonunun arkasına yerleştirin (M2)!

叱

**REP** diyalog sorusunu NO ENT ile cevaplayın!

CALL LBL0'a izin verilmez!

### Program bölümü tekrarları ile çalışın

- 1 Ana program, program bölümü tekrarı çağırmaya CALL LBL 1 REP2 kadar çalışır
- 2 Program bölümü LBL 1 ve CALL LBL 1 REP2 arasında REP altında girildiği gibi sık tekrarlanır
- 3 Son tekrardan sonra ana program devam ettirilir

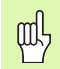

Tekrarlanan program bölümü, programlanan tekrarlardan daha sık olarak uygulanır!

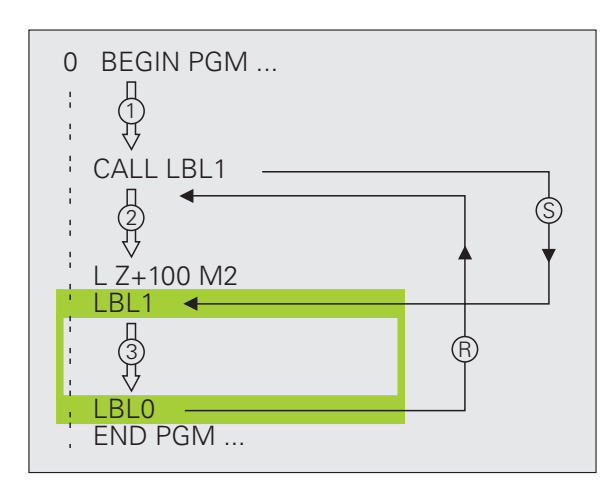

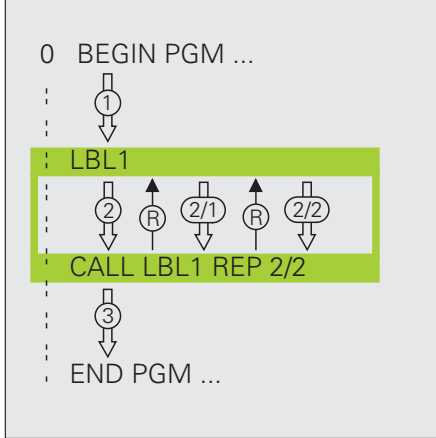

### Paketlenmiş alt programlar

### Alt programdaki alt program

- 1 Ana program, ilk CALL LBL 1 alt programı çağırmaya kadar çalışır
- 2 Alt program 1 ikinci CALL LBL 2 alt programı çağırmaya kadar uygulanır
- 3 Alt program 2 alt program sonuna kadar çalışır
- 4 Alt program 1 uygulanır ve kendi sonuna kadar çalışır
- 5 Ana program devam ettirilir

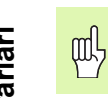

- Bir alt program kendiliğinden kendisini çağırmamalıdır!
- Alt programlar, maksimum 8 düzleme kadar paketlenebilir.

### Alt programlar ve program bölüm tekrarları

### İstediğiniz programı alt program olarak girin

- 1 Çağrılan A ana programı CALL PGM B çağırmaya kadar çalışır
- 2 Çağrılan B programı tam olarak uygulanır
- 3 Çağrılan A ana programı devam ettirilir

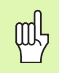

Çağrılan program M2 veya M30 ile sonlanamaz!

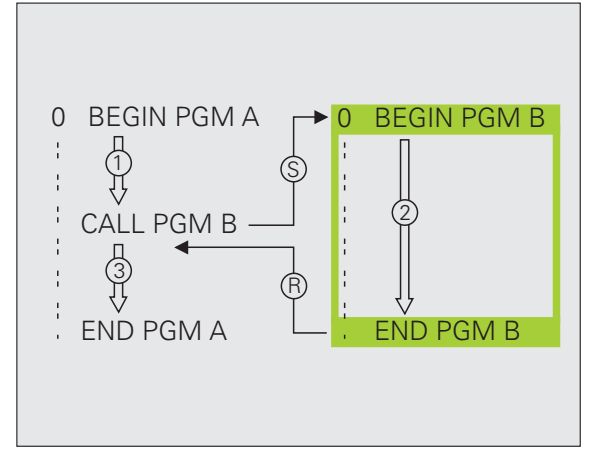

### Döngülerle çalışma

Sıkça tekrarlanan çalışmalar TNC'de döngüler olarak kaydedilir. Koordinat dönüsüm hesaplamaları ve bazı özel fonksiyonlarda döngü olarak kullanıma sunulur.

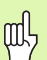

- Döngü tanımlamada eksik girişleri önlemek için
- çalışmadan önce grafik bir program testi uygulayın!
- Derinlik döngü parametresinin ön işareti çalışma yönünü tespit eder!
- TNC, 200'den büyük numaralı tüm döngülerdeki aleti ale ekseninde otomatik olarak konumlandırır.

### Döngüleri tanımlayın

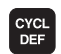

Döngülerle çalışma

Döngülere genel bakışı seçin:

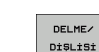

200

Döngü gruplarını seçin DELME/

Döngü seçimi 

|   | Döngü grubu                                                                                                    |                               |
|---|----------------------------------------------------------------------------------------------------|-------------------------------|
| I | Derin delme, raybalama, tornalama,<br>havşalama, vida dişi delme, dişli<br>kesme ve dişli frezeleme için döngüler                                                                                                    | DELME/<br>Dişlişi             |
|   | Ceplerin, pimlerin ve yivlerin<br>frezelenmesi için döngüler                                                                                                    | CEPLER/<br>TIPALAR/<br>YİVLER |
| t | Nokta numunelerin, örneğin daire<br>çemberi veya delikli yüzey üretilmesi<br>için döngüler                                                                                                    | NOKT.<br>NUMUNE               |
|   | SL döngüleri (Subcontur-List), öyle ki<br>bunlarla, birçok üst üste binmiş kısmi<br>konturlardan oluşan daha külfetli<br>konturlar, konturları paralel olacak bir<br>şekilde işlenmektedir, silindir<br>muhafazası enterpolasyonu | SL II                         |
|   | Düz veya kendi içinde kıvrılan<br>yüzeylerin işlenmesi için döngüler                                                                                                    | SATIR DŞ                      |
|   | Koordinat dönüşüm hesapları için<br>döngüler, öyle ki bunlarla istenilen<br>konturlar kaydırılır, tornalanır,<br>yansıtılır, büyütülür veya küçütülür                                                                             | KOORD<br>HESAP DÖN            |
|   | Özel döngüler, bekleme süresi,<br>program çağrısı, mil oryantasyonu,<br>tolerans                                                                                                    | ÖZEL<br>Döngüler              |
|   |                                                                                                    |                               |

### Döngü programlamada grafik destek

TNC, sizi döngü tanımlamada, giriş parametresi grafik gösteriminde destekler.

### Döngüleri çağırma

Aşağıdaki döngüler, çalışma programındaki tanımdan itibaren etkilidir:

- Koordinat hesap dönüşümü ile ilgili döngüler
- BEKLEME SÜRESİ döngüsü
- SL döngüleri KONTUR ve KONTUR VERİLERİ
- Nokta numunesi
- TOLERANS döngüsü

Diğer tüm döngüler çağırma işleminden sonra etki eder:

- CYCL CALL: tümceye bağlı etki eder
- CYCL CALL PAT: tümceye bağlı olarak nokta tabloları ile bağlantılı ve PATTERN DEF bağlantılı etki eder
- CYCL CALL POS: CYCL CALL POS tümcesinde tanımlanan pozisyon hareket ettikten sonra tümceye bağlı olarak etki eder
- M99: tümceye bağlı etki eder
- M89: model etkili (makine parametrelerine bağlı)

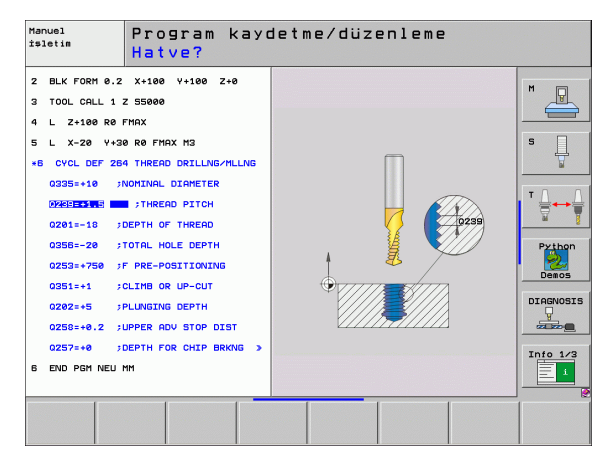

### Delik ve vida dişi oluşturma için döngüler

Genel bakış

| Kullan | ılabilir döngüler    | Sayfa |
|--------|----------------------|-------|
| 240    | MERKEZLEME           | 47    |
| 200    | DELIK                | 48    |
| 201    | SURTUNME             | 49    |
| 202    | TORNALAMA            | 50    |
| 203    | EVRENSEL DELME       | 51    |
| 204    | GERİ HAVŞALAMA       | 52    |
| 205    | EVR. DELME DERINLIGI | 53    |
| 208    | DELIK FREZESI        | 54    |
| 206    | YENI DISLI DELME     | 55    |
| 207    | YENI DISLI DELME GS  | 56    |
| 209    | DISLI DEL PARCA KIR. | 57    |
| 262    | DISLI FREZESI        | 58    |
| 263    | HAVŞA DİŞLİ FREZESİ  | 59    |
| 264    | DELME DISLI FREZESI  | 60    |
| 265    | HELEZ DELME DISL FRE | 61    |
| 267    | DIŞ DİŞLİ FREZELEME  | 62    |

1

### MERKEZLEME (döngü 240)

- CYCL DEF: 400 MERKEZLEME döngüsünü seçin
  - Güvenlik mesafesi: Q200
  - Derinlik/Çap seçimi: Girilen derinlik veya girilen çap üzerinde mi merkezlemek gerektiğini belirleme: Q343
  - Derinlik: Malzeme yüzeyi delik tabanı mesafesi: Q201
  - Çap: Ön işaret çalışma adımını belirler: Q344
  - Derinlik beslemesi: Q206
  - Bekleme süresi altta: Q211
  - Koord. Malzeme yüzeyi: Q203
  - 2. güvenlik mesafesi: Q204

| 11 CYCL DEF 240 | MERKEZLEME            |
|-----------------|-----------------------|
| Q200=2          | ;GÜVENLIK MESAFESI    |
| Q343=1          | ;DERINLIK/ÇAP SEÇIMI  |
| Q201=+0         | ;DERINLIK             |
| Q344=-10        | ;ÇAP                  |
| Q206=250        | ;DERIN KESME BESLEME  |
| Q211=0          | ;BEKLEME SÜRESI ALTTA |
| Q203=+20        | ;YÜZEY KOOR.          |
| Q204=100        | ;2. GÜVENLIK MESAFESI |
| 12 CYCL CALL PO | S X+30 Y+20 M3        |
| 13 CYCL CALL PO | S X+80 Y+50           |

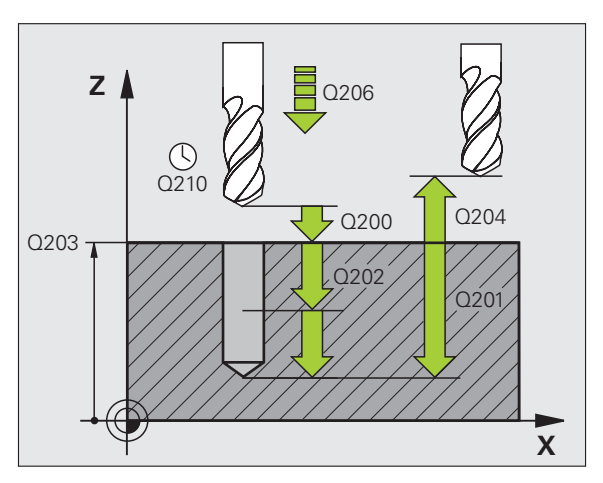

### Delik ve vida dişi oluşturma için döngüler

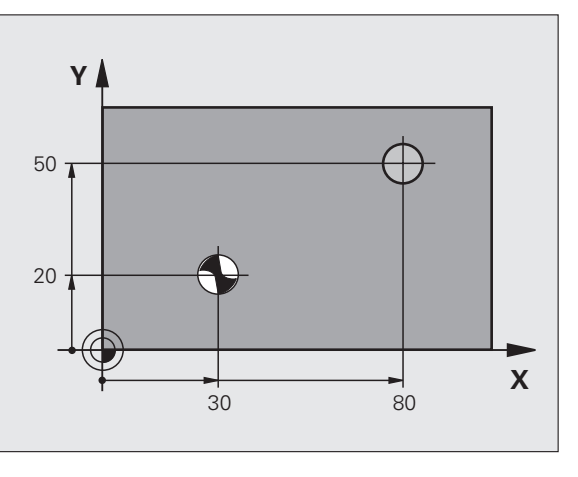

47

### Delik ve vida dişi oluşturma için döngüler

### DELME (döngü 200)

- CYCL DEF: 200 DELME döngüsünü seçin
- Güvenlik mesafesi: Q200
- Derinlik: Malzeme yüzeyi delik tabanı mesafesi: Q201
- Derinlik beslemesi: Q206
- Kesme derinliği: Q202
- Bekleme süresi üstte: Q210
- Koord. Malzeme yüzeyi: Q203
- 2. Güvenlik mesafesi: Q204
- Bekleme süresi altta: Q211

| 11 CYCL DEF 200 | BOHREN                |
|-----------------|-----------------------|
| Q200=2          | ;GÜVENLIK MESAFESI    |
| Q201=-15        | ;DERINLIK             |
| Q206=250        | ;DERIN KESME BESLEME  |
| Q202=5          | ;KESME DERINLIĞI      |
| Q210=0          | ;BEKLEME SÜRESI ÜSTTE |
| Q203=+20        | ;YÜZEY KOOR.          |
| Q204=100        | ;2. GÜVENLIK MESAFESI |
| Q211=0.1        | ;BEKLEME SÜRESI ALTTA |
| 12 CYCL CALL PC | DS X+30 Y+20 M3       |
| 13 CYCL CALL PC | DS X+80 Y+50          |

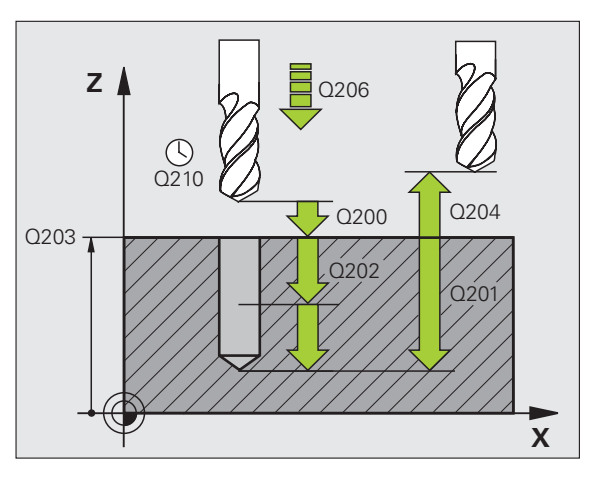

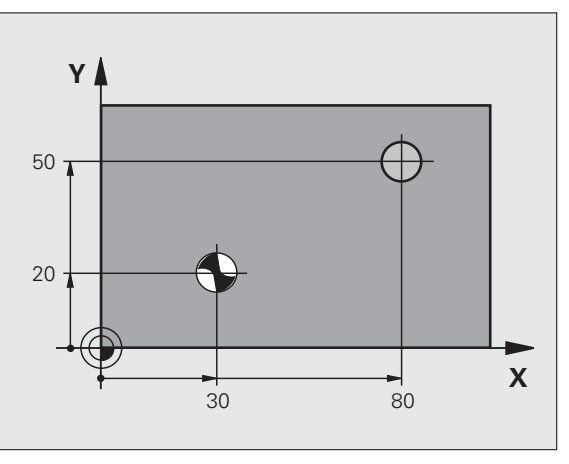

### RAYBALAMA (döngü 201)

- CYCL DEF: 201 RAYBALAMA döngüsünü seçin
  - Güvenlik mesafesi: Q200
  - Derinlik: Malzeme yüzeyi delik tabanı mesafesi: Q201
  - Derinlik beslemesi: Q206
  - Bekleme süresi altta: Q211
  - Geri çekme beslemesi: Q208
  - Koord. Malzeme yüzeyi: Q203
  - 2. güvenlik mesafesi: Q204

### 10 L Z+100 R0 FMAX

| 11 CYCL DEF 2       | 01 RAYBALAMA          |  |
|---------------------|-----------------------|--|
| Q200=2              | ;GÜVENLIK MESAFESI    |  |
| Q201=-15            | ;DERINLIK             |  |
| Q206=100            | ;DERIN KESME BESLEME  |  |
| Q211=0.5            | ;BEKLEME SÜRESI ALTTA |  |
| Q208=250            | ;BESLEME GERI ÇEKME   |  |
| Q203=+20            | ;YÜZEY KOOR.          |  |
| Q204=100            | ;2. GÜVENLIK MESAFESI |  |
| 12 CYCL CALL        | POS X+30 Y+20 M3      |  |
| <b>13 CYCL CALL</b> | POS X+80 Y+50         |  |

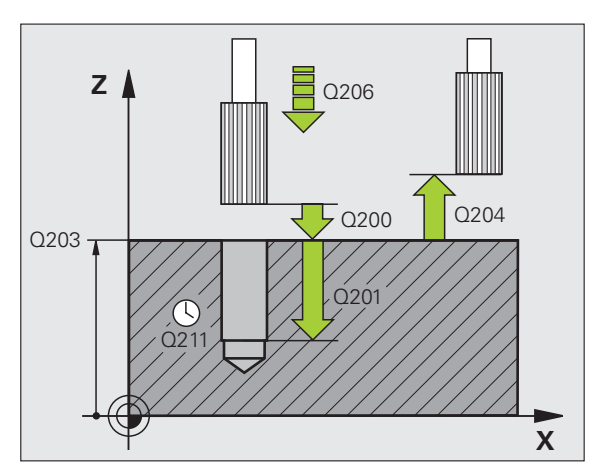

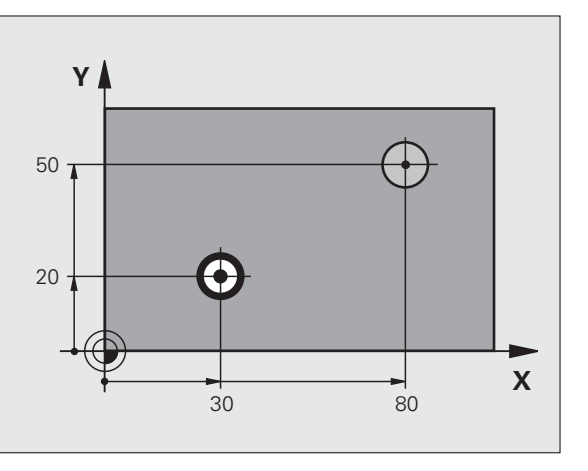

Delik ve vida dişi oluşturma için döngüler

### TORNALAMA (döngü 202)

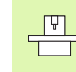

 Makine ve TNC'nin üreticisi tarafından TORNALAMA döngüsü için hazırlanmış olması gerekir!
 Çalışma, kurallı mil ile uygulanır!

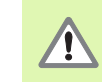

Çarpışma tehlikesi! Serbest hareket yönünü, alet delik kenarından çıkacak şekilde seçin!

- CYCL DEF: 202 TORNALAMA döngüsünü seçin
- Güvenlik mesafesi: Q200
- Derinlik: Malzeme yüzeyi delik tabanı mesafesi: Q201
- Derinlik beslemesi: Q206
- Bekleme süresi altta: Q211
- Geri çekme beslemesi: Q208
- Koord. Malzeme yüzeyi: Q203
- 2. Güvenlik mesafesi: Q204
- Delik tabanında serbest hareket yönü (0/1/2/3/4): Q214
- Mil oryantasyon açısı: Q336

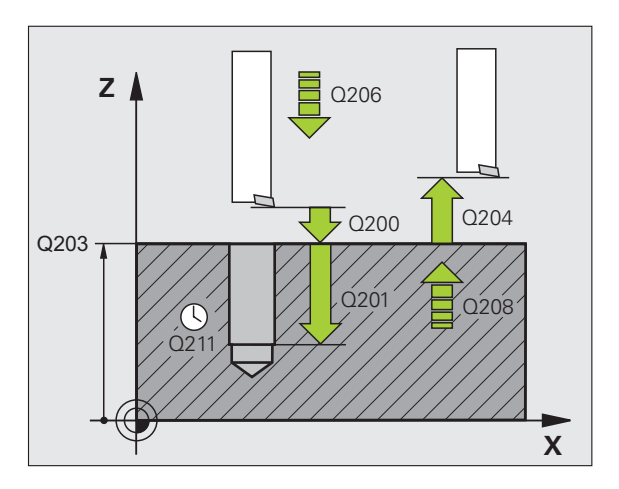

### Delik ve vida dişi oluşturma için döngüler

### UNİVERSAL DELME (döngü 203)

- CYCL DEF: 203 EVRENSEL DELME döngüsünü seçin
  - Güvenlik mesafesi: Q200
  - Derinlik: Malzeme yüzeyi delik tabanı mesafesi: Q201
  - Derinlik beslemesi: Q206
  - Kesme derinliği: Q202
  - Bekleme süresi üstte: Q210
  - Koord. Malzeme yüzeyi: Q203
  - 2. Güvenlik mesafesi: Q204
  - Her kesmeye göre eksilme tutarı: Q212
  - Sayı Geri çekmeye kadar germe kırılması: Q213
  - Minimum kesme derinliği eksilme tutarına göre girilir: Q205
  - Bekleme süresi altta: Q211
  - Geri çekme beslemesi: Q208
  - Germe kırılmasında geri çekme: Q256

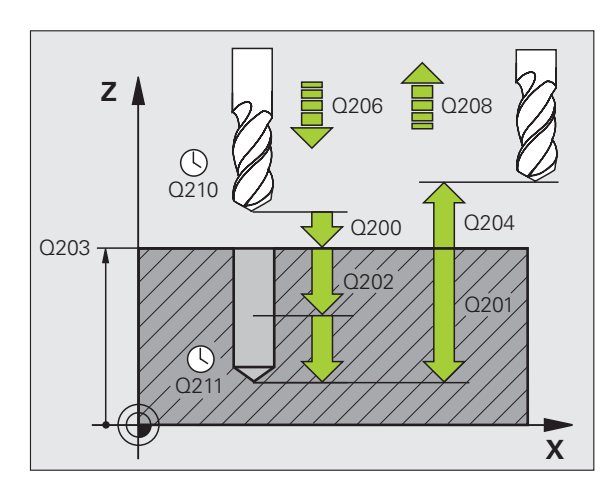

### GERİ HAVŞALAMA (döngü 204)

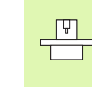

 Makine ve TNC'nin üreticisi tarafından GERİ HAVŞALAMA döngüsü için hazırlanmış olması gerekir!
 Çalışma, kurallı mil ile uygulanır!

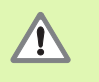

Çarpışma tehlikesi! Serbest hareket yönünü, alet delik tabanından çıkacak şekilde seçin!

- Döngüyü sadece geri delik çubuğu ile kullanın!
- CYCL DEF: 204 GERİ HAVŞALAMA döngüsünü seçin
  - Güvenlik mesafesi: Q200
  - Derinlik havşalama: Q249
  - Materyal kalınlığı: Q250
  - Eksantrik ölçü: Q251
  - Kesim yüksekliği: Q252
  - Ön pozisyonlama beslemesi: Q253
  - Havşalama beslemesi: Q254
  - Havşalama tabanında bekleme süresi: Q255
  - Koord. Malzeme yüzeyi: Q203
  - 2. Güvenlik mesafesi: Q204
  - Serbest hareket yönü (0/1/2/3/4): Q214
  - Mil oryantasyon açısı: Q336

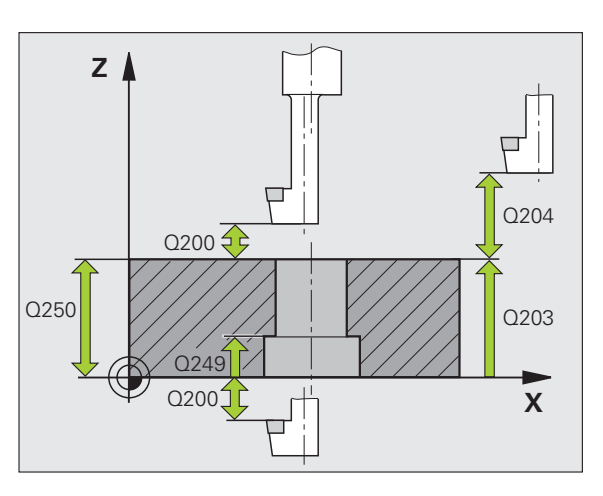

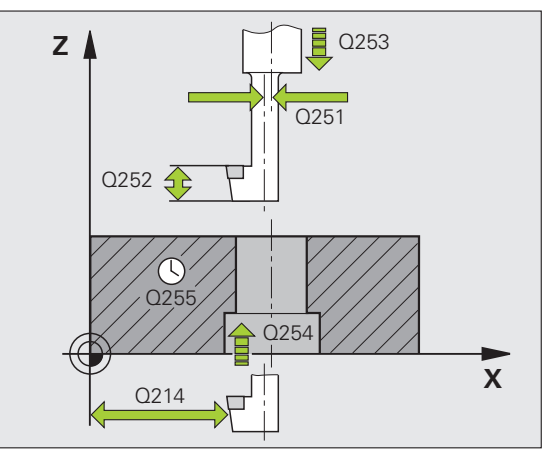

### Delik ve vida dişi oluşturma için döngüler

### UNİVERSAL DERİN DELME (döngü 205)

- CYCL DEF: 205 EVRENSEL DERIN DELME döngüsünü seçin
  - Güvenlik mesafesi: Q200
  - Derinlik: Malzeme yüzeyi delik tabanı mesafesi: Q201
  - Derinlik beslemesi: Q206
  - Kesme derinliği: Q202
  - Koord. Malzeme yüzeyi: Q203
  - 2. Güvenlik mesafesi: Q204
  - Her kesmeye göre eksilme tutarı: Q212
  - Minimum kesme derinliği eksilme tutarına göre girilir: Q205
  - Üst önde tutma mesafesi: Q258
  - Alt önde tutma mesafesi: Q259
  - Germe kırılmasına kadar delik derinliği: Q257
  - Germe kırılmasında geri çekme: Q256
  - Bekleme süresi altta: Q211
  - Derinleştirilen başlangıç noktası: Q379
  - Ön pozisyonlama beslemesi: Q253

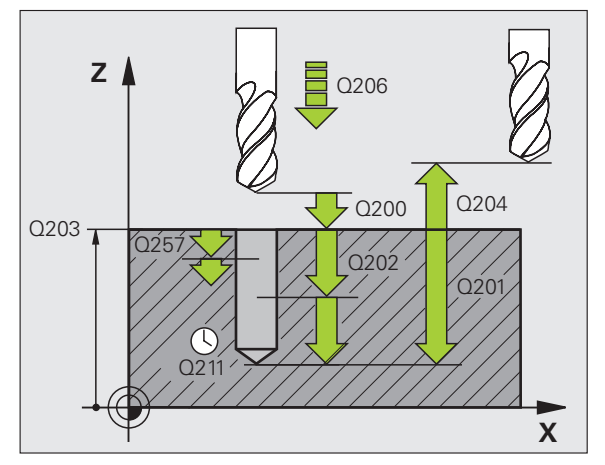

### DELME FREZELEME (döngü 208)

- Delik ortasında R0 ile ön pozisyonlama
- CYCL DEF: 208 DELİK FREZESİ döngüsünü seçin
  - Güvenlik mesafesi: Q200
  - Derinlik: Malzeme yüzeyi delik tabanı mesafesi: Q201
  - Derinlik beslemesi: Q206
- Cıvata hattı başına kesme: Q334
- Koord. Malzeme yüzeyi: Q203
- 2. Güvenlik mesafesi: Q204
- Deliğin nominal çapı: Q335
- Ön delik çapı: Q342
- Freze tipi: Q351
- Senkronize: +1
- Senkronize olmayan: -1

| 12 CYCL DEF 208 | DELIK FREZESI         |
|-----------------|-----------------------|
| Q200=2          | ;GÜVENLIK MESAFESI    |
| Q201=-80        | ;DERINLIK             |
| Q206=150        | ;DERIN KESME BESLEME  |
| Q334=1.5        | ;KESME DERINLIĞI      |
| Q203=+100       | ;YÜZEY KOOR.          |
| Q204=50         | ;2. GÜVENLIK MESAFESI |
| Q335=25         | ;NOMINAL ÇAP          |
| Q342=0          | ;ÖNCE VERILEN ÇAP     |
| Q351=0          | ;FREZE TIPI           |

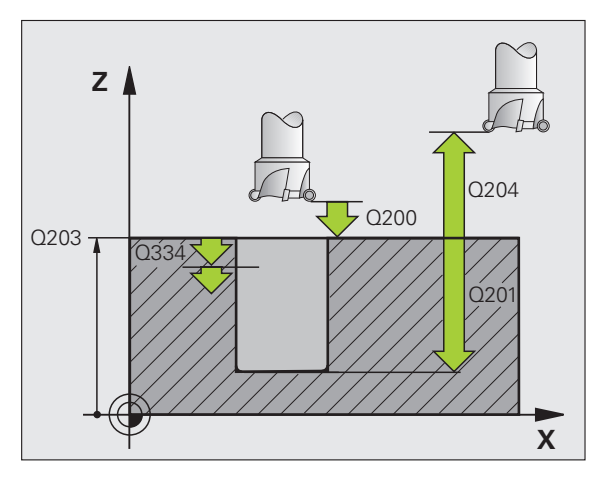

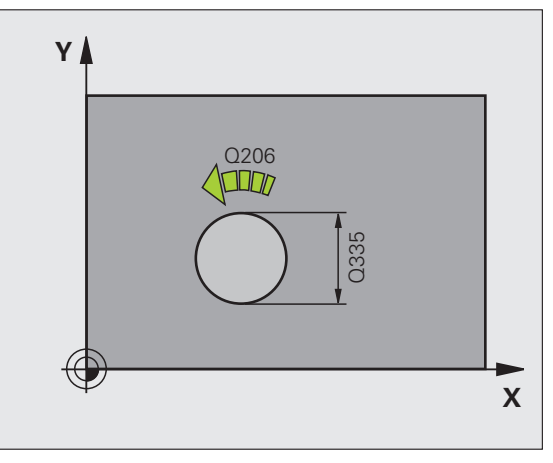

### Dengeleme aynasıyla VİDA DİŞİ DELME YENİ (Döngü 206)

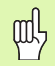

Sağdan vida dişi için milin M3 ile etkinleştirilmesi, soldan vida dişi için M4 ile etkinleştirilmesi gerekir!

- Uzunluk dengeleme dolgusunu değiştirin
- CYCL DEF: 206 YENİ VİDA DİŞİ DELME döngüsünü seçin
  - Güvenlik mesafesi: Q200
  - Delik derinliği: Vida dişi uzunluğu: Malzeme yüzeyi ve vida dişi sonu arasındaki mesafe: Q201
  - Besleme F = Mil devri S x Hatve P: Q206
  - Bekleme süresini altta (değer 0 ila 0,5 saniye arasındadır) girin: Q211
  - Koord. Malzeme yüzeyi: Q203
  - 2. Güvenlik mesafesi: Q204

### 25 CYCL DEF 206 VIDA DIŞİ DELME YENİ

| Q200=2    | ;GÜVENLIK MESAFESI    |
|-----------|-----------------------|
| Q201=-20  | ;DERINLIK             |
| Q206=150  | ;DERIN KESME BESLEME  |
| Q211=0.25 | ;BEKLEME SÜRESI ALTTA |
| Q203=+25  | ;YÜZEY KOOR.          |
| Q204=50   | ;2. GÜVENLIK MESAFESI |

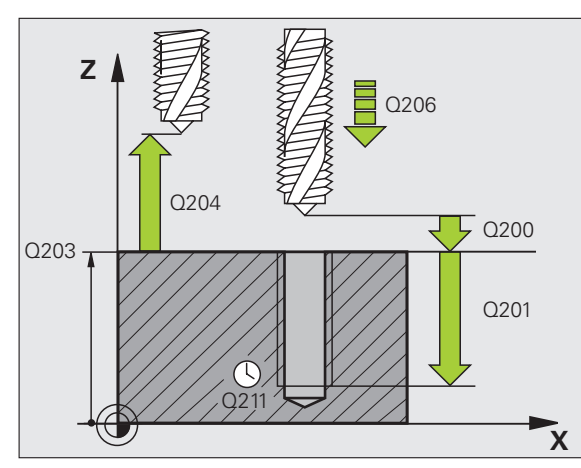

### Delik ve vida dişi oluşturma için döngüler

### Dengeleme aynasız VİDA DİŞİ DELME GS YENİ (döngü 207)

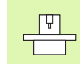

 Makine ve TNC'nin üreticisi tarafından dengeleme aynasız vida dişi delme için hazırlanmış olması gerekir!
 Çalışma, kurallı mil ile uygulanır!

- CYCL DEF: 207 VİDA DİŞİ DELME GS YENİ döngüsünü seçin
  - Güvenlik mesafesi: Q200
  - Delik derinliği: Vida dişi uzunluğu= Malzeme yüzeyi ve vida dişi sonu arasındaki mesafe: Q201

### Hatve: Q239

Ön işaret sağdan ve soldan vida dişini belirler: Sağdan vida dişi: + Soldan vida dişi: -

- Koord. Malzeme yüzeyi: Q203
- > 2. Güvenlik mesafesi: Q204

### 26 CYCL DEF 207 VİDA DİŞİ DELME GS YENİ Q200=2 ;GÜVENLIK MESAFESI Q201=-20 ;DERINLIK Q239=+1 ;HATVE Q203=+25 ;YÜZEY KOOR. Q204=50 ;2. GÜVENLIK MESAFESI

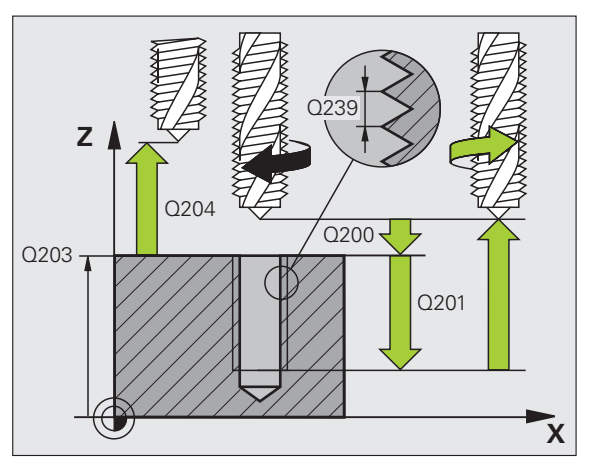

### VİDA DİŞİ DELME TALAŞ KIRILMASI (döngü 209)

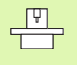

Makine ve TNC'nin üreticisi tarafından vida dişi delme için hazırlanmış olması gerekir!

- Çalışma, kurallı mil ile uygulanır!
- CYCL DEF: 209 VIDA DİŞİ DELME GERME KIRILMASI döngüsünü seçin
  - Güvenlik mesafesi: Q200
  - Delik derinliği: Vida dişi uzunluğu= Malzeme yüzeyi ve vida dişi sonu arasındaki mesafe: Q201

### Hatve: Q239

Ön işaret sağdan ve soldan vida dişini belirler: Sağdan vida dişi: + Soldan vida dişi: -

- Koord. Malzeme yüzeyi: Q203
- 2. Güvenlik mesafesi: Q204
- Germe kırılmasına kadar delik derinliği: Q257
- Germe kırılmasında geri çekme: Q256
- Mil oryantasyon açısı: Q336
- Devir değişimi geri çekme faktörü: Q403

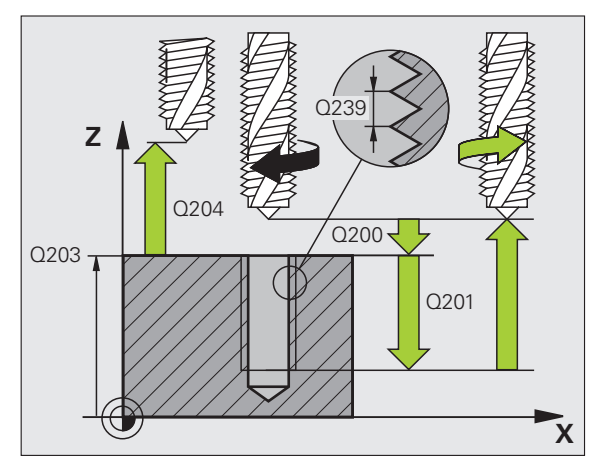

### Delik ve vida dişi oluşturma için döngüler

### VİDA DİŞİ FREZELEME (döngü 262)

- Delik ortasında R0 ile ön pozisyonlama
- CYCL DEF: 262 VIDA DIŞI FREZELEME döngüsünü seçin
  - Vida dişinin nominal çapı: Q335
  - Hatve: Q239

Ön işaret sağdan ve soldan vida dişini belirler: Sağdan vida dişi: + Soldan vida dişi: -

- Vida dişi derinliği: Malzeme yüzeyi ve vida dişi sonu arasındaki mesafe: Q201
- Hatve sayısı ilavesi: Q355
- Ön pozisyonlama beslemesi: Q253
- Freze tipi: Q351 Senkronize: +1
- Senkronize olmavan: -1
- Güvenlik mesafesi: Q200
- Koord. Malzeme yüzeyi: Q203
- 2. Güvenlik mesafesi: Q204
- Freze beslemesi: Q207

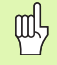

TNC'nin sürüş hareketinden önce alet ekseninde bir dengeleme hareketi uygulamasını dikkate alın. Dengeleme hareketi büyüklüğü, hatveye bağlıdır. Delikte yeteri kadar yere dikkat edin!

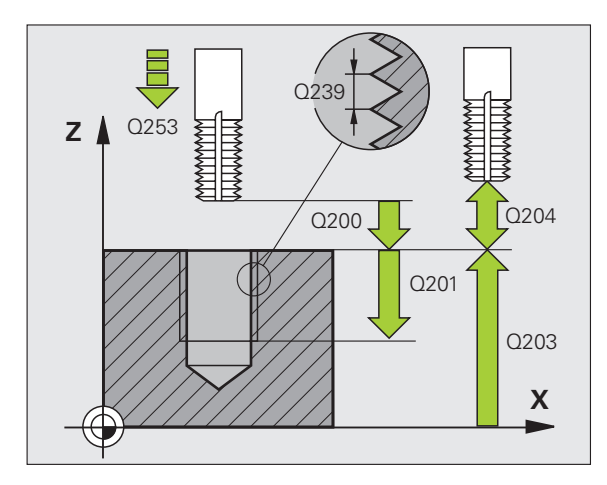

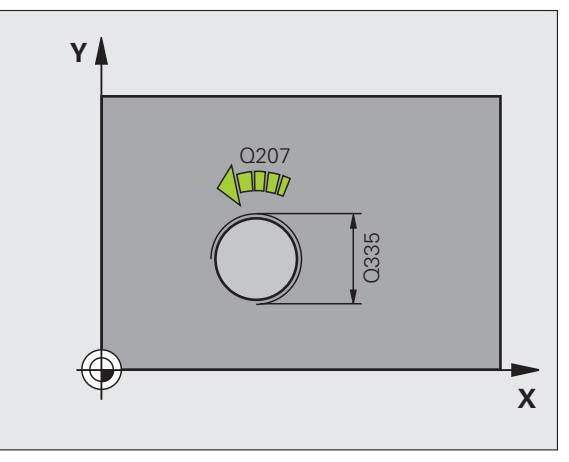

### HAVŞA VİDA DİŞİ FREZELEME (döngü 263)

- Delik ortasında R0 ile ön pozisyonlama
- CYCL DEF: 263 HAVŞA DİŞLİ FREZESİ döngüsünü seçin
  - Vida dişinin nominal çapı: Q335
  - Hatve: Q239

Ön işaret sağdan ve soldan vida dişini belirler: Sağdan vida dişi: + Soldan vida dişi: -

- Vida dişi derinliği: Malzeme yüzeyi ve vida dişi sonu arasındaki mesafe: Q201
- Havşa derinliği: Malzeme yüzeyi delik tabanı mesafesi: Q356
- Ön pozisyonlama beslemesi: Q253
- Freze tipi: Q351
   Senkronize: +1
   Senkronize olmayan: -1
- Güvenlik mesafesi: Q200
- Güvenlik mesafesi tarafı: Q357
- Havşa derinliği ön kısmı: Q358
- Ön taraf havşa kaydırması: Q359
- Koord. Malzeme yüzeyi: Q203
- 2. Güvenlik mesafesi: Q204
- Havşalama beslemesi: Q254
- Freze beslemesi: Q207

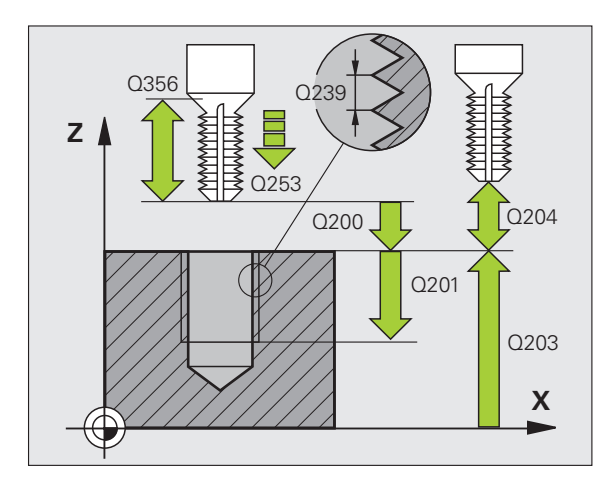

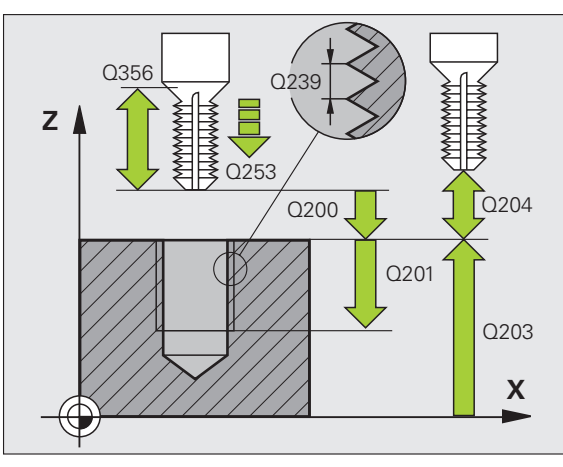

### DELME VİDA DİŞİ FREZELEME (döngü 264)

- Delik ortasında R0 ile ön pozisyonlama
- CYCL DEF: 264 DELİK DİŞLİ FREZESİ döngüsünü seçin
- Vida dişinin nominal çapı: Q335
- Hatve: Q239

Ön işaret sağdan ve soldan vida dişini belirler: Sağdan vida dişi: + Soldan vida dişi: -

- Vida dişi derinliği: Malzeme yüzeyi ve vida dişi sonu arasındaki mesafe: Q201
- Delik derinliği: Malzeme yüzeyi delik tabanı mesafesi: Q356
- Ön pozisyonlama beslemesi: Q253
- Freze tipi: Q351
- Senkronize: +1
- Senkronize olmayan: -1
- Kesme derinliği: Q202
- Üst önde tutma mesafesi: Q258
- Germe kırılmasına kadar delik derinliği: Q257
- Germe kırılmasında geri çekme: Q256
- Bekleme süresi altta: Q211
- Havşa derinliği ön kısmı: Q358
- Ön taraf havşa kaydırması: Q359
- Güvenlik mesafesi: Q200
- Koord. Malzeme yüzeyi: Q203
- 2. Güvenlik mesafesi: Q204
- Derin kesme beslemesi: Q206
- Freze beslemesi: Q207

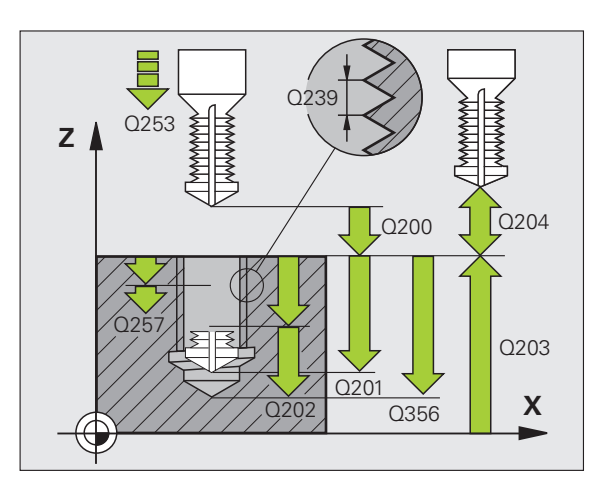

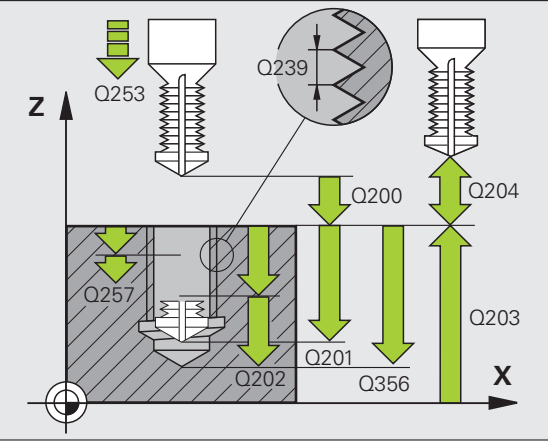

### Delik ve vida dişi oluşturma için döngüler

### HELİSEL DELME VİDA DİŞİ FREZELEME (döngü 265)

- Delik ortasında R0 ile ön pozisyonlama
- CYCL DEF: 265 HELEZ DELİK VİDA DİŞİ FREZELEME döngüsünü seçin
  - Vida dişinin nominal çapı: Q335
  - Hatve: Q239

Ön işaret sağdan ve soldan vida dişini belirler: Sağdan vida dişi: + Soldan vida dişi: -

- Vida dişi derinliği: Malzeme yüzeyi ve vida dişi sonu arasındaki mesafe: Q201
- Ön pozisyonlama beslemesi: Q253
- Havşa derinliği ön kısmı: Q358
- Ön taraf havşa kaydırması: Q359
- Havşa işlemi: Q360
- Kesme derinliği: Q202
- Güvenlik mesafesi: Q200
- Koord. Malzeme yüzeyi: Q203
- 2. Güvenlik mesafesi: Q204
- Havşalama beslemesi: Q254
- Freze beslemesi: Q207

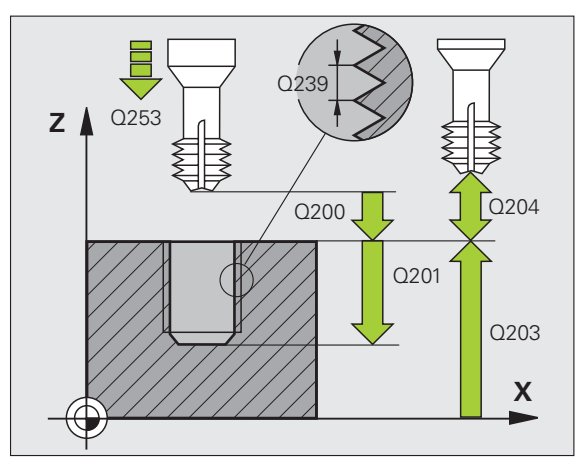

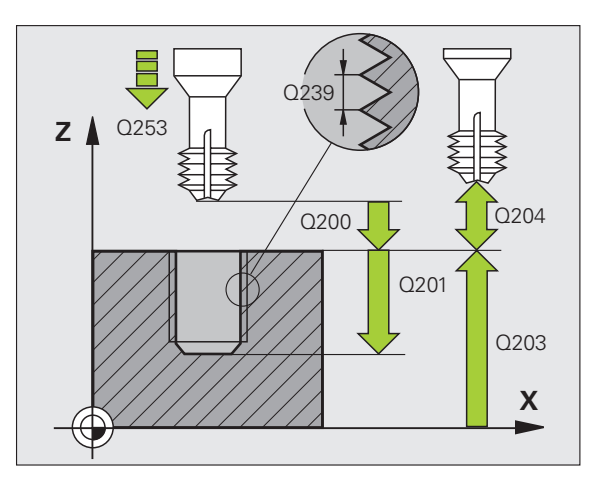

### DIŞ VİDA DİŞİ FREZELEME (döngü 267)

- Delik ortasında R0 ile ön pozisyonlama
- CYCL DEF: 267 DIŞ VİDA DİŞİ FREZELEME döngüsünü seçin
- Vida dişinin nominal çapı: Q335
- Hatve: Q239

Ön işaret sağdan ve soldan vida dişini belirler: Sağdan vida dişi: + Soldan vida dişi: -

- Vida dişi derinliği: Malzeme yüzeyi ve vida dişi sonu arasındaki mesafe: Q201
- Hatve sayısı ilavesi: Q355
- Ön pozisyonlama beslemesi: Q253
- Freze tipi: Q351
- Senkronize: +1
- Senkronize olmayan: -1
- Güvenlik mesafesi: Q200
- Havşa derinliği ön kısmı: Q358
- Ön taraf havşa kaydırması: Q359
- Koord. Malzeme yüzeyi: Q203
- 2. Güvenlik mesafesi: Q204
- Havşalama beslemesi: Q254
- Freze beslemesi: Q207

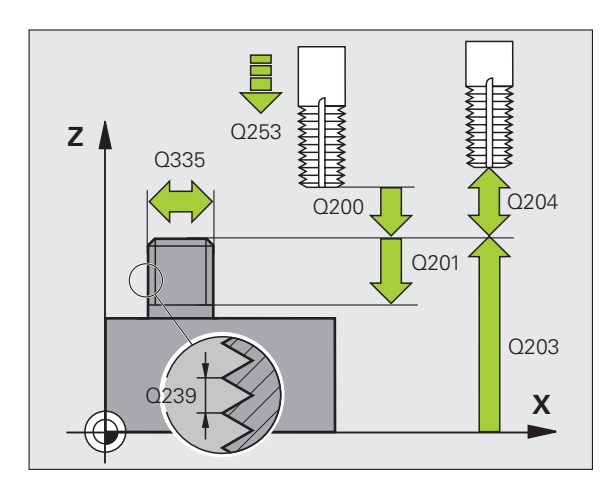

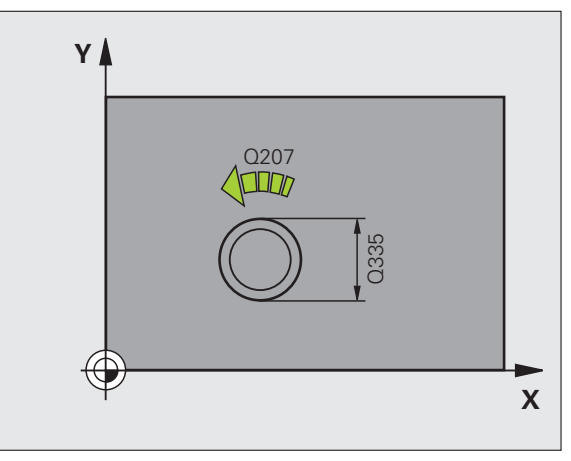

### Cepler, pimler ve yivler

### Genel bakış

| Kullanılabilir döngüler |                    | Sayfa |
|-------------------------|--------------------|-------|
| 251                     | Tam DİKDÖRTGEN CEP | 64    |
| 252                     | Tam DAİRESEL CEP   | 65    |
| 253                     | Tam YİV            | 66    |
| 254                     | Tam YUVARLAK YİV   | 67    |
| 256                     | DİKDÖRTGEN PİM     | 68    |
| 257                     | DAİRESEL PİM       | 69    |

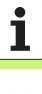

### DİKDÖRTGEN CEP (döngü 251)

- CYCL DEF: 251 DİKDÖRTGEN CEP döngüsünü seçin
  - Çalışma kapsamı (0/1/2): Q215
  - 1. Yan Uzunluk: Q218
- 2. Yan Uzunluk: Q219
- Köşe yarıçapı: Q220
- Yan perdahlama ölçüsü: Q368
- Dönme konumu: Q224
- Cep konumu: Q367
- Freze beslemesi: Q207
- Freze tipi: Q351. Senkronize: +1, Senkronize olmayan: -1
- Derinlik: Malzeme yüzeyi cep tabanı mesafesi: Q201
- Kesme derinliği: Q202
- Yan perdahlama derinliği: Q369
- Derinlik beslemesi: Q206
- Kesme perdahlaması: Q338
- Güvenlik mesafesi: Q200
- Koord. Malzeme yüzeyi: Q203
- 2. Güvenlik mesafesi: Q204
- Hattın üst üste binme faktörü: Q370
- Daldırma yöntemi: Q366. 0 = dikey daldırma, 1 = helisel biçimde daldırma, 2 = sallanarak daldırma
- Perdahlama beslemesi: Q385

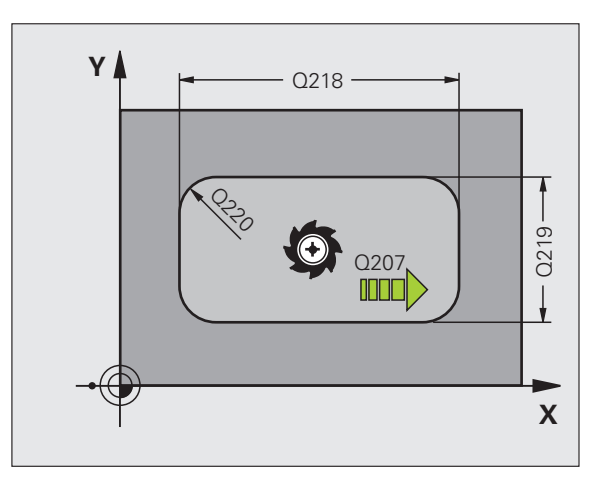

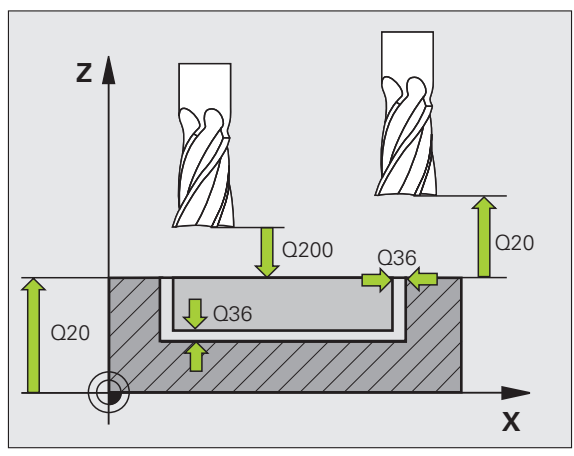

### DAİRESEL CEP (döngü 252)

- CYCL DEF: 252 DAİRESEL CEP döngüsünü seçin
  - Çalışma kapsamı (0/1/2): Q215
  - Bitmiş parça çapı: Q223
  - Yan perdahlama ölçüsü: Q368
  - Freze beslemesi: Q207
  - Freze tipi: Q351. Senkronize: +1, Senkronize olmayan: -1
  - Derinlik: Malzeme yüzeyi cep tabanı mesafesi: Q201
  - Kesme derinliği: Q202
  - Yan perdahlama derinliği: Q369
  - Derinlik beslemesi: Q206
  - Kesme perdahlaması: Q338
  - Güvenlik mesafesi: Q200
  - Koord. Malzeme yüzeyi: Q203
  - 2. Güvenlik mesafesi: Q204
  - Hattın üst üste binme faktörü: Q370
  - Daldırma yöntemi: Q366. 0 = dikey daldırma, 1 = helisel biçimde daldırma
  - Perdahlama beslemesi: Q385

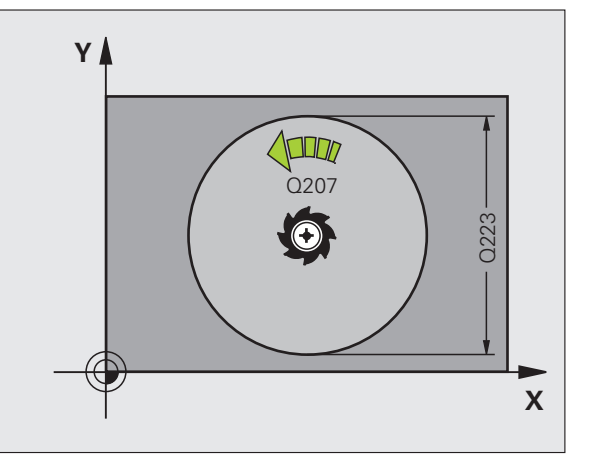

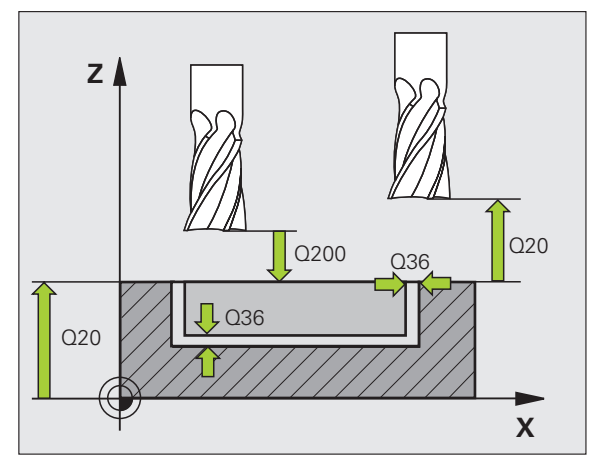

65

### YİV FREZELEME (döngü 253)

- CYCL DEF: 253 YİV FREZELEME döngüsünü seçin
  - Çalışma kapsamı (0/1/2): Q215
  - 1. Yan Uzunluk: Q218
- 2. Yan Uzunluk: Q219
- Yan perdahlama ölçüsü: Q368
- Tüm yivin döndürüleceği dönme açısı: Q374
- Yivin konumu (0/1/2/3/4): Q367
- Freze beslemesi: Q207
- Freze tipi: Q351. Senkronize: +1, Senkronize olmayan: -1
- Derinlik: Malzeme yüzeyi yiv tabanı mesafesi: Q201
- Kesme derinliği: Q202
- Yan perdahlama derinliği: Q369
- Derinlik beslemesi: Q206
- Kesme perdahlaması: Q338
- Güvenlik mesafesi: Q200
- Koord. Malzeme yüzeyi: Q203
- 2. Güvenlik mesafesi: Q204
- Daldırma yöntemi: Q366. 0 = dikey daldırma, 1 = sallanarak daldırma
- Perdahlama beslemesi: Q385

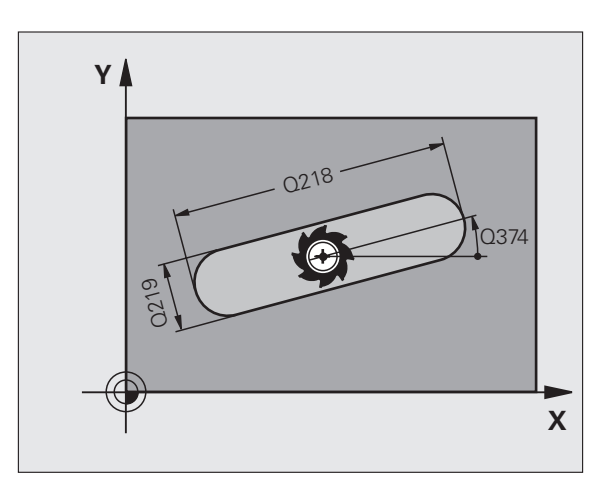

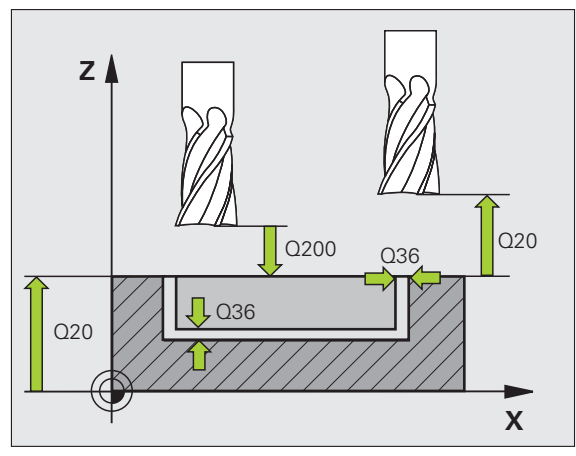

## Cepler, pimler ve yivler

### YUVARLAK YİV (döngü 254)

- CYCL DEF: 254 YUVARLAK YİV döngüsünü seçin
  - Çalışma kapsamı (0/1/2): Q215
  - 2. Yan Uzunluk: Q219
  - Yan perdahlama ölçüsü: Q368
  - Kısmi daire çapı: Q375
  - Yivin konumu (0/1/2/3): Q367
  - Orta 1. eksen: Q216
  - Orta 2. eksen: Q217
  - Başlangıç açısı: Q376
  - Yivin açılma açısı: Q248
  - Açı adımı: Q378
  - Çalışma sayısı: Q377
  - Freze beslemesi: Q207
  - Freze tipi: Q351. Senkronize: +1, Senkronize olmayan: -1
  - Derinlik: Malzeme yüzeyi yiv tabanı mesafesi: Q201
  - Kesme derinliği: Q202
  - Yan perdahlama derinliği: Q369
  - Derinlik beslemesi: Q206
  - Kesme perdahlaması: Q338
  - Güvenlik mesafesi: Q200
  - Koord. Malzeme yüzeyi: Q203
  - 2. Güvenlik mesafesi: Q204
  - Daldırma yöntemi: Q366. 0 = dikey daldırma, 1 = helisel biçimde daldırma
  - Perdahlama beslemesi: Q385

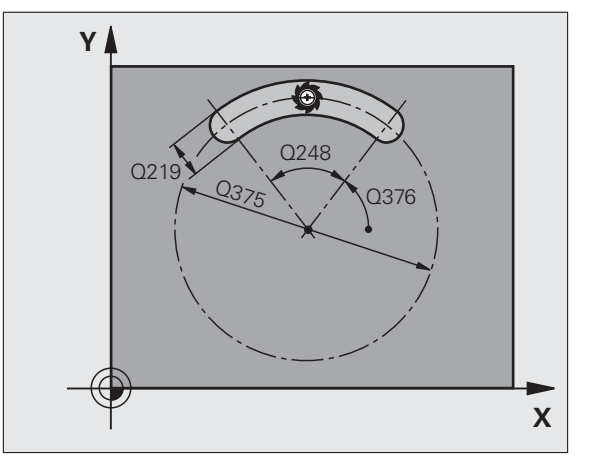

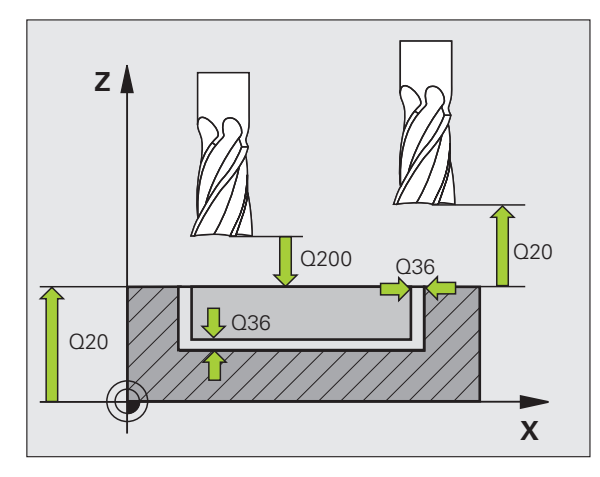

### DİKDÖRTGEN PİM (döngü 256)

- CYCL DEF: 256 DIKDÖRTGEN CEP döngüsünü seçin
  - 1. Yan Uzunluk: Q218
  - Ham parça ölçüsü 1: Q424
- 2. Yan Uzunluk: Q219
- Ham parça ölçüsü 2: Q425
- Köşe yarıçapı: Q220
- Yan perdahlama ölçüsü: Q368
- Dönme konumu: Q224
- Pim konumu: Q367
- Freze beslemesi: Q207
- Freze tipi: Q351. Senkronize: +1, Senkronize olmayan: -1
- Derinlik: Malzeme yüzeyi pim tabanı mesafesi: Q201
- Kesme derinliği: Q202
- Derinlik beslemesi: Q206
- Güvenlik mesafesi: Q200
- Koord. Malzeme yüzeyi: **Q203**
- 2. Güvenlik mesafesi: Q204
- Hattın üst üste binme faktörü: Q370

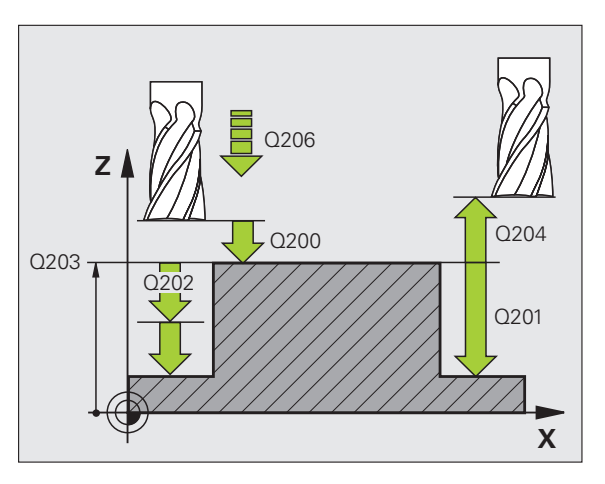

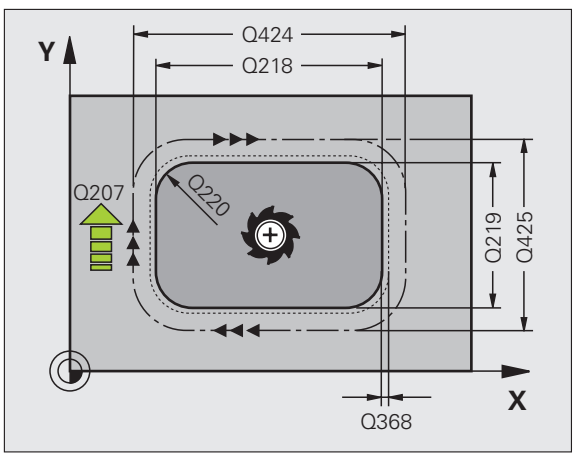

### DAİRESEL PİM (döngü 257)

- CYCL DEF: 257 DAIRESEL PİM döngüsünü seçin
  - Bitmiş parça çapı: Q223
  - Ham parça çapı: Q222
  - Yan perdahlama ölçüsü: Q368
  - Freze beslemesi: Q207
  - Freze tipi: Q351. Senkronize: +1, Senkronize olmayan: -1
  - Derinlik: Malzeme yüzeyi pim tabanı mesafesi: Q201
  - Kesme derinliği: Q202
  - Derinlik beslemesi: Q206
  - Güvenlik mesafesi: Q200
  - Koord. Malzeme yüzeyi: Q203
  - 2. Güvenlik mesafesi: Q204
  - Hattın üst üste binme faktörü: Q370

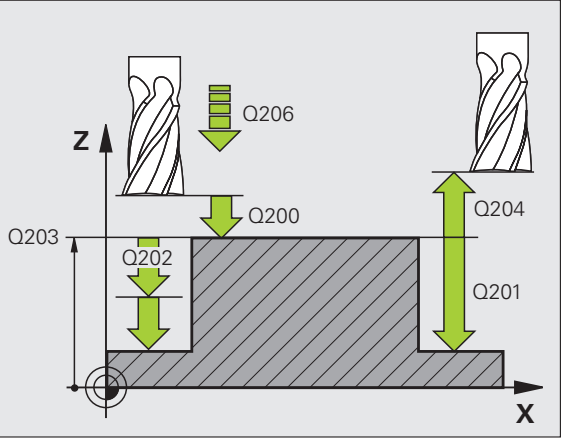

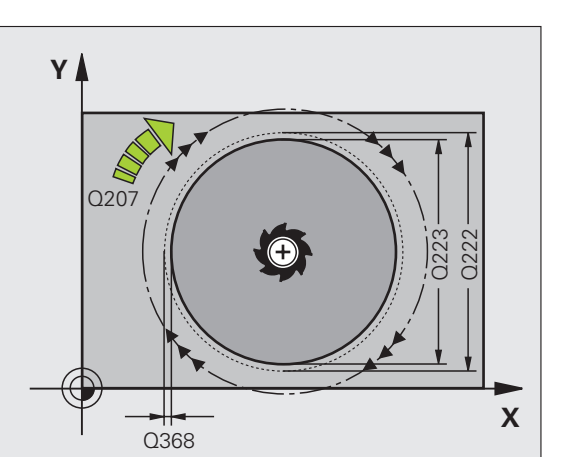

### Nokta numunesi

### Genel bakış

| Kullanılabilir döngüler |                               | Sayfa |
|-------------------------|-------------------------------|-------|
| 220                     | DAİRE ÜZERİNDE NOKTA NUMUNESİ | 70    |
| 221                     | ÇİZGİ ÜZERİNDE NOKTA NUMUNESİ | 71    |

### DAİRE ÜZERİNDE NOKTALI ÖRNEK (döngü 220)

- CYCL DEF: 220 DAIRE ÜZERINDE NOKTA NUMUNESİ döngüsünü seçin
  - Orta 1. eksen: Q216
  - Orta 2. eksen: Q217
  - Kısmi daire çapı: Q244
  - Başlangıç açısı: Q245
  - Son açı: Q246
  - Açı adımı: Q247
  - Çalışma sayısı: Q241
  - Güvenlik mesafesi: Q200
  - Koord. Malzeme yüzeyi: Q203
  - 2. Güvenlik mesafesi: Q204
  - Güvenli yüksekliğe hareket edin: Q301
  - Sürüş türü: Q365

ᇞ

Döngü 220 ile aşağıdaki döngüleri kombine edebilirsiniz: 200, 201, 202, 203, 204, 205, 206, 207, 208, 209, 240, 251, 252, 253, 254, 256, 257, 262, 263, 264, 265, 267.

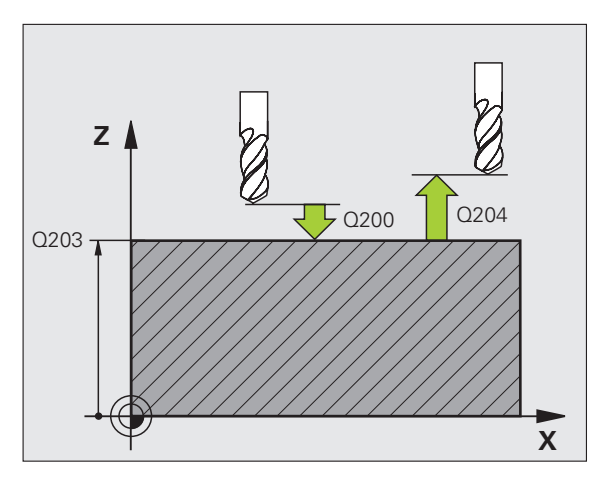

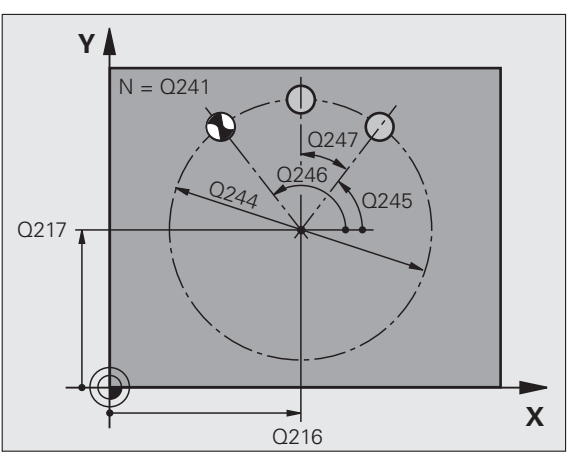

### Nokta numunesi

### HATLAR ÜZERİNDE NOKTALI ÖRNEK (döngü 221)

### CYCL DEF: 221 ÇİZGİ ÜZERİNDE NOKTA NUMUNESİ döngüsünü seçin

- Başlangıç noktası 1. eksen: Q225
- Başlangıç noktası 2. eksen: Q226
- Mesafe 1. eksen: Q237
- Mesafe 2. eksen: Q238
- Sütun sayısı: Q242
- Satır sayısı: Q243

网

- Dönme konumu: Q224
- Güvenlik mesafesi: Q200
- Koord. Malzeme yüzeyi: Q203
- 2. Güvenlik mesafesi: Q204
- Güvenli yüksekliğe hareket edin: Q301

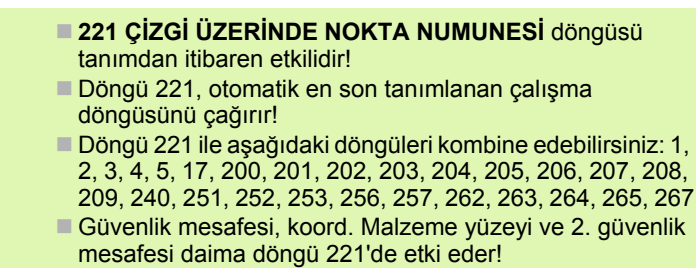

TNC aleti alet ekseninde ve çalışma düzleminde otomatik olarak ileri pozisyonluyor.

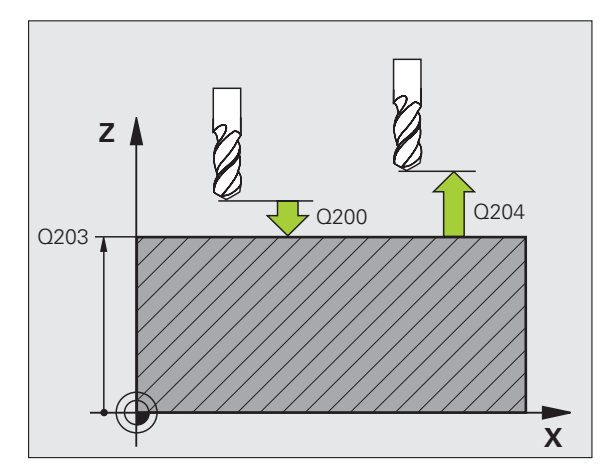

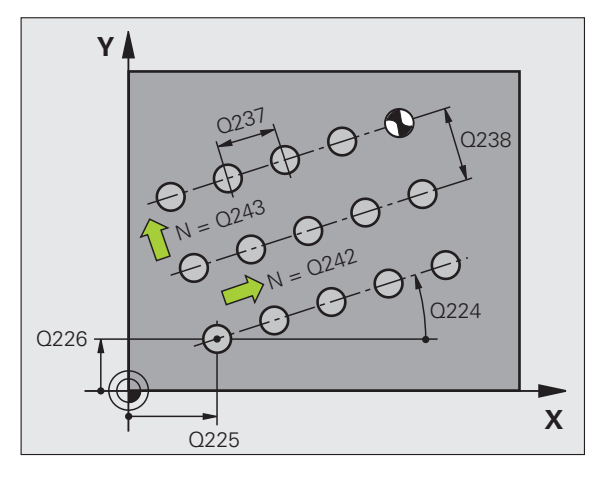

71

### SL döngüleri

### Genel bakış

| Kullanılabilir döngüler |                         | Sayfa |
|-------------------------|-------------------------|-------|
| 14                      | KONTUR                  | 74    |
| 20                      | KONTUR VERİLERİ         | 75    |
| 21                      | ÖN DELME                | 76    |
| 22                      | BOŞALTMA                | 76    |
| 23                      | DERİNLİK PERDAHLAMA     | 77    |
| 24                      | YAN PERDAHLAMA          | 77    |
| 25                      | KONTUR CEKM.            | 78    |
| 27                      | SİLİNDİR KILIFI         | 79    |
| 28                      | YİV SİLİNDİR KILIFI     | 80    |
| 29                      | SILIN. MUHAF. CUBUGU    | 81    |
| 39                      | SİLİNDİR KILIFI KONTURU | 82    |

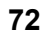
# Genel

Konturlar birden fazla kısmi konturu bir araya getiriyorsa SL döngüleri avantajlıdır (maksimum 12 ada veya cep).

Kısmi konturlar alt programlarda tanımlanır.

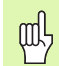

Kısmi konturlar için dikkat edilmesi gereken:

- Cep'te kontur içeride çalışır, Ada'da ise dışarıda çalışır!
- Kalkış ve çıkış hareketleri gibi kesmeler alet ekseninde programlanamaz!
- 14 KONTUR döngüsünde listelenen kısmi konturlar daima kapalı konturlar vermelidir!
- Bir SL döngüsü için hafıza sınırlıdır. Böylece bir SL döngüsünde örn. yakl. 2048 doğru tümcesi programlayabilirsiniz.

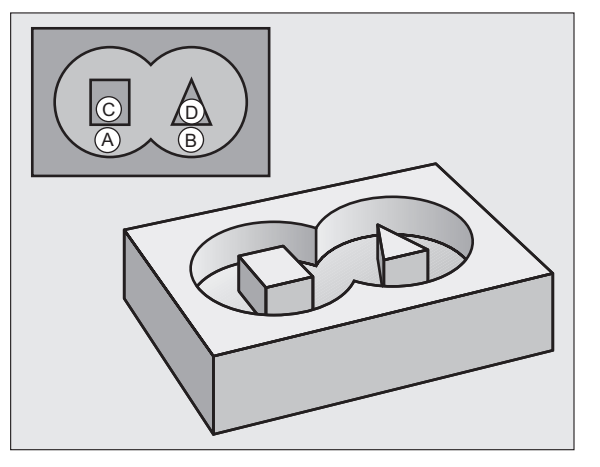

SL döngüleri

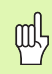

25 KONTUR ÇEKME döngüsü için kontur kapalı olmamalıdır!

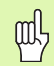

Program akışından önce grafik bir simülasyon uygulayın. Konturların doğru şekilde tanımlandığını gösterir!

# KONTUR (döngü 14)

**14 KONTUR** döngüsünde kapalı bir toplam kontura aktarılan alt programlar listelenir.

- CYCL DEF: 14 KONTUR döngüsünü seçin
  - Kontur için label numaraları: Kapalı bir toplam kontura aktarılacak alt programların LABEL numaralarını listeleyin.

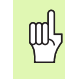

....

14 KONTUR döngüsü tanımdan itibaren etki eder!

4 CYCL DEF 14.0 KONTUR 5 CYCL DEF 14.1 KONTURLABEL 1/2/3

36 L Z+200 R0 FMAX M2

37 LBL1

38 L X+0 Y+10 RR

39 L X+20 Y+10

40 CC X+50 Y+50

•••

45 LBL0

46 LBL2

. . . .

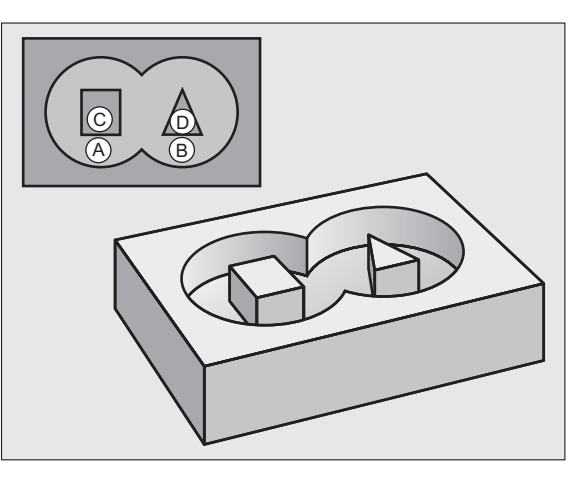

i

# KONTÜR VERİLERİ (döngü 20)

**20 KONTUR VERİLERİ** döngüsünde çalışma bilgileri, 21 ila 24 arasındaki döngüler için belirlenir.

- CYCL DEF: 20 KONTUR VERİLERİ döngüsünü seçin
  - Freze derinliği: Malzeme yüzeyi cep tabanı mesafesi: Q1
  - Hattın üst üste binme faktörü: Q2
  - Yan perdahlama ölçüsü: Q3
  - Yan perdahlama derinliği Q4

ᇞ

- Koord. Malzeme yüzeyi: Malzemeye ait koordinatlar, güncel sıfır noktasını baz alır: Q5
- Güvenlik mesafesi: Alet malzeme yüzeyi mesafesi: Q6
- Güvenli yükseklik: Malzeme ile hiçbir çarpışma olmayacak seviyede yükseklik: Q7
- İç yuvarlama yarıçapı: İç köşelerdeki alet orta nokta hattı yuvarlama yarıçapı: Q8
- ▶ Dönüş yönü: **Q9**: Saat yönünde Q9 = -1, Saat yönü tersinde Q9 = +1

20 KONTUR VERİLERİ döngüsü tanımdan itibaren etki eder!

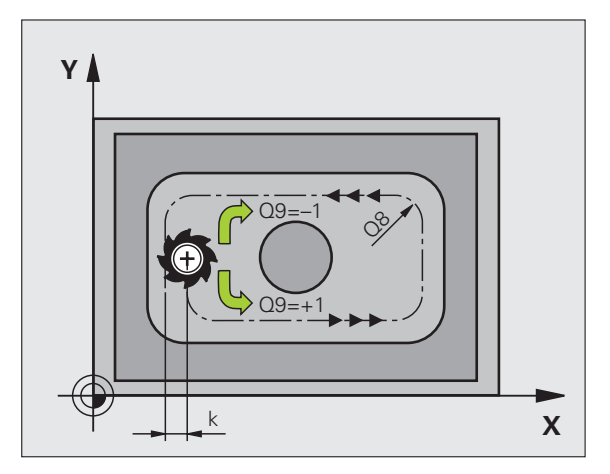

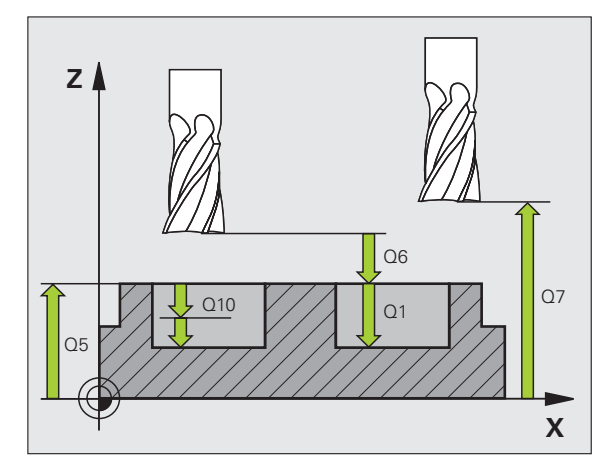

SL döngüleri

# ÖN DELME (döngü 21)

- CYCL DEF: 21 ÖN DELME döngüsünü seçin
  - Kesme derinliği: Q10 artan
  - Derin kesme beslemesi: Q11
  - Boşaltma aleti numarası: Q13

# BOŞALTMA (döngü 22)

Boşaltma işlemi her kesme derinliği için kontura paralel yapılır.

- CYCL DEF: 22 BOŞALTMA döngüsünü seçin
  - Kesme derinliği: Q10
  - Derin kesme beslemesi: Q11
  - Boşaltma beslemesi: Q12
  - Boşaltma aleti numarası: Q18
  - Sallanma beslemesi: Q19
  - Geri çekme beslemesi: Q208
  - % olarak besleme faktörü: Alet tam müdahaledeyken, besleme azaltma: Q401
  - Boşaltma stratejisi: TNC'nin aleti, boşaltma sırasında nasıl hareket ettireceğinin belirlenmesi: Q404

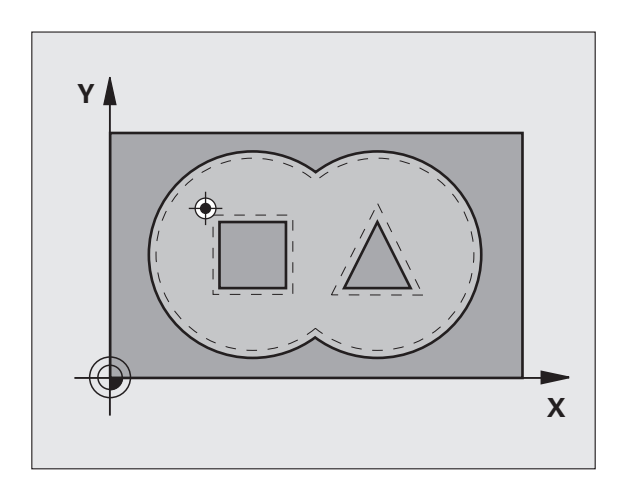

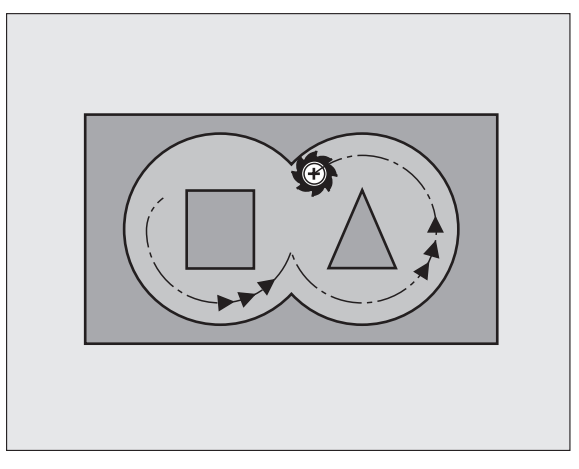

# DERİNLİK PERDAHLAMA (döngü 23)

İşlenecek düzlem, derinlik perdahlama ölçüsü kadar kontura paralel perdahlanır.

- CYCL DEF: 23 DERİNLİK PERDAHLAMA döngüsünü seçin
  - Derin kesme beslemesi: Q11
  - Boşaltma beslemesi: Q12
  - Geri çekme beslemesi: Q208

哟

ᇞ

22 BOŞALTMA döngüsünü döngü 23'ten önce çağırın!

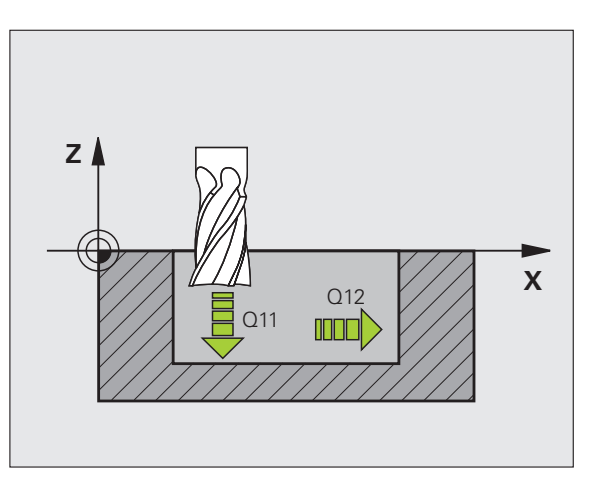

# YAN PERDAHLAMA (döngü 24)

Tekil kısmi konturların perdahlanması.

- CYCL DEF: 24 YAN PERDAHLAMA döngüsünü seçin
  - Dönüş yönü: Q9. Saat yönünde Q9 = -1, Saat yönü tersinde Q9 = +1
  - Kesme derinliği: Q10
  - Derin kesme beslemesi: Q11
  - Boşaltma beslemesi: Q12
  - Yan perdahlama ölçüsü: Q14: Birden fazla perdahlama için ölçü

| 22 BOŞALT | MA döngüsünü | döngü 24'ten | önce çağırın! |
|-----------|--------------|--------------|---------------|
|           |              |              |               |

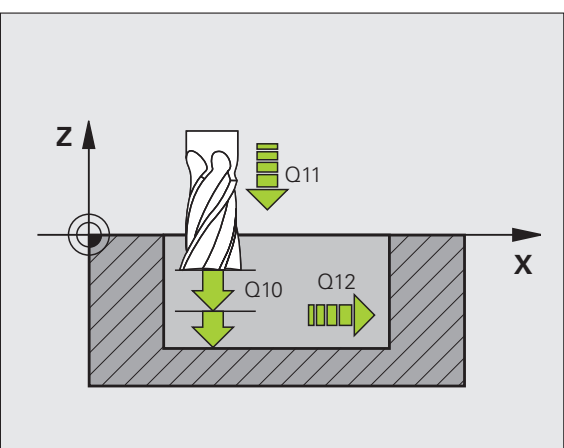

SL döngüleri

# KONTUR ÇEKME (döngü 25)

Bu döngü ile veriler, bir kontur alt programında tanımlanan açık bir konturun işlenmesi için belirlenir.

- CYCL DEF: 25 KONTUR ÇEKME döngüsünü seçin
  - Freze derinliği: Q1
  - Yan perdahlama ölçüsü: Q3. İşleme düzlemindeki perdahlama ölçüsü
  - Koord. Malzeme yüzeyi: Q5. Malzeme yüzeyi koordinatları
  - Güvenli yükseklik: Q7: Alet ile malzeme için aynı olamayacak yükseklik
  - Kesme derinliği: Q10
  - Derin kesme beslemesi: Q11
  - Freze beslemesi: Q12
  - Freze tipi: Q15. Senkronize frezeleme: Q15 = +1, Senkronize olmayan frezeleme: Q15 = -1, Sallanarak, birden fazla kesmede: Q15 = 0
- 呐

14 KONTUR döngüsü sadece tek bir Label numarası içerebilir!

- Alt program yakl. 2048 doğru parçası içermelidir!
- Döngü çağırmadan sonra hiçbir zincir ölçü programlamayın, çarpışma tehlikesi.
- Döngü çağırmadan sonra tanımlanan bir mutlak pozisyonu hareket ettirin.

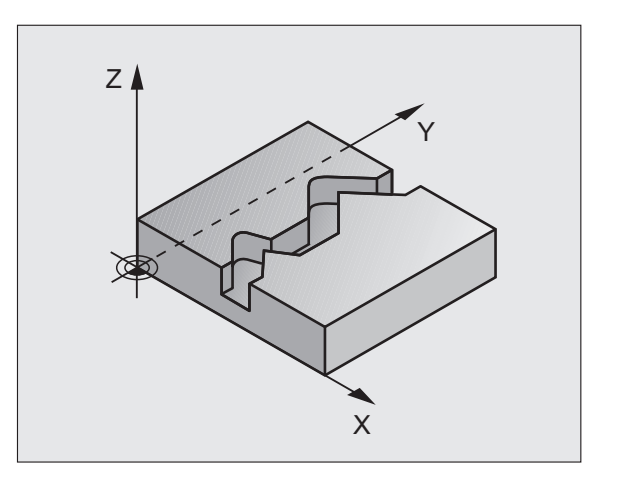

# SİLİNDİR KILIFI (döngü 27, yazılım seçeneği 1)

|   | Ŷ |   |
|---|---|---|
| T |   | 7 |

Makine ve TNC'nin üreticisi tarafından **27 SİLİNDİR KILIFI** döngüsü hazırlanmalıdır!

### 27 SİLİNDİR KILIFI döngüsü ile önceden işlemede tanımlı kontur üzerinde bir silindir kılıfına aktarılır.

- Konturu bir alt programda tanımlayın ve 14 KONTUR döngüsü üzerinden belirleyin
- CYCL DEF: 27 SILINDIR KILIFI döngüsünü seçin
  - Freze derinliği: Q1
  - Yan perdahlama ölçüsü: Q3
  - Güvenlik mesafesi: Q6. Alet ve malzeme yüzeyi arasındaki mesafe
  - Kesme derinliği: Q10
  - Derin kesme beslemesi: Q11
  - Freze beslemesi: Q12
  - Silindir yarıçapı: Q16. Silindirin yarıçapı
  - Ölçülendirme türü: Q17. Derece = 0, mm/inç = 1

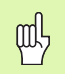

- Malzeme merkezi olarak gerili olmalıdır!
- Alet ekseni, yuvarlak tezgah eksenine dik olmalıdır!
- 14 KONTUR döngüsü sadece tek bir Label numarası içerebilir!
- Alt program yakl. 1024 doğru parçası içermelidir!

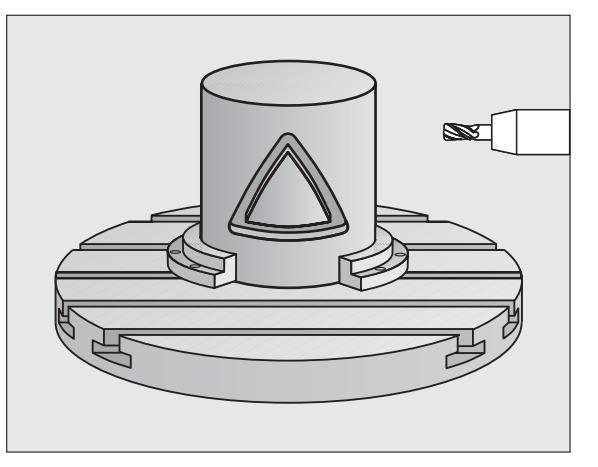

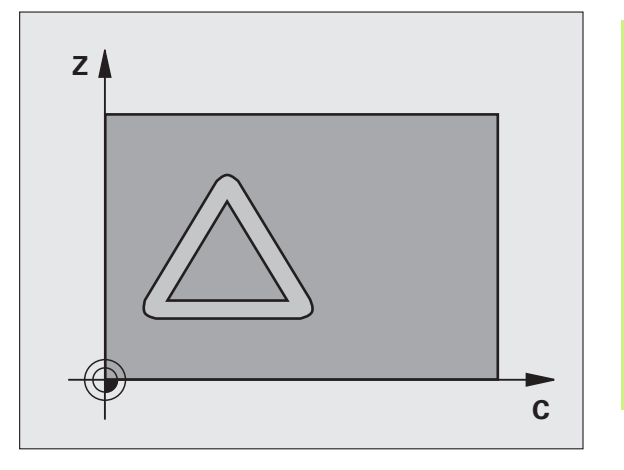

# SİLİNDİR KILIFI (döngü 28, yazılım seçeneği 1)

|   |   | Γ | Ų | 1 |   |
|---|---|---|---|---|---|
| ( | 1 |   |   |   | ٢ |

Makine ve TNC, üreticisi tarafından **28 SİLİNDİR KILIFI** döngüsü için hazırlanmalıdır!

28 SİLİNDİR KILIFI döngüsü ile önceden işlemede tanımlı kontur üzerinde, kenar duvarı parçalanmadan bir silindir kılıfına aktarılır.

- Konturu bir alt programda tanımlayın ve 14 KONTUR döngüsü üzerinden belirleyin
- CYCL DEF: 28 SILINDIR KILIFI döngüsünü seçin
  - Freze derinliği: Q1
  - Yan perdahlama ölçüsü: Q3
  - Güvenlik mesafesi: Q6. Alet ve malzeme yüzeyi arasındaki mesafe
  - Kesme derinliği: Q10
  - Derin kesme beslemesi: Q11
  - Freze beslemesi: Q12
  - Silindir yarıçapı: Q16. Silindirin yarıçapı
  - Ölçülendirme türü: Q17. Derece = 0, mm/inç = 1
  - Yiv genişliği: Q20
  - Tolerans: Q21

ᇞ

- Malzeme merkezi olarak gerili olmalıdır!
- Alet ekseni, yuvarlak tezgah eksenine dik olmalıdır!
  - 14 KONTUR döngüsü sadece tek bir Label numarası içerebilir!
  - Alt program yakl. 2048 doğru parçası içermelidir!

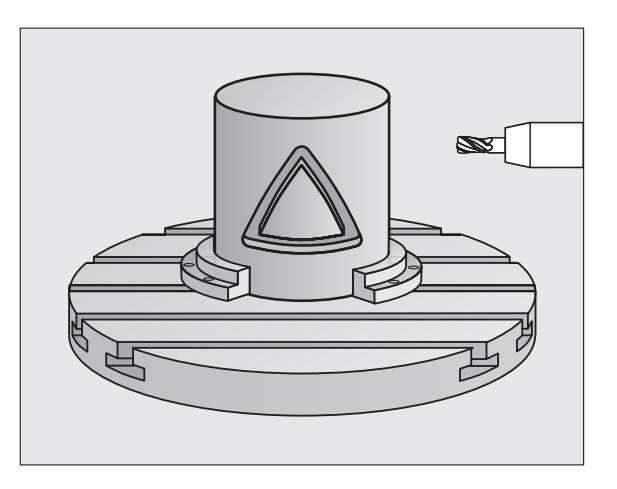

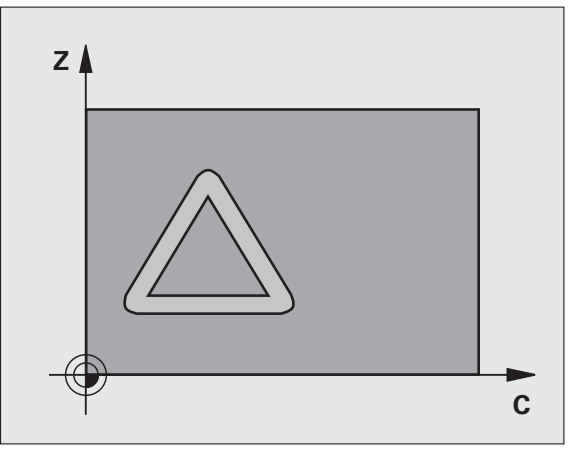

# SİLİNDİR KILIFI (döngü 29, yazılım seçeneği 1)

|   | Ŷ |   |
|---|---|---|
| 7 |   | Γ |

Makine ve TNC, üreticisi tarafından **29 SİLİNDİR KILIFI** döngüsü için hazırlanmalıdır!

29 SİLİNDİR KILIFI döngüsü ile önceden işlemede tanımlı çubuk üzerinde, kenar duvarı parçalanmadan bir silindir kılıfına aktarılır.

- Konturu bir alt programda tanımlayın ve 14 KONTUR döngüsü üzerinden belirleyin
- CYCL DEF: 29 SILINDIR KILIFI ÇUBUĞU döngüsünü seçin
  - Freze derinliği: Q1
  - Yan perdahlama ölçüsü: Q3
  - Güvenlik mesafesi: Q6. Alet ve malzeme yüzeyi arasındaki mesafe
  - Kesme derinliği: Q10
  - Derin kesme beslemesi: Q11
  - Boşaltma beslemesi: Q12
  - Silindir yarıçapı: Q16. Silindirin yarıçapı
  - Ölçülendirme türü: Q17. Derece = 0, mm/inç = 1
  - Çubuk genişliği: Q20

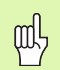

- Malzeme merkezi olarak gerili olmalıdır!
- Alet ekseni, yuvarlak tezgah eksenine dik olmalıdır!
- 14 KONTUR döngüsü sadece tek bir Label numarası içerebilir!
- Alt program yakl. 2048 doğru parçası içermelidir!

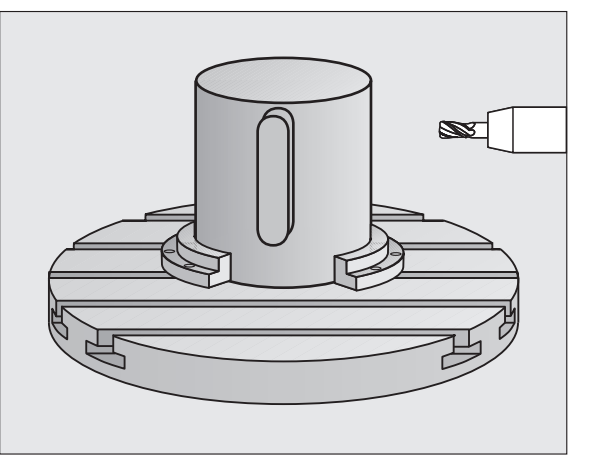

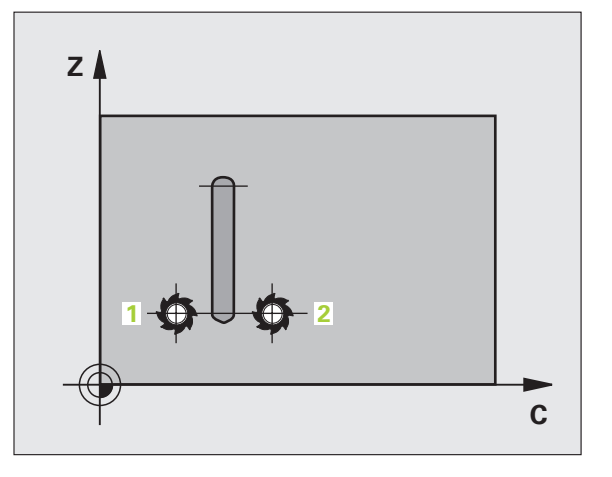

SL döngüleri

# SİLİNDİR KILIFI (döngü 39, yazılım seçeneği 1)

| _ | P |   |
|---|---|---|
|   | _ | _ |
|   |   |   |

Makine ve TNC, üreticisi tarafından **39 SİLİNDİR KILIFI KONTURU** döngüsü için hazırlanmalıdır!

**39 SİLİNDİR KILIFI KONTURU** döngüsü ile önceden işlemede tanımlı açık kontur üzerinde bir silindir kılıfına aktarılır.

- Konturu bir alt programda tanımlayın ve 14 KONTUR döngüsü üzerinden belirleyin
- CYCL DEF: 39 SILINDIR KILIFI KONTURU döngüsünü seçin
  - Freze derinliği: Q1
  - Yan perdahlama ölçüsü: Q3
  - Güvenlik mesafesi: Q6. Alet ve malzeme yüzeyi arasındaki mesafe
  - Kesme derinliği: Q10
  - Derin kesme beslemesi: Q11
  - Freze beslemesi: Q12
  - Silindir yarıçapı: Q16. Silindirin yarıçapı
  - Ölçülendirme türü: Q17. Derece = 0, mm/inç = 1
- 吵
- Malzeme merkezi olarak gerili olmalıdır!
- Alet ekseni, yuvarlak tezgah eksenine dik olmalıdır!
- 14 KONTUR döngüsü sadece tek bir Label numarası içerebilir!
- Alt program yakl. 2048 doğru parçası içermelidir!

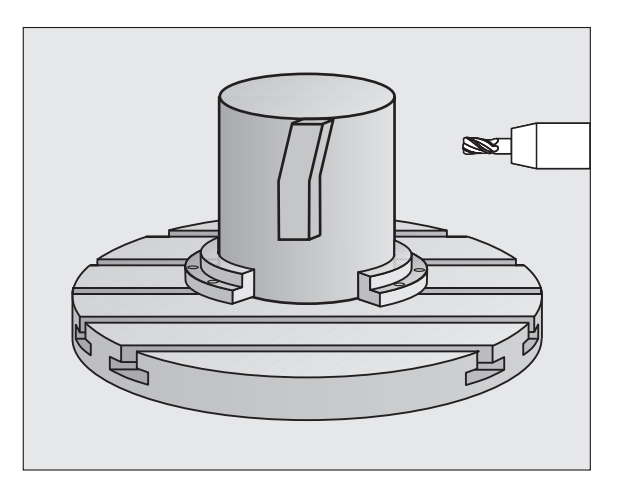

# İşlemek için döngüler

# Genel bakış

| Kullanılabilir döngüler |                    | Sayfa |
|-------------------------|--------------------|-------|
| 30                      | 3D VERİLERİ İŞLEME | 83    |
| 230                     | SATIR DUSURMESI    | 84    |
| 231                     | AYAR YUZEYI        | 85    |
| 232                     | PLANLI FREZELEME   | 86    |

# 3D-VERİLERİN İŞLENMESİ (döngü 14)

Döngü, yıldız dişli bir frezenin ortadan kesilmesine neden olur (DIN 844)!

- CYCL DEF: 30 3D VERİLERİ İŞLEME döngüsünü seçin
  - PGM ismi dijital verileri
  - MIN nokta alanı
  - MAKS nokta alanı
  - Güvenlik mesafesi: 1
  - Kesme derinliği: 2
  - Derin kesme beslemesi: 3
  - Besleme: 4
  - Ek fonksiyon M.

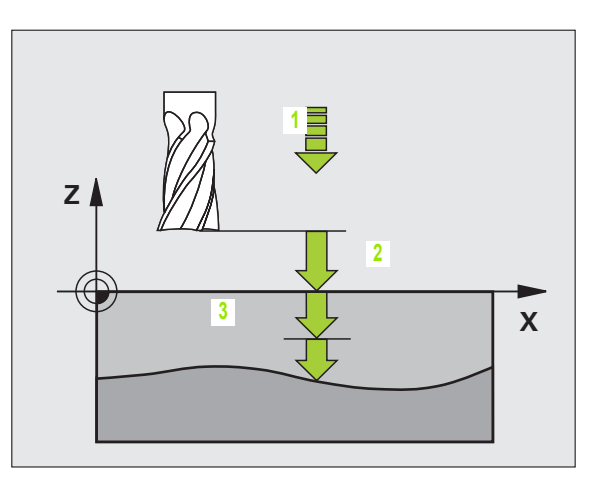

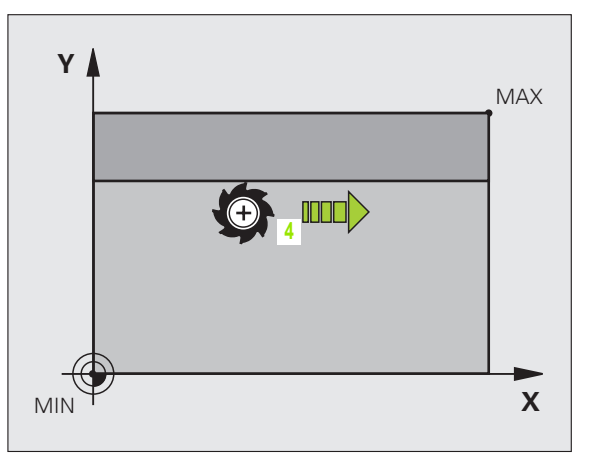

i

# İŞLEME (döngü 230)

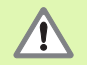

TNC, aleti güncel pozisyondan — öncelikle çalışma düzleminde konumlandırır — ve daha sonra alet eksenindeki başlangıç noktasına konumlandırır. Aleti, malzeme veya gergi gereçleri ile çarpışma gerçekleşmeyecek şekilde ön pozisyonlandırın!

- CYCL DEF: 230 SATIR OLUŞTURMA döngüsünü seçin
  - Başlangıç noktası 1. eksen: Q225
  - Başlangıç noktası 2. eksen: Q226
  - Başlangıç noktası 3. eksen: Q227
  - ▶ 1. Yan uzunluk: Q218
  - > 2. Yan uzunluk: Q219
  - Kesim sayısı: Q240
  - Derin kesme beslemesi: Q206
  - Freze beslemesi: Q207
  - Çapraz besleme: Q209
  - Güvenlik mesafesi: Q200

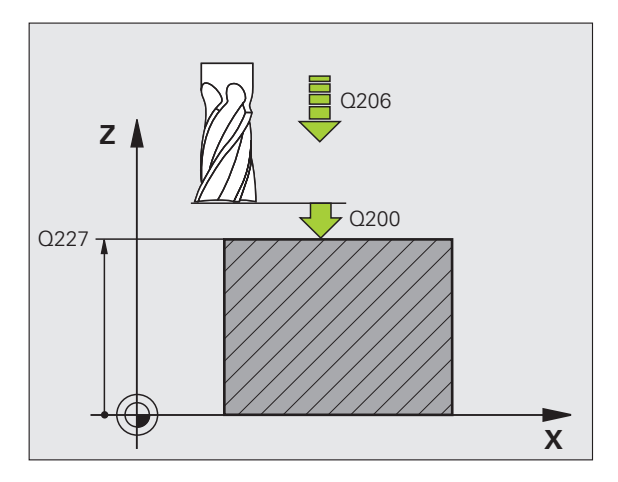

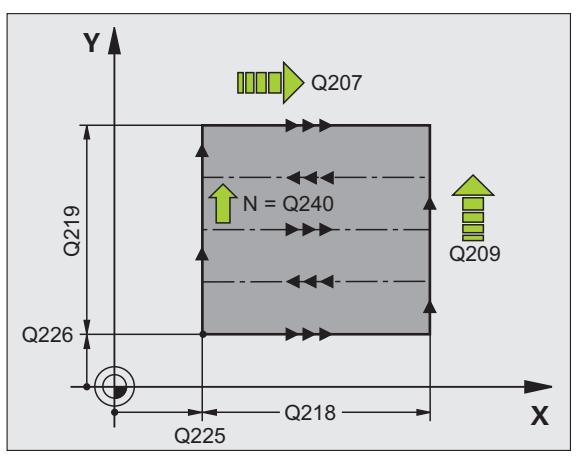

# AYAR YÜZEYİ (döngü 231)

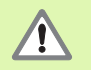

TNC, aleti güncel pozisyondan — öncelikle çalışma düzleminde konumlandırır — ve daha sonra alet eksenindeki başlangıç noktasına konumlandırır (nokta 1). Aleti, malzeme veya gergi gereçleri ile çarpışma gerçekleşmeyecek şekilde ön pozisyonlandırın!

- CYCL DEF: 231 KURAL YÜZEYİ döngüsünü seçin
  - Başlangıç noktası 1. eksen: Q225
  - Başlangıç noktası 2. eksen: Q226
  - Başlangıç noktası 3. eksen: Q227
  - 2. Nokta 1. eksen: Q228
  - 2. Nokta 2. eksen: Q229
  - 2. Nokta 3. eksen: Q230
  - 3. Nokta 1. eksen: Q232
  - 3. Nokta 2. eksen: Q232
  - 3. Nokta 3. eksen: Q233
  - 4. Nokta 1. eksen: Q234
  - 4. Nokta 2. eksen: Q235
  - 4. Nokta 3. eksen: Q236
  - Kesim sayısı: Q240
  - Freze beslemesi: Q207

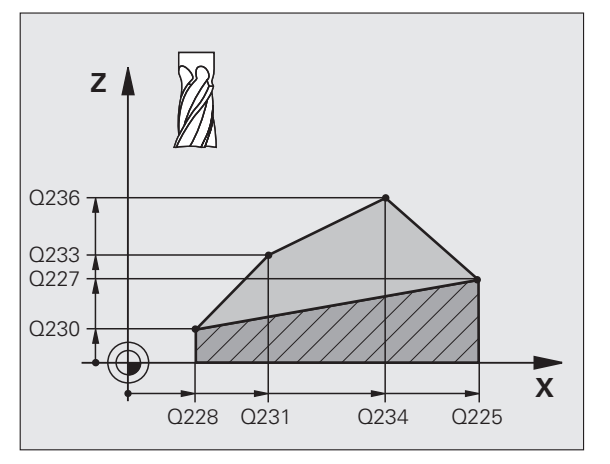

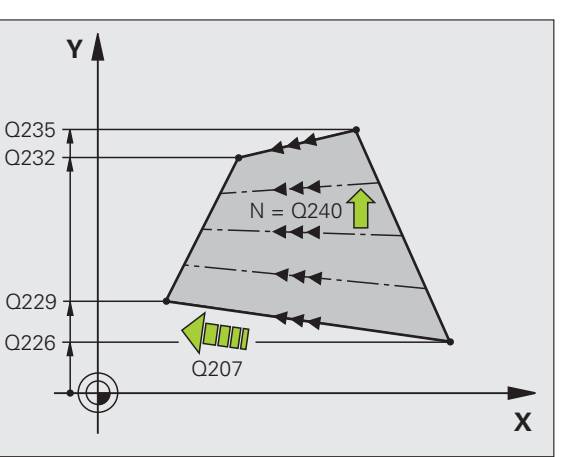

i

# SATIH FREZELEME (döngü 232)

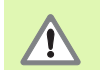

2. Q204 güvenlik mesafesini, malzeme veya gergi gereçleri ile çarpışma gerçekleşmeyecek şekilde girin!

- CYCL DEF: 232 PLAN FREZELEME döngüsünü seçin
  Çalışma stratejisi: Q389
  - Başlangıç noktası 1. eksen: Q225
  - Başlangıç noktası 2. eksen: Q226
  - Başlangıç noktası 3. eksen: Q227
  - Son nokta 3. eksen: Q386
  - 1. Yan uzunluk: Q218
  - 2. Yan uzunluk: Q219
  - Maksimum kesme derinliği: Q202
  - Yan perdahlama derinliği: Q369
  - Maks. hattın üst üste binme faktörü: Q370
  - Freze beslemesi: Q207
  - Perdahlama beslemesi: Q385
  - Ön pozisyonlama beslemesi: Q253
  - Güvenlik mesafesi: Q200
  - Güvenlik mesafesi tarafı: Q357
  - 2. güvenlik mesafesi: Q204

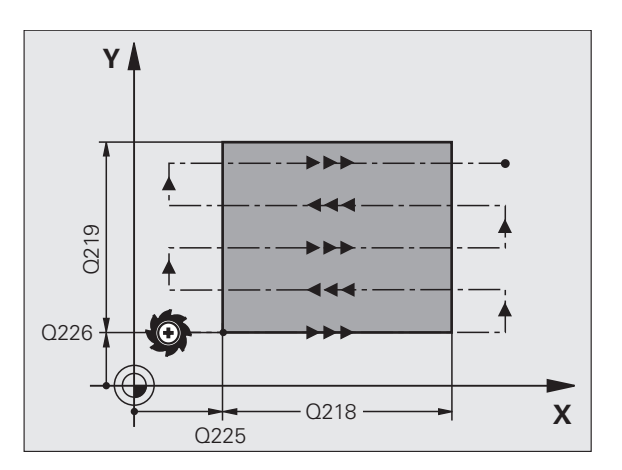

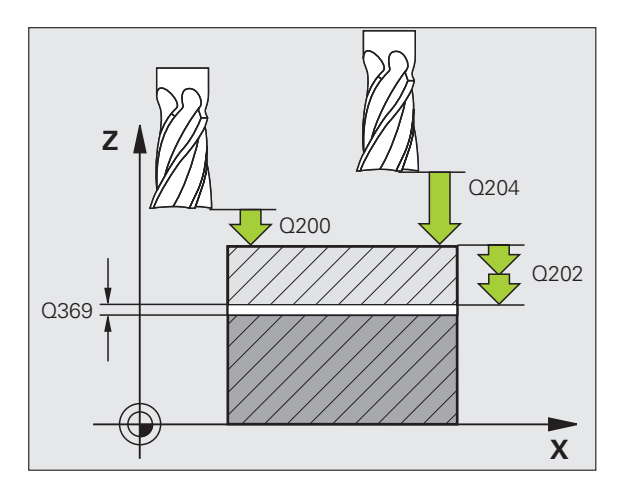

# Koordinat hesap dönüşümü ile ilgili döngüler

### Genel bakış

Koordinat dönüştürme döngüleriyle konturlar kaydırılabilir, yansıtılabilir, döndürülebilir (düzlemde), çevrilebilir (düzlemden dışarıya), küçültülebilir ve büyütülebilir.

| Kulla | Kullanılabilir döngüler            |    |  |  |
|-------|------------------------------------|----|--|--|
| 7     | SIFIR NOK                          | 88 |  |  |
| 247   | REFERANS NOKT AYARI                | 89 |  |  |
| 8     | YANSITMA                           | 90 |  |  |
| 10    | DÖNME                              | 91 |  |  |
| 11    | ÖLÇÜM FAKTÖRÜ                      | 92 |  |  |
| 26    | ÖLÇÜM FAKTÖRÜ EKSEN SP.            | 93 |  |  |
| 19    | ÇALIŞMA DÜZLEMİ (yazılım seçeneği) | 94 |  |  |

Koordinat dönüştürme döngüleri tanımınıza göre sıfırlanana kadar veya yeniden tanımlanana kadar etkilidir. Orijinal kontur bir alt programda belirlenmelidir. Giriş değerleri, mutlak veya artan olarak girilebilir.

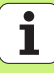

# SIFIR NOKTASI KAYDIRMASI (döngü 7)

CYCL DEF: 7 SIFIR NOKTASI KAYDIRMASI döngüsünü seçin

> Yeni sıfır noktası koordinatları veya sıfır noktası numarasını sıfır noktası tablosundan girin

Sıfır noktası kaydırmayı sıfırlayın: Giriş değerleri 0 ile yenilenmiş döngü tanımı.

| 13 CYCL DEF 7.0 SIFIR NOKTASI                                           |
|-------------------------------------------------------------------------|
| 14 CYCL DEF 7.1 X+60                                                    |
| 16 CYCL DEF 7.3 Z-5                                                     |
| 15 CYCL DEF 7.2 Y+40                                                    |
|                                                                         |
| Diğer koordinat hesaplarından önce sıfır noktası kaydırma<br>uygulayın! |

Diger koordinat hesaplarından önce sifir noktası kaydırmayı uygulayın!

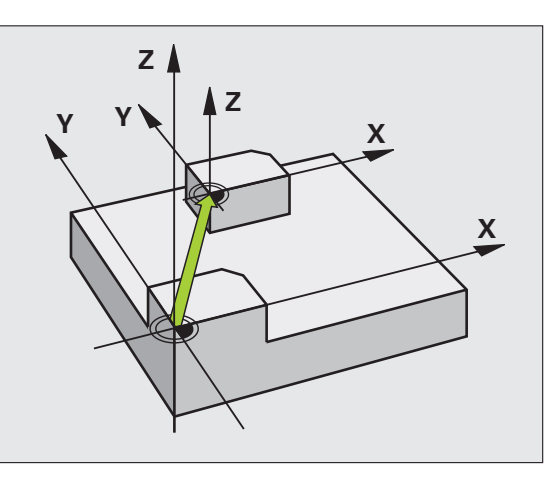

# Koordinat hesap dönüşümü ile ilgili döngüler

### **REFERANS NOKTASI AYARI (Döngü 247)**

CYCL DEF: 247 REFERANS NOKTASI AYARI döngüsünü seçin

Referans noktası için numara: Q339. Yeni referans noktası numarasını Preset tablosundan girin

### 13 CYCL DEF 247 REFERANS NOKTASİ AYARİ

Q339=4 ;REFERANS NOKTASİ NUMARASİ

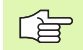

Preset tablosundan alınan bir referans noktasını etkinleştirmede TNC, aşağıdaki döngülerle etkinleştirilen tüm aktif koordinat dönüştürmelerini sıfırlar:

- Döngü 7, sıfır noktası kaydırması
- Döngü 8, yansıtma
- Döngü 10, dönme
- Döngü 11, ölçüm faktörü
- Döngü 26, eksene özel ölçüm faktörü

Döngü 19'dan koordinat dönüştürme, çalışma düzlemi kaydırma buna karşın aktif kalır.

Eğer Preset numarası 0 (satır 0) aktifleştirirseniz, o zaman son olarak bir manuel işletim türünde elle konulan referans noktasını aktifleştirirsiniz.

PGM test işletim türünde döngü 247 etkin değildir.

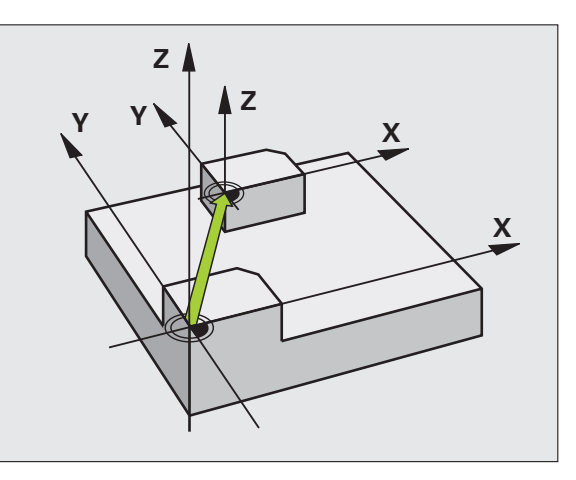

# YANSITMA (döngü 8)

CYCL DEF: 8 YANSITMA döngüsünü seçin

Yansıtılan ekseni girin: X veya Y veya X ve Y

YANSITMA'yı sıfırlayın: NO ENT girişi ile yenilenmiş döngü tanımı.

### 15 CALL LBL1

16 CYCL DEF 7.0 SIFIR NOKTASI

17 CYCL DEF 7.1 X+60

18 CYCL DEF 7.2 Y+40

**19 CYCL DEF 8.0 YANSITMA** 

20 CYCL DEF 8.1 Y

21 CALL LBL1

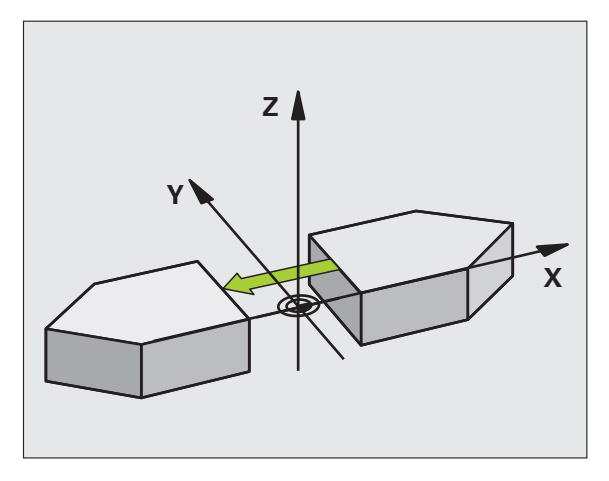

- Alet ekse
  - Alet ekseni yansıtılamaz!
  - Döngü daima orijinal konturu yansıtır (buradaki örnekte
    - LBL 1 alt programında belirlenir)!

Ť

# DÖNME (döngü 10)

### CYCL DEF: 10 DÖNME döngüsünü seçin

 Dönme açısını girin: Girdi alanı -360° ila +360°
 Dönme açısı için referans ekseni

| Çalışma düzlemi | Referans ekseni ve 0° yönü |
|-----------------|----------------------------|
| X/Y             | X                          |
| Y/Z             | Y                          |
| Z/X             | Z                          |

DEVRİ sıfırlayın: Devir açısı 0 ile yenilenmiş döngü tanımı.

|    |      | 2    |        |         | ,    | 0 |  |
|----|------|------|--------|---------|------|---|--|
| 12 | CALL | LBL1 | I      |         |      |   |  |
| 13 | CYCL | DEF  | 7.0 SI | FIR NOK | TASI |   |  |
| 14 | CYCL | DEF  | 7.1 X+ | 60      |      |   |  |
| 15 | CYCL | DEF  | 7.2 Y+ | 40      |      |   |  |
| 16 | CYCL | DEF  | 10.0 D | ÖNME    |      |   |  |
| 17 | CYCL | DEF  | 10.1 R | OT+35   |      |   |  |
|    |      |      |        |         |      |   |  |

18 CALL LBL1

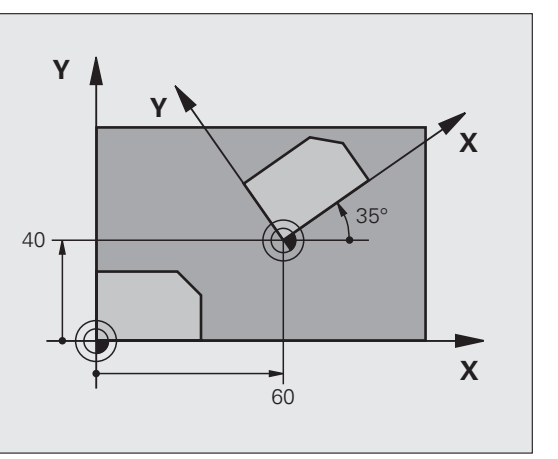

# ÖLÇÜ FAKTÖRÜ (döngü 11)

- CYCL DEF: 11 ÖLÇÜM FAKTÖRÜ döngüsünü seçin
- Ölçüm faktörü SCL (İng: scale = Ölçü çubuğu) girin: Girdi alanı 0,000001 ila 99,999999 Küçültme ... SCL<1</p>
  - Büyütme ... SCL>1
- ÖLÇÜM FAKTÖRÜ'nü sıfırlayın: SCL1 ile yenilenmiş döngü tanımı.

### 11 CALL LBL1

- 12 CYCL DEF 7.0 SIFIR NOKTASI
- 13 CYCL DEF 7.1 X+60
- 14 CYCL DEF 7.2 Y+40
- 15 CYCL DEF 11.0 ÖLÇÜM FAKTÖRÜ
- 16 CYCL DEF 11.1 SCL 0.75

### 17 CALL LBL1

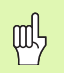

ÖLÇÜM FAKTÖRÜ çalışma düzleminde veya ana eksenlerde etki eder (makine parametresi 7410'a bağlıdır)!

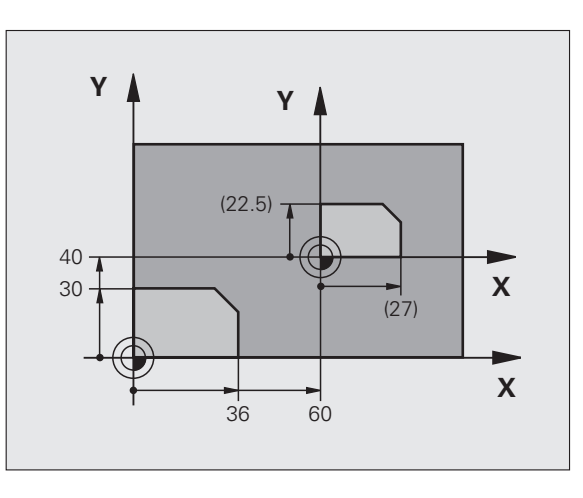

# Koordinat hesap dönüşümü ile ilgili döngüler

# EKSENE ÖZEL ÖLÇÜM FAKTÖRÜ (döngü 26)

CYCL DEF: 26 EKSENE ÖZEL ÖLÇÜM FAKTÖRÜ döngüsünü seçin

- Eksen ve faktör: Eksene özel uzatma veya şişirme koordinat eksenleri ve faktörleri
- Merkezi koordinatlar: Uzatma veya şişirme merkezi

EKSENE ÖZEL ÖLÇÜM FAKTÖRÜ'nü sıfırlayın: Değiştirilen eksenler için 1 faktörü ile yenilenmiş döngü tanımı.

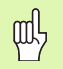

Çemberler için pozisyonlara sahip koordinat eksenlerinin, farklı faktörlerle uzatılmış veya şişirilmiş olmaları gerekir!

### 25 CALL LBL1

26 CYCL DEF 26.0 EKSENE ÖZEL ÖLÇÜM FAKTÖRÜ

27 CYCL DEF 26.1 X 1.4 Y 0.6 CCX+15 CCY+20

28 CALL LBL1

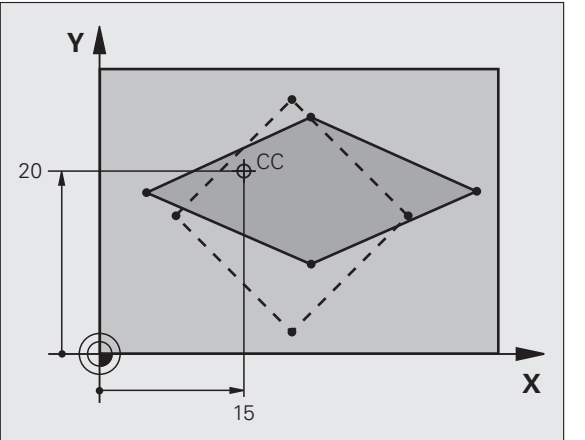

# Koordinat hesap dönüşümü ile ilgili döngüler

# ÇALIŞMA DÜZLEMİ (döngü 19, yazılım opsiyonu)

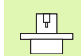

Makine ve TNC'nin üreticisi tarafından ÇALIŞMA DÜZLEMİ çevrilmesi için hazırlanmış olması gerekir.

**19 ÇALIŞMA DÜZLEMİ** döngüsü döner kafalar ve/veya döner tezgahlarla çalışmayı destekler.

- Aleti çağırma
- Aleti, alet ekseninde serbest bırakın (çarpışmayı önler)
- Gerekirse devir eksenlerini L tümcesi ile istenen açıya konumlandırın
- CYCL DEF: 19 ÇALIŞMA DÜZLEMİ döngüsünü seçin
  - İlgili eksenin veya mekan açısının çevirme açısını girin
  - Gerekirse devir eksenleri beslemesini otomatik konumlandırmada girin
- Gerekirse güvenlik mesafesini girin

Düzeltmeyi etkinleştirin: Tüm eksenleri hareket ettirin

Düzlem çevrilmeyecek şekilde çalışmayı programlayın ÇALIŞMA DÜZLEMİ döngüsü hareketini sıfırlayın: Çevirme açısı 0 ile yenilenmiş döngü tanımı.

### 4 TOOL CALL 1 Z S2500

- 5 L Z+350 R0 FMAX
- 6 L B+10 C+90 R0 FMAX

7 CYCL DEF 19.0 ÇALIŞMA DÜZLEMİ

8 CYCL DEF 19.1 B+10 C+90 F1000 MESF 50

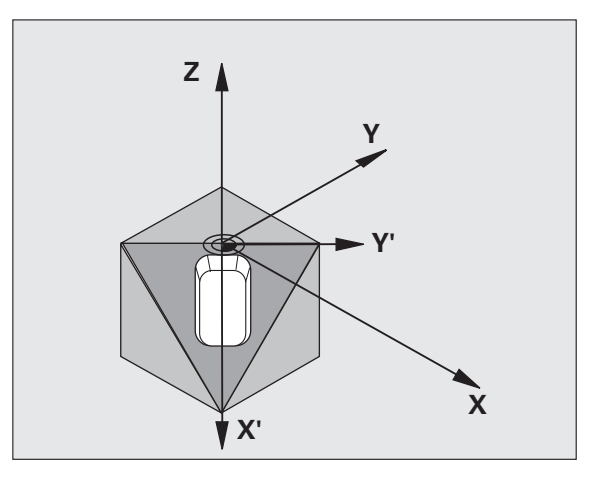

# Özel döngüler

# Genel bakış

| Kullanılabilir döngüler |                | Sayfa |
|-------------------------|----------------|-------|
| 9                       | BEKLEME SURESI | 96    |
| 12                      | PGM CALL       | 96    |
| 13                      | ORYANTASYON    | 97    |
| 32                      | TOLERANS       | 98    |

# BEKLEME SÜRESİ (döngü 9)

Program akışı BEKLEME SÜRESİ boyunca durdurulur.

- CYCL DEF: 9 BEKLEME SÜRESİ döngüsünü seçin
  - Saniye cinsinden bekleme süresi girin

### 48 CYCL DEF 9.0 BEKLEME SÜRESİ

49 CYCL DEF 9.1 BEKL. SÜRESİ 0.5

呣

# PGM CALL (Döngü 12)

CYCL DEF: 12 PGM CALL döngüsünü seçin
 Çağrılan program ismini girin

12 PGM CALL döngüsü çağrılmalıdır!

7 CYCL DEF 12.0 PGM CALL

8 CYCL DEF 12.1 LOT31

9 L X+37.5 Y-12 R0 FMAX M99

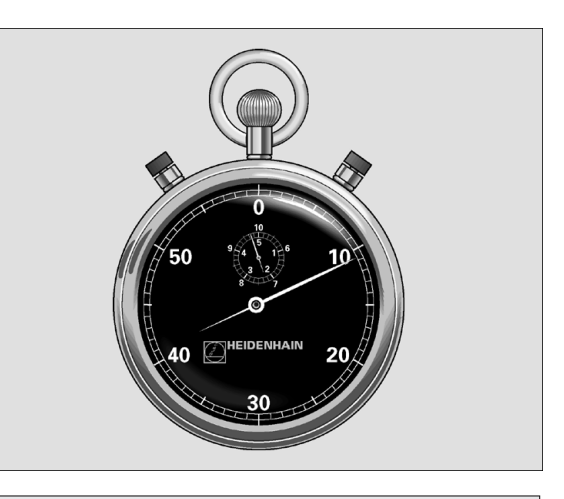

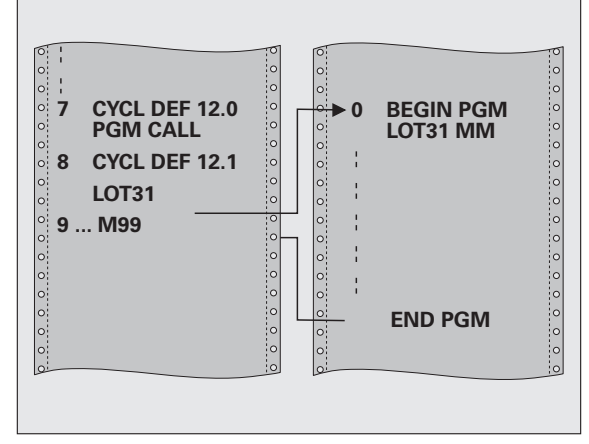

## Mil ORYANTASYONU (döngü 13)

Makine ve TNC'nin üreticisi tarafından mil ORYANTASYONU için hazırlanmış olması gerekir!

- CYCL DEF: 13 ORYANTASYON döngüsünü seçin
  - Yönlendirme açısını, çalışma düzlemi açı referans eksenini baz alarak girin:

Girdi alanı 0 ila 360°

Giriş ince ayarı 0,1°

M19 veya M20 ile döngüyü çağırın

12 CYCL DEF 13.0 ORYANTASYON

13 CYCL DEF 13.1 AÇİ 90

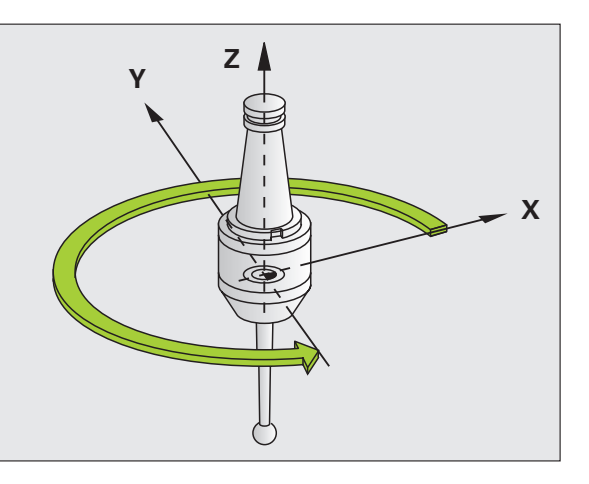

# TOLERANS (döngü 32)

Makine ve TNC'nin makine üreticisi tarafından hızlı kontur frezeleme için hazırlanmış olması gerekir!

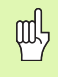

32 TOLERANS döngüsü tanımından itibaren etki eder!

TNC otomatik olarak istenildiği kadar (düzeltilmiş ve düzeltilmemiş) kontur elemanları arasındaki konturu parlatır. Bu nedenle alet, sürekli olarak malzeme yüzeyine hareket eder. Eğer gerekirse, TNC programlanan beslemeyi otomatik azaltır, böylece program daima "sarsıntısız" **en büyük** hızla işlenir.

Parlatma ile bir kontur sapması oluşur: Bu kontur sapmasının büyüklüğü (TOLERANS DEĞERİ) bir makine parametresinde makine üreticiniz tarafından belirlenmiştir. Döngü 32 ile önceden ayarlı tolerans değerini değiştirin (bakınız sağ üstteki resim).

- CYCL DEF: 32 TOLERANS döngüsünü seçin
  - Tolerans T: İzin verilen mm olarak kontur sapması
  - Kumlama/perdahlama: (yazılım seçeneği)
    Filtre ayarını seçin
    - 0: Daha yüksek kontur hassasiyeti ile frezeleme
    - 1: Daha yüksek besleme ile frezeleme
  - Devir eksenleri için tolerans: (Yazılım seçeneği) Devir eksenlerinin, aktif M128'deki derece olarak izin verilen pozisyon sapması

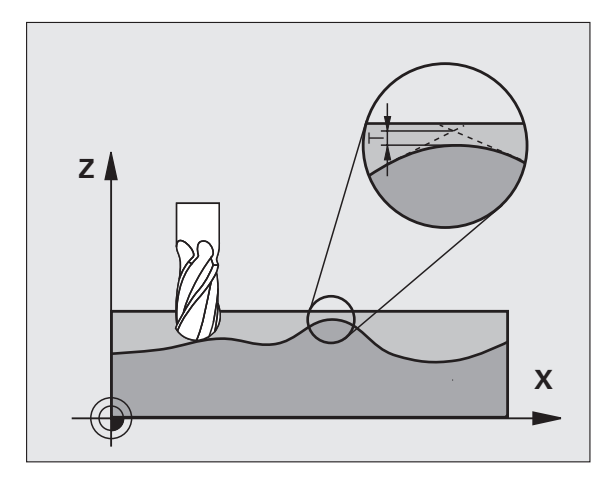

98

Özel döngüler

# PLANE fonksiyonu (Yazılım seçeneği 1)

### Genel bakış

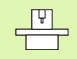

Makine ve TNC'nin üreticisi tarafından **PLANE** fonksiyonu ile çevirme için hazırlanması gerekir.

**PLANE** fonksiyonuyla (İng. plane = Düzlem) performanslı bir fonksiyona sahip olursunuz, bununla da farklı biçimlerde döndürülmüş çalışma düzlemlerini tanımlayabilirsiniz.

TNC içinde kullanılabilen tüm **PLANE** fonksiyonları, istediğiniz çalışma düzlemini devir eksenlerinden bağımsız, gerçekten makinenizde olanı tarif eder. Aşağıdaki olanaklar kullanıma sunulur:

| Kullanılabilir düzlem tanımları |     | Sayfa |
|---------------------------------|-----|-------|
| Hacimsel açı tanımı             | 100 |       |
| Projeksiyon açısı tanımı        | 101 |       |
| Euler açısı tanımlaması         | 102 |       |
| Vektör tanımlaması              | 103 |       |
| Nokta tanımı                    | 104 |       |
| Artan hacimsel açı              | 105 |       |
| Eksen açısı                     | 106 |       |
| Düzlem tanımını sıfırlayın      | 107 |       |

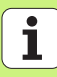

### Hacimsel açı tanımı (PLANE SPATIAL)

- ÖZEL TNC FONKSİYONLARI'nı seçin
- ÇALIŞMA DÜZLEMİNİ DÖNDÜR, PLANE SPATIAL seçin
  - Hacimsel açı A?: SPA dönme açısı, makineye sabit X ekseni etrafındadır (bakınız sağ üst resim)
- Hacimsel açı B?: SPB dönme açısı, makineye sabit Y ekseni etrafındadır (bakınız sağ üst resim)
- Hacimsel açı C?: SPC dönme açısı, makineye sabit Z ekseni etrafındadır (bakınız sağ alt resim)
- Pozisyon özellikleriyle devam (bakınız "Otomatik dönme (MOVE/ STAY/TURN)" Sayfa 108)

### 5 PLANE SPATIAL SPA+27 SPB+0 SPC+45 MOVE ABST10 F500 SEQ-

Programlamaya geçilmeden önce dikkat edilecek hususlar

Her zaman için tüm üç **SPA**, **SPB** ve **SPC** hacimsel açıyı, açı 0 olsa dahi tanımlamalısınız.

Daha tanımlı olan sıra dizilimi, etkin alet ekseninden bağımsız geçerlidir.

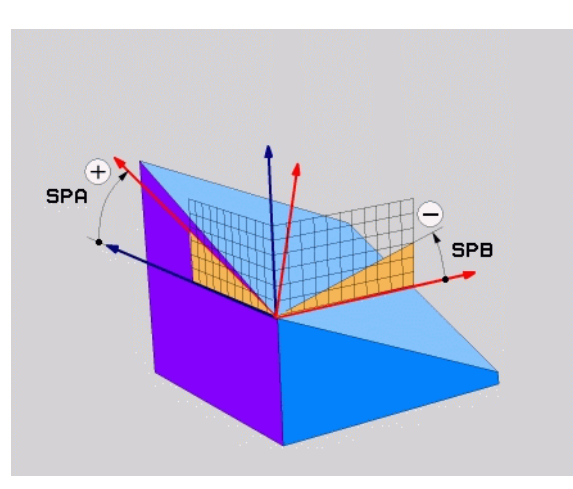

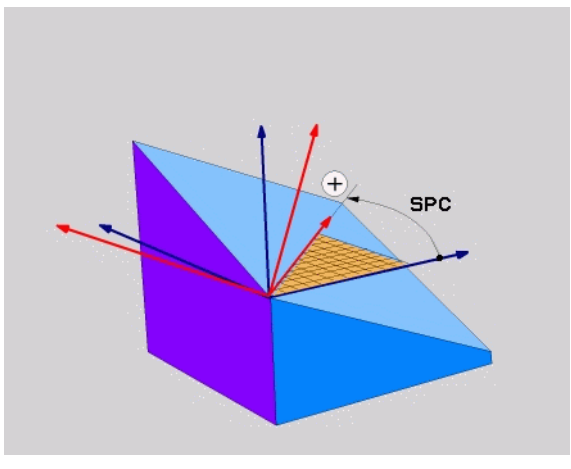

ф.

# Projeksiyon açısı tanımı (PLANE PROJECTED)

- ÖZEL TNC FONKSİYONLARI'nı seçin
- ÇALIŞMA DÜZLEMİNİ DÖNDÜR, PLANE PROJECTED seçin
  - Proj. açısı 1. koordinat düzlemi?: Makineye sabit koordinat sisteminin 1. koordinat düzlemindeki çevrilmiş çalışma düzlemine ait proje bazlı açı (bakınız sağ üst resim)
  - Proj. açısı 2. koordinat düzlemi?: Makineye sabit koordinat sisteminin 2. koordinat düzlemine ait proje bazlı açı (bakınız sağ üst resim)
  - ROT açısı döndürülmüş düzlemde?: Döndürülmüş koordinat sistemlerinin çevrilmiş alet ekseninde döndürülmesi (mantıken 10 TUR döngülü rotasyon bazlıdır, bakınız sağ alttaki resim)
  - Pozisyon özellikleriyle devam (bakınız "Otomatik dönme (MOVE/ STAY/TURN)" Sayfa 108)

### 5 PLANE PROJECTED PROPR+24 PROMIN+24 PROROT+30 MO VE ABST10 F500

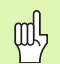

# Programlamaya geçilmeden önce dikkat edilecek hususlar

Projeksiyon açısını, sadece eğer dik açılı bir kare işlenecekse kullanın. Aksi takdirde malzemede gerilmeler görülür.

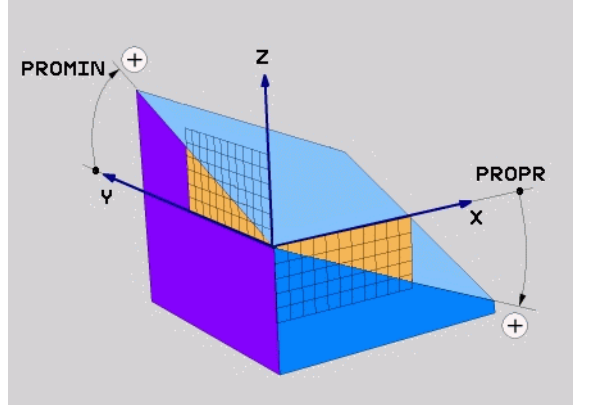

# PLANE fonksiyonı (Yazılım seçeneği

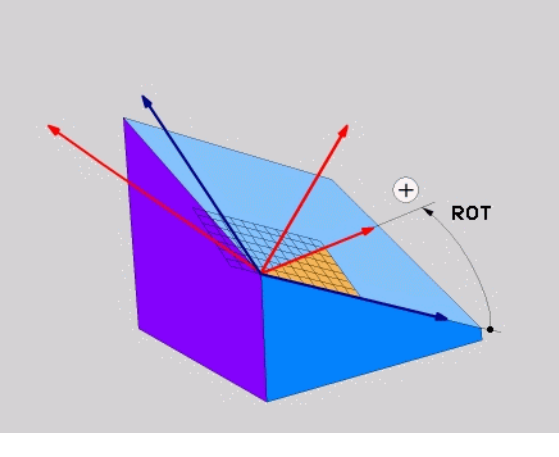

### Euler açısı tanımı (PLANE EULER)

- ÖZEL TNC FONKSİYONLARI'nı seçin
- ÇALIŞMA DÜZLEMİNİ DÖNDÜR, PLANE EULER seçin
  - Dön aç. Ana koordinat düzlemi?: EULPR dönme açısı, Z-ekseni etrafındadır (bakınız sağ üst resim)
- Alet ekseni çevirme açısı?: EULNUT çevirme açısı, koordinat sisteminden eksen sapması açısından geçen çevrilmiş X-ekseni (bkz. sağ alttaki resim)
- ROT açısı döndürülmüş düzlemde?: Döndürülmüş EULROT koordinat sistemlerinin çevrilmiş Z ekseninde döndürülmesi (mantıken 10 TUR döngülü rotasyon bazlıdır). Rotasyon açısıyla kolay bir şekilde X-ekseninin çevrilmiş çalışma düzleminden tayin edebilirsiniz
- Pozisyon özellikleriyle devam (bakınız "Otomatik dönme (MOVE/ STAY/TURN)" Sayfa 108)

# 5 PLANE EULER EULPR+45 EULNU20 EULROT22 MOVE ABST 10 F500

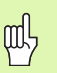

Programlamaya geçilmeden önce dikkat edilecek hususlar

Devir sıra dizilimi, etkin alet ekseninden bağımsız geçerlidir.

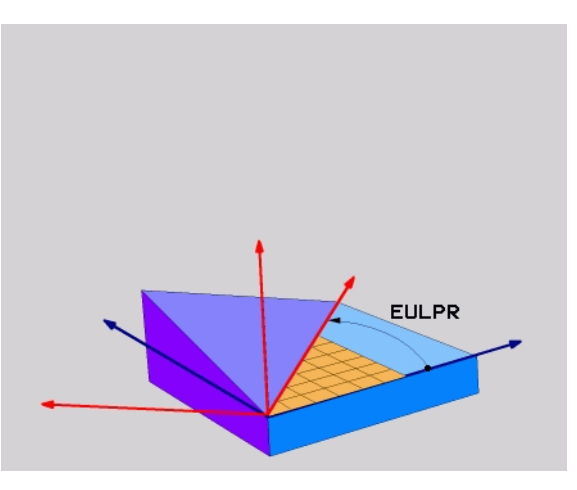

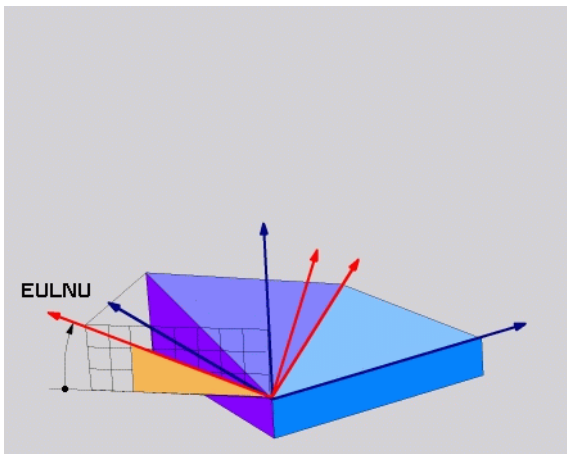

# Vektör tanımı (PLANE VECTOR)

- ÖZEL TNC FONKSİYONLARI'nı seçin
- ÇALIŞMA DÜZLEMİNİ DÖNDÜR, PLANE VECTOR seçin
  - X bileşeni temel vektörü?: B temel vektörü BX X bileşeni (bkz. sağ üst resim)
  - Y bileşeni temel vektörü?: B temel vektörü BY Y bileşeni (bkz. sağ üst resim)
  - Z bileşeni temel vektörü?: B temel vektörü BZ Z bileşeni (bkz. sağ üst resim)
  - X bileşeni normal vektörü?: N normal vektörü NX X bileşeni (bkz. sağ ortadaki resim)
  - Y bileşeni normal vektörü?: N normal vektörü NY Y bileşeni (bkz. sağ alttaki resim)
  - Z bileşeni normal vektörü?: N normal vektörü NZ Z bileşeni
  - Pozisyon özellikleriyle devam (bakınız "Otomatik dönme (MOVE/ STAY/TURN)" Sayfa 108)

### 5 PLANE VECTOR BX0.8 BY-0.4 BZ-0.4472 NX0.2 NY0.2 NZ0.9592 MOVE ABST10 F500

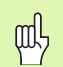

### Programlamaya geçilmeden önce dikkat edilecek hususlar

TNC girilen değerlerden, kendiliğinden her bir normlu vektörü hesaplar.

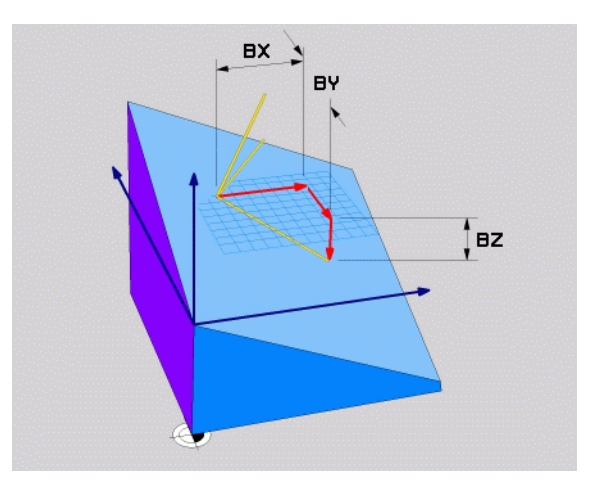

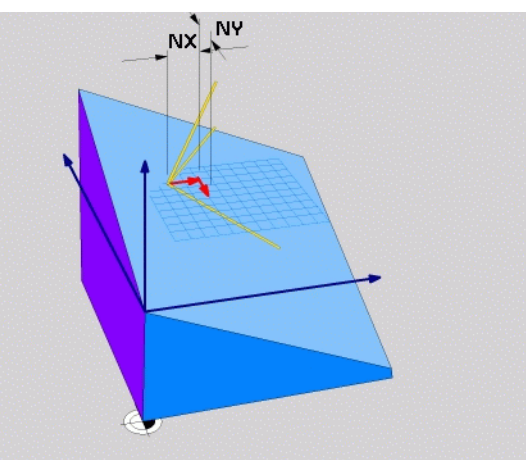

PLANE fonksiyonu (Yazılım seçeneği '

i

### Nokta tanımı (PLANE POINTS)

- ÖZEL TNC FONKSİYONLARI'nı seçin
- ÇALIŞMA DÜZLEMİNİ DÖNDÜR, PLANE POINTS seçin
  - X koordinati 1. düzlem noktası?: X koordinati P1X
  - > Y koordinati 1. düzlem noktası?: Y koordinati P1Y
  - Z koordinati 1. düzlem noktası?: Z koordinati P1Z
- X koordinati 2. düzlem noktası?: X koordinati P2X
- Y koordinati 2. düzlem noktası?: Y koordinati P2Y
- Z koordinati 2. düzlem noktası?: Z koordinati P2Z
- X koordinati 3. düzlem noktası?: X koordinati P3X
- Y koordinati 3. düzlem noktası?: Y koordinati P3Y
- Z koordinati 3. düzlem noktası?: Z koordinati P3Z
- Pozisyon özellikleriyle devam (bakınız "Otomatik dönme (MOVE/ STAY/TURN)" Sayfa 108)

### 5 POINTS P1X+0 P1Y+0 P1Z+20 P2X+30 P2Y+31 P2Z+20 P3X+0 P3Y+41 P3Z+32.5 MOVE ABST10 F500

ᇝ

# Programlamaya geçilmeden önce dikkat edilecek hususlar

Nokta 1'den nokta 2'ye bağlantısı çevrilen ana eksen yönünü belirler (X'i alet ekseni Z'de).

Üç nokta düzlemdeki eğimi tanımlar. Etkin sıfır noktasının konumu TNC tarafından değiştirilmez.

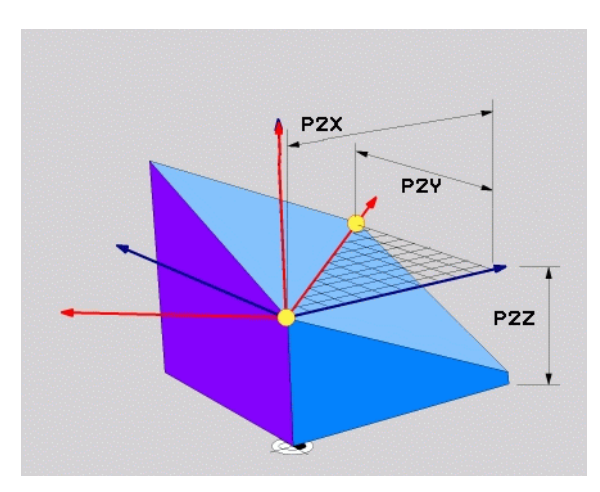

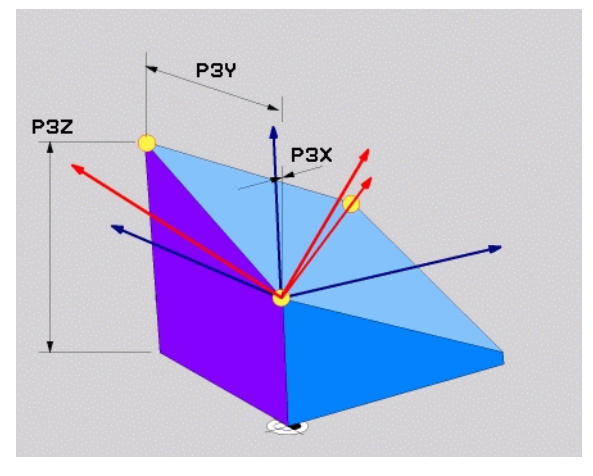

# Artan hacimsel açı (PLANE RELATIVE)

- ÖZEL TNC FONKSİYONLARI'nı seçin
- ÇALIŞMA DÜZLEMİNİ DÖNDÜR, PLANE RELATIVE seçin
  - Artan açı?: Aktif çalışma düzlemi etrafında çevrilecek olan hacimsel açı (sağ üstteki resme bakınız). Çevrilecek olan eksen yazılım tuşuyla seçilmelidir
  - Pozisyon özellikleriyle devam (bakınız "Otomatik dönme (MOVE/ STAY/TURN)" Sayfa 108)

### 5 PLANE RELATIV SPB-45 MOVE ABST10 F500 SEQ-

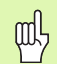

# Programlamaya geçilmeden önce dikkat edilecek hususlar

Tanımlanan açı, aktif çalışma düzlemine dayalı olarak hangi fonksiyonda etkinleştirilmiş olursa olsun etki eder.

**PLANE RELATIVE** fonksiyonlarıyla istediğiniz kadar çok art arda programlayabilirsiniz.

Tekrar çalışma düzlemine geri gelmek istiyorsanız **PLANE RELATIVE** fonksiyonu aktif duruma, o zaman tanımlamanızı **PLANE RELATIVE** şekilde aynı açıyla belirleyin, ancak ön işaretini tam tersine zıt tanımlayın.

Eğer **PLANE RELATIVE**'i çevrilmemiş çalışma düzleminde uygulayacaksanız, o zaman çevrilmemiş düzlemi kolayca **PLANE** fonksiyonunda tanımlanmış hacimsel açıda döndürün.

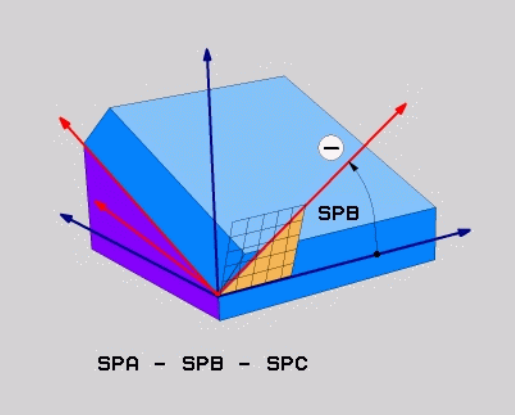

# PLANE fonksiyonu (Yazılım seçeneği 1

### Eksen açısı tanımı (PLANE AXIAL)

- ÖZEL TNC FONKSİYONLARI'nı seçin
- ÇALIŞMA DÜZLEMİNİ DÖNDÜR, PLANE AXIAL seçin
  - Eksen açısı A?: TNC üzerinde konumlanması gereken A ekseni pozisyonu
  - Eksen açısı B?: TNC üzerinde konumlanması gereken B ekseni pozisyonu
  - Eksen açısı C?: TNC üzerinde konumlanması gereken C ekseni pozisyonu
- Pozisyon özellikleriyle devam (bakınız "Otomatik dönme (MOVE/ STAY/TURN)" Sayfa 108)

### 5 PLANE AXIAL B+90 MOVE ABST10 F500 SEQ+

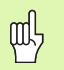

# Programlamaya geçilmeden önce dikkat edilecek hususlar

Sadece makinenizde de mevcut olan devir eksenlerini tanımlayabilirsiniz.

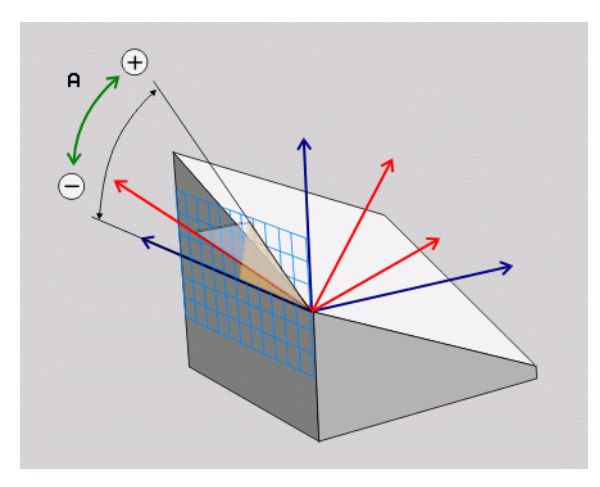

PLANE fonksiyonu (Yazılım seçeneği 1

## Düzlem tanımını sıfırlayın (PLANE RESET)

- ÖZEL TNC FONKSİYONLARI'nı seçin
- ÇALIŞMA DÜZLEMİNİ DÖNDÜR, PLANE RESET seçin
  - Pozisyon özellikleriyle devam (bakınız "Otomatik dönme (MOVE/ STAY/TURN)" Sayfa 108)

5 PLANE RESET MOVE ABST10 F500 SEQ-

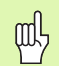

Programlamaya geçilmeden önce dikkat edilecek hususlar

**PLANE RESET** fonksiyonu, etkin **PLANE** fonksiyonunu – veya aktif döngü 19 – tamamen geri çeker (Açı = 0 ve fonksiyon etkin değildir). Çoklu tanımlama gerekli değildir.

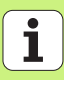

## Otomatik dönme (MOVE/STAY/TURN)

Düzlem tanımı için tüm parametreleri girdikten sonra, devir eksenlerinin hesaplanılan eksen değerine nasıl döneceğini tespit etmelisiniz:

- PLANE fonksiyonu, devir eksenlerini otomatik olarak hesaplanan eksen değerine döndürmeli, malzeme ve alet arasında rölatif pozisyon değişmemelidir. TNC, doğrusal eksenlerde dengeleme hareketi uygular
- PLANE fonksiyonu, devir eksenlerini otomatik olarak hesaplanan eksen değerine döndürmelidir, bu sırada sadece devir eksenleri pozisyona getirilir. TNC hiçbir dengeleme hareketini doğrusal eksenlerde uygulamaz
- Devir eksenlerini ardarda giden ayrı pozisyon tümcesine döndürürsünüz

Eğer **MOVE** veya **TURN** (**PLANE** fonksiyonu otomatik çevrilmelidir) seçeneklerinden birini seçtiyseniz, aşağıdaki iki parametreyi de tanımlamanız gerekir:

- WZ ucundan dönme noktası mesafesi (artan): TNC aleti (tezgahı) alet ucunun etrafında döndürür. ABST parametresi üzerinden döndürme hareketinin dönme noktasını alet ucundaki geçerli pozisyona dayanarak yerini değiştirirsiniz.
- Besleme? F=: Alet döndüğü sıradaki hat hızı

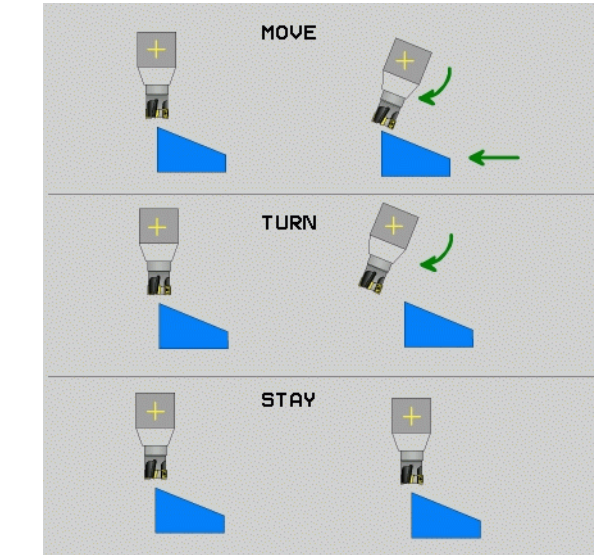

PLANE fonksiyonu (Yazılım seçeneği 1 MOVE

STAY

TURN

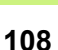
# PLANE fonksiyonu (Yazılım seçeneği ′

#### Mümkün olan çözümü seçin (SEQ +/-)

Tarafınızdan tanımlanan çalışma düzlemi konumundan, TNC en uygun konumu makinenizdeki mevcut devir eksenleri tanımlamalıdır. Genel olarak her zaman iki çözüm olanağı sunulur.

**SEQ** şalteri üzerinden TNC'nin hangi çözüm olanağını kullanacağını ayarlarsınız:

SEQ+ master eksen pozisyonudur, pozitif açı girmenizi sağlar. Master ekseni, 2. devir ekseni baz alarak tezgahtan veya 1. devir ekseni baz alarak aletten hareketle (makine konfigürasyonuna bağlı işler, sağ üst taraftaki resme bakınız).

▶ SEQ- master eksen pozisyonudur, negatif açı girmenizi sağlar Önünüzde SEQ tarafından seçilen çözüm makinenizin işlem alanında değilse, TNC açıya izin verilmez hata mesajını verir.

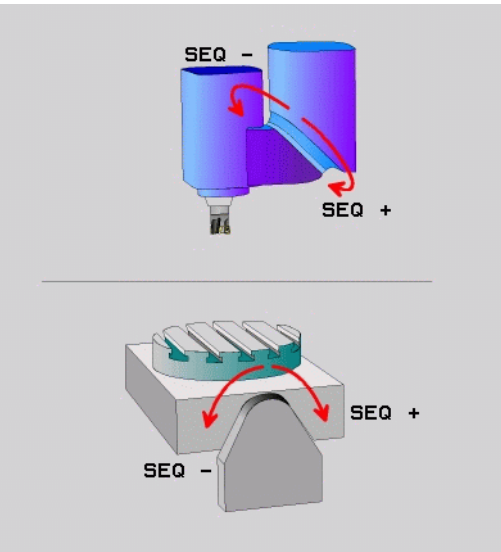

#### Transformasyon türünün seçilmesi

C yuvarlak tezgahlı makinede, transformasyon türünü tespit edebileceğiniz fonksiyon kullanıma sunlur:

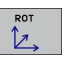

COORD ROT tespitinde, PLANE fonksiyonu sadece koordinat sistemini tanımlı döndürme açısına çevireceğini tespit eder. Yuvarlak tezgah hareket etmez, döngü oluşumu hesaplanarak yapılır.

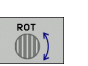

 TABLE ROT tespitinde, PLANE fonksiyonu yuvarlak tezgahı tanımlı döndürme açısına pozisyona getirmesini belirler. Oluşum malzeme dönmesiyle gerçekleşir

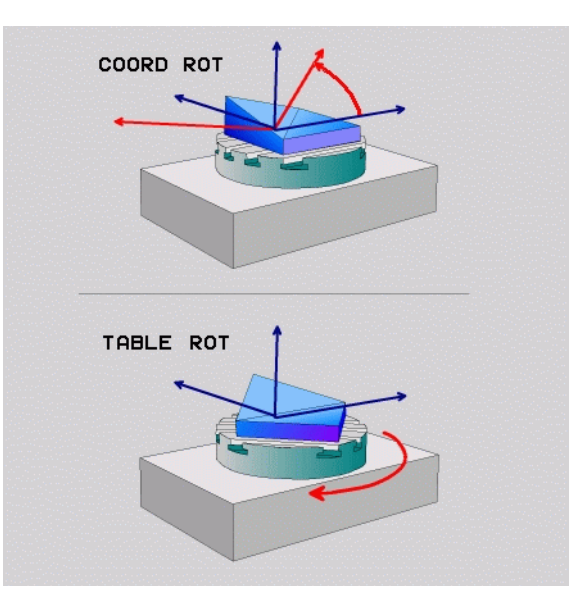

#### Döndürülmüş düzlemde kamber frezeleri

Yeni **PLANE** fonksiyonuyla birleştirerek ve M128 ile döndürülmüş çalışma düzlemlerinde **kamber frezeleri** yapabilirsiniz. Bunlar için iki tanımlama olanağı kullanıma sunulur:

Tek bir devir eksenin artan uygulamasıyla kamber frezelerin alınması
 Normal vektörler üzerinden kamber frezelerin alınması

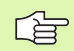

Çevrilmiş düzlemde kamber frezelerin alınması sadece yarıçap frezesiyle fonksiyon görür.

45° döner başlıklarda/döner tezgahlarda kamber açısını, hacimsel açı olarak da tanımlayabilirsiniz. Burada **FUNCTION TCPM** fonksiyonu kullanıma sunulur.

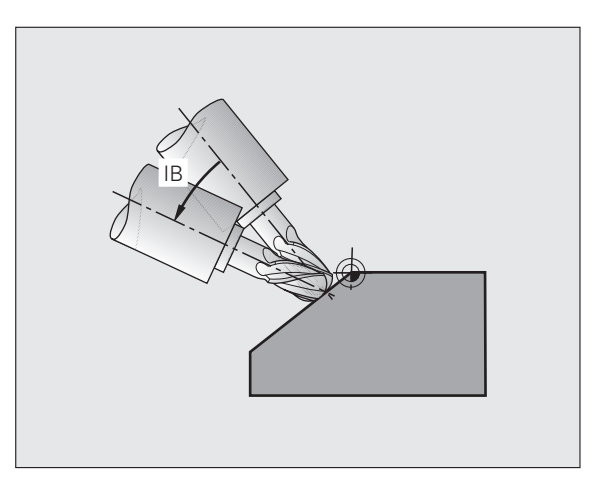

PLANE fonksiyonu (Yazılım seçeneği '

#### DXF verilerini işleme (yazılım seçeneği)

Konturları veya çalışma pozisyonlarını çıkarmak ve bunları Açık metin diyalog programı veya nokta dosyalası olarak kaydetmek için bir CAD sisteminde oluşturulan DXF dosyalarını direkt TNC'de açabilirsiniz.

Kontur seçiminde kazanılan açık metin diyalog programı, eski TNC kumandaları tarafından işlenebilir, burada kontur programları sadece L ve **CC/CP** tümceleri içerir.

- DXF katmanını, sadece bazı çizim verilerini göstermek için ekrana getirin veya kapatın
- DXF dosyası çizim sıfır noktasını, malzemedeki yararlı bir pozisyona kaydırın
- Bir kontur seçimi modunu etkinleştirin. Konturların bölünmesi, kısalması ve uzaltılması mümkündür
- Çalışma pozisyonları seçimi modunu etkinleştirin.
  Pozisyonları fare tıklaması ile alın
- Seçilmiş olan konturları veya pozisyonları tekrar kaldırın
- Seçilmiş olan konturları veya pozisyonları ayrı bir dosyada kaydedin

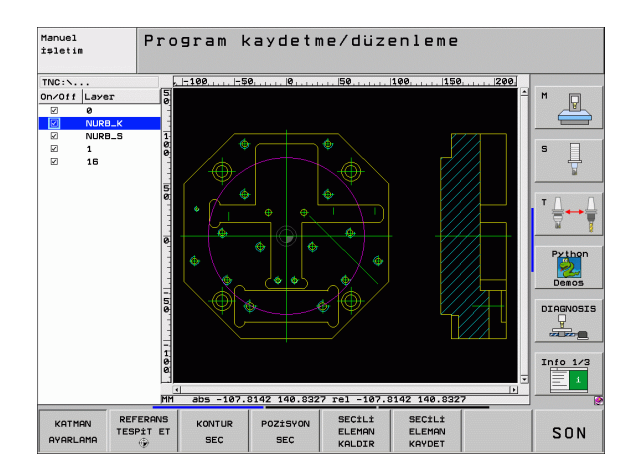

# PLANE fonksiyonu (Yazılım seçeneği 1

SECİLİ ELEMAN KALDIR SECİLİ ELEMAN KAYDET

KATMAN

AYARLAMA

REFERANS TESPIT ET

٠

KONTUR

SEC

POZİSYON SEC

## Grafik ve durum göstergeleri

B

Bakınız "Grafik ve durum göstergeleri"

#### Grafik penceresinde malzeme belirleme

Eğer yeni bir program açılacaksa, BLK formu diyaloğu otomatik ekrana gelir.

- Yeni program açın veya açılmış programda BLK FORM yazılım tuşuna basın
  - Mil ekseni
  - MIN ve MAKS nokta

Daha sonra sıkça kullanılan fonksiyonların seçimi.

#### Programlama grafiği

哟

PROGRAM+GRAFİK ekran taksimini seçin!

Program girişi sırasında TNC programlanan konturu iki boyutlu grafikle gösterebilir:

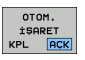

Otomatik çizim

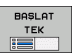

Grafiği manuel başlatın

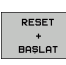

Grafiği tümceye bağlı başlatın

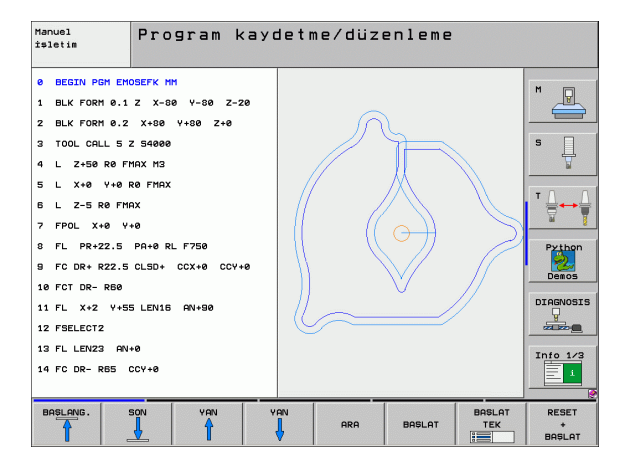

#### Test grafiği ve program akışı grafiği

Prog

#### GRAFİK veya PROGRAM+ GRAFİK ekran taksimini seçin!

Program testi işletim türünde ve program akışı işletim türlerinde TNC bir çalışmayı grafik olarak simüle edebilir. Yazılım tuşu ile aşağıdaki görünümler seçilebilir:

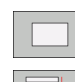

Grafik ve durum göstergeleri

Üstten görünüş

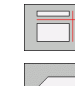

3 düzlemde gösterim

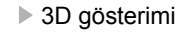

Yüksek çözünürlüklü 3D gösterimi

| Manuel<br>işletim | Program Tes       | ti                  |                   |
|-------------------|-------------------|---------------------|-------------------|
| Ø BEGIN PGM 170   | 00 MM             |                     | M D               |
| 1 BLK FORM 0.1    | Z X-20 Y-32 Z-53  |                     |                   |
| 2 BLK FORM 0.2    | IX+40 IY+64 IZ+53 |                     | _                 |
| 3 TOOL CALL 61    | Z 51000           |                     | s 📙               |
| 4 L X+0 Y+0 F     | 0 F9999           |                     | A                 |
| 5 L Z+1 R0 F99    | 199 M3            |                     | • 0 0             |
| 6 CYCL DEF 5.0    | CIRCULAR POCKET   |                     | ' 닅↔닅             |
| 7 CYCL DEF 5.1    | MESF1             |                     | <u>n</u> <u>1</u> |
| 8 CYCL DEF 5.2    | DERINL-3.6        |                     | Python            |
| 9 CYCL DEF 5.3    | PERDH4 F4000      |                     | 2                 |
| 10 CYCL DEF 5.4   | Y.CAP16.05        |                     | Demos             |
| 11 CYCL DEF 5.5   | F5000 DR-         |                     | DIAGNOSIS         |
| 12 CYCL CALL      |                   |                     |                   |
| 13 CYCL DEF 5.0   | CTRCIII OR POCKET |                     |                   |
|                   | MERE1             |                     | Info 1/3          |
| 14 0102 DEF 5.1   | near 1            |                     |                   |
|                   |                   | 4095.00 * T 0:00:37 | _                 |
|                   |                   | DURDUR BASLAT       | RESET             |
|                   |                   | BASLAT TEK          | +<br>BASLAT       |

#### Durum göstergeleri

| 哟 |
|---|
|---|

PROGRAM+DURUM veya POZISYON+DURUM ekran taksimini secin!

Ekranın alttaki kesitinde, program akışı işletim türlerinde şu bilgiler yer alır

- Alet pozisyonu
- Besleme
- Aktif ek fonksiyonlar

Yazılım tuşları ile diğer durum bilgileri bir ekran penceresinde ekrana getirilebilir:

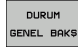

Genel bakış seçeneğini etkinleştirin: En önemli durum bilgileri göstergesi

- DURUM POZ. GÖS. DURUM
- ► TOOL seçeneğini etkinleştirin: Alet verileri göstergesi

▶ POS seceneğini etkinleştirin: Pozisyon göstergeşi

- ALET DURUM KOORD. HESAP DÖN
- TRANS seçeneğini etkinleştirin: Aktif koordinat dönüşümleri göstergesi

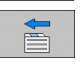

Soldaki seçeneği tekrar açın

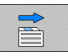

Sağdaki seçeneği tekrar açın

| Program akışı tümce                                          | takibi                                 | Program-<br>kaydetme |
|--------------------------------------------------------------|----------------------------------------|----------------------|
| 19 L IX-1 RØ FMAX                                            | Genl bakis PGM LBL C                   | YC M POS             |
| 20 CYCL DEF 11.0 SCALING                                     | X +0.000 #a<br>Y +0.000 #A             | +0.000               |
| 21 CYCL DEF 11.1 SCL 0.9995                                  | Z +0.000                               | K YOL                |
|                                                              | T : 5 AWT                              | 5                    |
| 23 L Z+50 R0 FMAX                                            | DL-TAB DR-TAB<br>DL-P6M +0.2500 DR-P6M | +9.1999              |
| 24 L X-20 Y+20 R0 FMAX                                       | M110                                   |                      |
| 25 CALL LBL 15 REP5                                          | X +25.0000 PH 1<br>P Y +333.0000 P X Y |                      |
| 26 PLANE RESET STAY                                          | <b>A</b>                               |                      |
| 27 LBL 0                                                     | 5 LBL 99                               | Python               |
| AH 0 707                                                     | PRM CALL STAT1                         | (P) 00:04            |
| 0% 5-151<br>9% FINe1 1 79-40                                 | Aktif PGM: STAT                        | Demos                |
|                                                              |                                        | DIAGNOSIS            |
| X -2.787 Y -                                                 | 340.071 Z +                            | 100.250              |
| *a +0.000 *A                                                 | +0.000 <b>+</b> B                      | +76.700              |
| +C +0.000                                                    |                                        | Info 1/3             |
|                                                              | S1 0.                                  | 000                  |
| GERC 10:20 T 5                                               | 2 5 2500 2 0                           | m 5 × 8              |
| DURUM DURUM DURUM DURUM KO<br>GENEL BAKŞ POZ. GÖS. ALET HESP | RUM<br>JRD.<br>P DÖN                   |                      |

### **DIN/ISO Programlaması**

| Alet hareketlerini programlayın, ile dik açılı koordinatlar |                             |  |
|-------------------------------------------------------------|-----------------------------|--|
| G00                                                         | Hızlı harekette doğru harek |  |

| G07* | Eksene paralel konumlama tümcesi              |
|------|-----------------------------------------------|
| G06  | Teğetsel kontur bağlantısı ile daire hareketi |
| G05  | Devir yönü girişsiz daire hareketi            |
| G03  | Saat yönü tersinde daire hareketi             |
| G02  | Saat yönünde daire hareketi                   |
| G01  | Doğru hareketi                                |
| G00  | Hızlı harekette doğru hareketi                |

# Alet hareketlerini programlayın, ile<br/>Kutupsal koordinatlarG10Hızlı harekette doğru hareketiG11Doğru hareketiG12Saat yönünde daire hareketiG13Saat yönü tersinde daire hareketiG15Devir yönü girişsiz daire hareketi

G16 Teğetsel kontur bağlantısı ile daire hareketi

\*) tümceye göre etkili fonksiyon

| Delme döngüleri |                                    |  |
|-----------------|------------------------------------|--|
| G240            | Merkezleme                         |  |
| G200            | Delik                              |  |
| G201            | Sürtünme                           |  |
| G202            | Tornalama                          |  |
| G203            | Evrensel delik                     |  |
| G204            | Geri havşalama                     |  |
| G205            | Evrensel delme derinliği           |  |
| G208            | Delme frezesi                      |  |
| G206            | YENI vida dişi delme               |  |
| G207            | YENİ vida dişi delme (düzenli mil) |  |
| G209            | Germe kırılması vida dişi delme    |  |
| G240            | Merkezleme                         |  |
| G262            | Dişli frezesi                      |  |
| G263            | Havşa dişli frezesi                |  |
| G264            | Delme dişli frezesi                |  |
| G265            | Helez. delme dişli frezesi         |  |
| G267            | Dış vida dişi frezeleme            |  |

| ması  |
|-------|
| amla  |
| Progr |
|       |
| DIN/  |

| Cepler, pimler ve yivler |                         |  |
|--------------------------|-------------------------|--|
| G251                     | Tam dikdörtgen cep      |  |
| G252                     | Tam dairesel cep        |  |
| G253                     | Tam yiv                 |  |
| G254                     | Tam yuvarlak yiv        |  |
| G256                     | Dikdörtgen pimi işleyin |  |
| G257                     | Dairesel pimi işleyin   |  |
|                          |                         |  |

| Nokta numunesi |                               |  |
|----------------|-------------------------------|--|
| G220           | Daire üzerinde nokta örneği   |  |
| G221           | Çizgi üzerinde nokta numunesi |  |

| SL donguleri grup li |                                                     |  |  |
|----------------------|-----------------------------------------------------|--|--|
| G37                  | Kontur alt programlarını belirleme                  |  |  |
| G120                 | Kontur verileri                                     |  |  |
| G121                 | Ön delme                                            |  |  |
| G122                 | Boşaltma                                            |  |  |
| G123                 | Perdahlama derinlik                                 |  |  |
| G124                 | Perdahlama yanal                                    |  |  |
| G125                 | Kontur çekme                                        |  |  |
| G127                 | Silindir kılıfı (Yazılım seçeneği)                  |  |  |
| G128                 | Yiv frezeleme silindir kılıfı(Yazılım seçeneği)     |  |  |
| G129                 | Çubuk frezeleme silindir kılıfı (Yazılım seçeneği)  |  |  |
| G139                 | Kontur frezeleme silindir kılıfı (Yazılım seçeneği) |  |  |
| G270                 | Kontur çizimi verileri                              |  |  |

#### Satır oluşturma

| G60  | 3D verileri işleyin |
|------|---------------------|
| G230 | Satır oluşturma     |
| G231 | Kural alanı         |
| G232 | Planlı freze        |
|      |                     |

| Tarama sistemi döngüleri |                                        | Tarama sistemi döngüleri |                                  |
|--------------------------|----------------------------------------|--------------------------|----------------------------------|
| G55*                     | Koordinatların ölçümü                  | G420*                    | Açı ölçümü                       |
| G400*                    | Temel devir 2 nokta                    | G421*                    | Delik ölçümü                     |
| G401*                    | Temel devir 2 delik                    | G422*                    | Daire tıpası ölçümü              |
| G402*                    | Temel devir 2 pim                      | G423*                    | Dikdörtgen cep ölçümü            |
| G403*                    | Döner tezgah ile temel devir           | G424*                    | Dikdörtgen pim ölçümü            |
| G404*                    | Temel devri belirleme                  | G425*                    | İç yiv ölçümü                    |
| G405*                    | Döner tezgah ile temel devir,          | G426*                    | Dış yol ölçümü                   |
|                          | Delik orta noktası                     | G427*                    | İstenen koordinatların ölçülmesi |
| G408*                    | Yiv ortası referans noktası            | G430*                    | Delik çapı ölçümü                |
| G409*                    | Çubuk ortası referans noktası          | G431*                    | Düzlem ölçümü                    |
| G410*                    | Dikdörtgen cep ortası referans noktası | G440*                    | Isı telafisi                     |
| G411*                    | Dikdörtgen pim ortası referans noktası | G450*                    | Kinematik güvenlik (Opsiyonel)   |
| G412*                    | Delik ortası referans noktası          | G451*                    | Kinematik ölçüm (Opsiyonel)      |
| G413*                    | Dairesel pim ortası referans noktası   | G480*                    | TT kalibre etme                  |
| G414*                    | Dış köşe referans noktası              | G481*                    | Alet uzunluğu ölçümü             |
| G415*                    | İç köşe referans noktası               | G482*                    | Alet yarıçapı ölçümü             |
| G416*                    | Daire çemberi ortası referans noktası  | G483*                    | Alet uzunluğu ve yarıçapı ölçümü |
| G417*                    | Tarama sistemi ekseni referans noktası |                          |                                  |
| G418*                    | 4 deliğin ortası referans noktası      |                          |                                  |
| G419*                    | Her bir eksenin referans noktası       |                          |                                  |

**DIN/ISO Programlamasi** 

\*) tümceye göre etkili fonksiyon

#### Koordinat hesap dönüşümü ile ilgili döngüler

| G53  | Sıfır noktası tablolarından sıfır noktası kaydırması |  |
|------|------------------------------------------------------|--|
| G54  | Sıfır noktası kaydırmasını doğrudan girin            |  |
| G247 | Referans noktası ayarı                               |  |
| G28  | Konturların yansıtılması                             |  |
| G73  | Koordinat sistemini çevir                            |  |
| G72  | Ölçüm faktörü; Konturları büyüt/küçült               |  |
| G80  | Çalışma düzlemi (yazılım seçeneği)                   |  |

#### Özel döngüler

| G04* | Bekleme süresi                |
|------|-------------------------------|
| G36  | Mil yönlendirme               |
| G39  | Döngü için programı ilan edin |
| G79* | Döngü çağırma                 |
| G62  | Tolerans (yazılım seçeneği)   |

| G17       | X/Y düzlemi, Z alet ekseni                                    |
|-----------|---------------------------------------------------------------|
| G18       | Z/X düzlemi, Y alet ekseni                                    |
| G19       | Y/Z düzlemi, X alet ekseni                                    |
| G20       | Dördüncü eksen alet eksenidir                                 |
|           |                                                               |
| Şev, yuv  | varlama, kontur geçişi/çıkışı                                 |
| G24*      | R şev uzunluğuyla şevler                                      |
| G25*      | R yarıçaplı köşeleri yuvarlayın                               |
| G26*      | Konturu daireye R yarıçapı ile teğetsel hareket ettirin       |
| G27*      | Konturu daireye R yarıçapı ile teğetsel bırakın               |
|           |                                                               |
| Alet tan  | m                                                             |
| G99*      | L uzunluğu ve R yarıçapı ile programdaki alet<br>tanımı       |
|           |                                                               |
| Alet yarı | çap düzeltmeleri                                              |
| G40       | Yarıçap düzeltmesiz                                           |
| G41       | Alet yarıçap düzeltme, konturun solunda                       |
| G42       | Alet yarıçap düzeltme, konturun sağında                       |
| G43       | Eksene paralel yarıçap düzeltmesi; hareket<br>yolunu uzatın   |
| G44       | Eksene paralel yarıçap düzeltmesi; hareket<br>yolunu kısaltın |

| Ölçüm bilgileri |                                      |  |  |
|-----------------|--------------------------------------|--|--|
| G90             | Kesin ölçüm bilgileri                |  |  |
| G91             | Ölçü girişleri artan (zincir ölçüsü) |  |  |
|                 |                                      |  |  |

| Ölçü birimini belirleyin (program başlangıcı) |                        |  |
|-----------------------------------------------|------------------------|--|
| G70                                           | Ölçü birimi <b>İnç</b> |  |
| G71                                           | Ölçü birimi <b>mm</b>  |  |

| Grafik için ham parça tanımlayın |                                                            |  |
|----------------------------------|------------------------------------------------------------|--|
| G30                              | Düzlemi belirleyin, MIN noktası koordinatları              |  |
| G31                              | Ölçü girişi (G90, G91 ile), MAKS noktanın<br>koordinatları |  |

| Diğer G fonksiyonları |                                                                   |  |
|-----------------------|-------------------------------------------------------------------|--|
| G29                   | En son pozisyonu kutup olarak alın                                |  |
| G38                   | Program akışını durdurun                                          |  |
| G51*                  | Sonraki alet numarasını çağırın (sadece merkezi alet hafızasında) |  |
| G98*                  | Etiket (Label numarası) ayarlama                                  |  |

**DIN/ISO Programlamasi** 

i

Çalışma düzlemini belirleme

#### Q parametresi fonksiyonları

| D00 | Değeri doğrudan atayın                                                    |
|-----|---------------------------------------------------------------------------|
| D01 | Toplamını iki değerden oluşturun ve atayın                                |
| D02 | Farkı iki değerden oluşturun ve atayın                                    |
| D03 | Ürünü iki değerden oluşturun ve atayın                                    |
| D04 | Bölümü iki değerden oluşturun ve atayın                                   |
| D05 | Kökü bir sayıdan çıkartın ve atayın                                       |
| D06 | Açının sinüsünü derece cinsinden belirleyin ve atayın                     |
| D07 | Açnını kosinüsünü derece cinsinden belirleyin ve<br>atayın                |
| D08 | İki sayının karesinin toplamının kökünü çekin ve<br>atayın (Pisagor)      |
| D09 | Eğer eşitse, girilen Label'e atlayın                                      |
| D10 | Eğer eşit değilse, girilen Label'e atlayın                                |
| D11 | Eğer daha büyükse, girilen Label'e atlayın                                |
| D12 | Eğer daha küçükse, girilen Label'e atlayın                                |
| D13 | Açıyı arctan ile iki kenardan veya açının sin ve cos tayin edin ve atayın |
| D14 | Ekrandaki metni girin                                                     |
| D15 | Veri arayüzü ile ilgili metni veya parametre içeriğini girin              |
| D19 | Sayı değerlerini veya Q paramatresini PLC'ye aktarın                      |

121

| Adresi | er                                                       |   |                                    |
|--------|----------------------------------------------------------|---|------------------------------------|
| %      | Program başlangıcı                                       | R | G10/G11/G12/G13/G15/G16'daki kutup |
| Α      | X çevresindeki çevirme ekseni                            | Б |                                    |
| В      | Y çevresindeki çevirme ekseni                            | ĸ |                                    |
| С      | Z çevresindeki devir ekseni                              | R | G25/G26/G27 deki yuvanama yariçapi |
| D      | Q parametresi fonksiyonlarını tanımlayın                 | ĸ |                                    |
| Е      | M112 ile yuvarlama dairesi için tolerans                 | R |                                    |
| F      | Konumlama tümcelerinde mm/dak cinsinden                  | S | U/dak olarak mil devri             |
|        | besleme                                                  | S | G36'daki mil oryantasyon açısı     |
| F      | G04'te sec olarak bekleme süresi                         | Т | G99'daki alet numarası             |
| F      | G72'deki ölçüm faktörü                                   | т | Aletin çağrılması                  |
| G      | G fonksiyonları (G fonksiyonları listesine bakın)        | т | Sonraki aleti G51'de çağırın       |
| н      | Kutupsal koordinat açısı                                 | U | X'e paralel eksen                  |
| н      | G73'deki dönme açısı                                     | V | Y'ye paralel eksen                 |
| I      | Daire merkezinin/kutbunun X koordinatı                   | W | Z'ye paralel eksen                 |
| J      | Daire merkezinin/kutbunun Y koordinati                   | Х | X ekseni                           |
| κ      | Daire merkezinin/kutbunun Z koordinatı                   | Y | Y ekseni                           |
| L      | G98'deki etiket (Label numarası) ayarlama                | Z | Z ekseni                           |
| L      | Bir işarete (Label numarası) atlayın                     | * | Tümce sonu için işaret             |
| L      | G99'daki alet uzunluğu                                   |   |                                    |
| М      | Ek fonksiyon                                             |   |                                    |
| Ν      | Tümce numarası                                           |   |                                    |
| Р      | Çalışma döngüsündeki döngü parametresi                   |   |                                    |
| Ρ      | Q parametresi tanımlarındaki değer veya Q<br>parametresi |   |                                    |
| Q      | Paremetre (yer tutucu) tanımı                            |   |                                    |
|        |                                                          |   |                                    |

122

## Ek fonksiyon M

| M00 | Program akışı durdurma/Mil durdurma/Soğutucu<br>madde kapalı                                           |  |  |
|-----|----------------------------------------------------------------------------------------------------|--|--|
| M01 | İsteğe göre program akışı duraklatma                                                                   |  |  |
| M02 | Program akışı/Mil tutucu/Soğutma kapalı/<br>Tümce1'e geri atlama/gerekirse Durum<br>göstergesini silin |  |  |
| M03 | Mil açık, saat yönünde                                                                                 |  |  |
| M04 | Mil açık, saat yönü tersinde                                                                           |  |  |
| M05 | Mil durdurma                                                                                           |  |  |
| M06 | Alet değiştirme serbest bırakma/Program akışı<br>tutucu (makine parametresine bağlı)/Mil tutucu        |  |  |
| M08 | Soğutucu madde açık                                                                                    |  |  |
| M09 | Soğutucu madde kapalı                                                                                  |  |  |
| M13 | Mil açık, saat yönünde/Soğutucu madde açık                                                             |  |  |
| M14 | Mil açık, saat yönü tersinde/Soğutucu madde açık                                                       |  |  |
| M30 | M02 ile aynı fonksiyon                                                                                 |  |  |
| M89 | Serbest ek fonksiyon veya döngü çağırma, model<br>etkili (makine parametresine bağlı)                  |  |  |
| M90 | Köşelerdeki sabit hat hızı (sadece dişli işletimde<br>etkilidir)                                       |  |  |
| M91 | Konumlama tümcesinde: Koordinatlar makine<br>sıfır noktasını baz alır                                  |  |  |

| M92  | Konumlama tümcesinde: Koordinatlar, makine<br>üreticisi tarafından belirlenen pozisyonu baz alır |  |
|------|--------------------------------------------------------------------------------------------------|--|
| M93  | Rezerve                                                                                          |  |
| M94  | Devir ekseni göstergesini 360 derece altındaki<br>değere küçültün                                |  |
| M95  | Rezerve                                                                                          |  |
| M96  | Rezerve                                                                                          |  |
| M97  | Küçük kontur kademelerini işleyin                                                                |  |
| M98  | Hat düzeltmenin sonu                                                                             |  |
| M99  | Döngü çağırma, tümceye bağlı etkilidir                                                           |  |
| M101 | Durma süresinden sonra otomatik alet değişimi                                                    |  |
| M102 | M101'i sıfırlayın                                                                                |  |
| M103 | Giriş beslemesini F faktörü kadar azaltın                                                        |  |
| M104 | En son belirlenen referans noktasını tekrar<br>etkinleştirin                                     |  |
| M105 | Çalışmayı ikinci k <sub>V</sub> faktörüyle uygulayın                                             |  |
| M106 | Çalışmayı ilk k <sub>V</sub> faktörüyle uygulayın                                                |  |
| M107 | Bakınız Kullanıcı El Kitabı                                                                      |  |
| M108 | M107'yi sıfırlayın                                                                               |  |

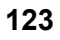

| M109     | Alet kesimindeki yarıçaplarda sabit hat hızı<br>(Besleme artırma ve azaltma) | M130  | Konumlama tümcesinde: Noktalar, hareketsiz koordinat sistemini baz alır              |
|----------|------------------------------------------------------------------------------|-------|--------------------------------------------------------------------------------------|
| M110     | Alet kesimindeki yarıçaplarda sabit hat hızı                                 | M134  | Devir eksenleri ile konumlandırmada doğru tutuş                                      |
|          | (sadece besleme azaltma)                                                     | M135  | M134'ü sıfırlayın                                                                    |
| M111     | M109/M110'u sıfırlayın                                                       | M136  | Her mil devri başına milimetre olarak F beslemesi                                    |
| M114     | Otom. Hareketli eksenlerde çalışırken makine                                 | M137  | Her dakika başına milimetre olarak F beslemesi                                       |
|          | geometrisinin düzeltilmesi (yazılım seçeneği)                                | M138  | M114, M128 için çevirme eksenleri seçimi ve                                          |
| M115     | M114'ü sıfırlayın                                                            |       | çalışma düzlemi döngüsünü çevirin                                                    |
| M116     | Açı eksenlerindeki besleme mm/dak (yazılım seçeneği)                         | M140  | Konturdan geri çekme alet ekseni yönünde                                             |
|          |                                                                              | M141  | Tarama sistemi denetimine basın                                                      |
| M117     | M116'yı sıfırlayın                                                           | M142  | Model program bilgisini silin                                                        |
| M118     | Program akışı sırasında el çarkı konumlandırmayı                             | M143  | Temel devri silin                                                                    |
|          | gruplandirin                                                                 | M144  | Tümce sonundaki GERÇEK/NOMİNAL                                                       |
| M120     | Yarıçapı düzeltilen pozisyonu hesaplayın LOOK<br>AHEAD                       |       | pozisyonlarında yer alan makine kinematiğinin<br>dikkate alınması (Yazılım seceneği) |
| M124     | Düzeltilmeyen doğru tümceleri ile çalışırken                                 | M145  | M144'ü sıfırlavın                                                                    |
|          |                                                                              | M148  | Aleti NC Durdur sırasında otomatik olarak                                            |
| M126     | Devir eksenlerini yol standartında hareket ettirin                           | 11140 | konturdan kaldırın                                                                   |
| M127     | M126'yı sıfırlayın                                                           | M149  | M148'i sıfırlavın                                                                    |
| M128     | Hareketli eksenlerin konumlanmasında alet ucu                                | M150  | Nihavet salteri hata mesaiına basın                                                  |
|          | (Yazılım Seçeneği)                                                           | M200  | Lazerli kesim makineleri için ek fonksiyonlar                                        |
| M129     | M128'i sıfırlayın                                                            | •     |                                                                                      |
|          | Tool Conter Deint Management                                                 |       |                                                                                      |
| / TOPIN: | roor Center Point Management                                                 | M204  | Bakınız Kullanıcı El Kitabı                                                          |

# HEIDENHAIN

**DR. JOHANNES HEIDENHAIN GmbH** Dr.-Johannes-Heidenhain-Straße 5 83301 Traunreut, Germany 2 +49 (8669) 31-0 FAX +49 (8669) 5061 E-Mail: info@heidenhain.de **Technical support** FAX +49 (8669) 32-1000 Measuring systems 2 +49 (8669) 31-3104 E-Mail: service.ms-support@heidenhain.de TNC support E-Mail: service.nc-support@heidenhain.de **NC programming** 2 +49 (86 69) 31-31 03 E-Mail: service.nc-pgm@heidenhain.de **PLC programming** 2 +49 (8669) 31-3102 E-Mail: service.plc@heidenhain.de Lathe controls E-Mail: service.lathe-support@heidenhain.de

www.heidenhain.de